# 2022 年度 新規就農者研修(地域で学べ)農業簿記 開催要領

- 1 目 的 農業経営者には自ら経営改善するための「簿記による会計マネジメント」能力が求められている。 本研修では農業経営者及び就農予定者を対象に、パソコン簿記アプリを使った演習を行い、複式簿記による会計管理の実践力を養成する。
- 2 日時
   令和4年11月 ~ 令和5年1月
   (1月4日~国税庁の決算書等印刷機能を使用可能、修了生個別相談随時)
- 3 場 所 秋田県農業研修センター 研修室
- 4 講 師 申告簿記シート活用実践者 (農業技術指導員 木村一虎)
- 5 対象 営農資料(通帳、前年決算書等)とノートパソコンを持参できる農業者。 簿記やパソコンが初めての方も受講できます。 就農予定者で営農資料の無い方は演習問題や研修奨励金の申告で実習できます。
- 6 日程・内容

|           | 受付                                |
|-----------|-----------------------------------|
|           | 1 開講、オリエンテーション、クラス分け              |
| 1 日 目     | 2 実演「パソコン簿記の実務」                   |
|           | ・ICT 青色申告のすすめ ・農家可処分所得            |
| 10 時~15 時 | 3 演習「簿記アプリ導入」                     |
|           | ・帳簿ファイル作成 ・簿記の初期設定                |
|           | 4 演習「日常取引(仕訳の入力)」                 |
|           | ・通帳からの入力、現金収支の入力                  |
|           | 5 演習「決 算(仕訳の入力)」                  |
| 2 日 目     | ・前年決算書から開始残高と償却資産登録               |
|           | ・事業按分・経過処理                        |
| 10 時~15 時 | 6 演習「決算書等作成(PDF)と印刷」              |
|           | <ul> <li>決算書、農家可処分所得試算</li> </ul> |
|           | 7 次年度へ引継ぎ、バックアップ                  |
|           | 8 <b>閉講</b> 習得確認シート、アンケート         |

- 7 受講料・テキスト代 2022 年度版よくわかる農家の青色申告(全国農業会議所) 900 円+送料
- 8 持参していただきたいもの
  - (1) <u>ノートパソコン</u>。メーカー・機種不問。最安最低スペックで十分。パソコンにインストー ルされたブラウザ(Edge 等)、表計算アプリ(EXCEL 等、無料 office 可)を使います。 勘定科目名、摘要文の入力がありますので、日本語入力(ローマ字入力)と表計算アプリ を予習しているとスムーズに作業が進みます。
    - (2) 営農資料。仕訳の入力演習に使用。取引の原始記録として営農に使った通帳(コピー可) と前年決算書控(減価償却データを引継ぐ、営農初年目は不要)をご用意ください。 通帳以外から入力する方は、販売精算書、購買明細書、請求書、借入金借用書、領収書、 現金取引メモ(月日、金額、相手名住所電話)をお持ちください。
    - (3) 簿記アプリは、無料の「申告簿記シート.xls」(http://kimura-kazutora.sakura.ne.jp/) を会場で配布します。EXCEL がない方は無料のLibreoffice(calc)カルク使います。 受講者の希望する簿記アプリ(例:ソリマチ農業簿記等)による演習に対応しますので、 ご自身でインストールし、次年度更新のためインストールCDをお持ちください。
    - (4)決算書の印刷アプリ(PDF作成)は「国税庁の確定申告書等作成コーナー」を使います。 青色・白色収支両方の申告に対応し、減価償却機能、データ保存、継続使用ができます。 インターネット接続は、なるべくご自身のスマホからテザリングをお願いします。 ご自分でネット接続ができない方は会場準備Wifiルータでインターネットも準備します。 印刷は備え付けの両面カラープリンターを使用できます。
- 10 申し込み 事前アンケート1人1枚とともに申し込みます。営農資料の有無、簿記アプリ別、 レベル別(簿記、パソコン)に(机は島形式の実習室配置)してコーチングします。

| _ 事前アンケート(兼)習得研                                 | <b>権認シート</b>       | (2022年      | 月 日受講) |
|-------------------------------------------------|--------------------|-------------|--------|
| お名前                                             | 作目と規模<br>例 *45ha ネ | 基 勘定科目加除に使用 | 修了スタンプ |
| ご住所                                             |                    | . ( 2110    |        |
| □フロンティア研修生 □地域で学べ研修生 □次世代<br>□農業者 □市町村・JA・その他機関 | 受給者                |             |        |

#### 問1 簿記の知識について、あてはまるものに□チェックを付ける。

- □ 習ったことがない。ほとんど忘れた
- □ 日商簿記3級、農業簿記3級、仕訳を昔やったことがある
- □ 財務諸表が読める。簿記(企業会計原則)と税法の違いがわかる。
- ・(今回、演習でやります)複式簿記の基礎、演習例題を正当 → □
- ・ 参考書「よくわかる農家の青色申告/全農図書 900 円」を準備 → □

#### 問2 持参するノートパソコン、受講時のアプリを教えてください。

| ①機種/OS/ブラウザ            | $\Box$ Windows $\Box$              | Chrome $\Box M$         | acOS 🗆 Linu | ix / タブレット |
|------------------------|------------------------------------|-------------------------|-------------|------------|
| 日本語の入力、ファイルを名前         | 前を付けてフォルダに                         | 保存 □                    | できる 口でき     | ない         |
| ②インターネット(自 宅)<br>(受講時) | □あり <b>(</b> 光・モバイ<br>□スマホテザリング/モハ | ル・公衆 Wifi))<br>、イルルータ持参 | □なし<br>□会場  | 子 Wifi ルータ |
| ③表計算アプリ □Excel 使       | 見える □なし/無対                         | 料 Calc (Excel 〕         | 互換) □未約     | 径験         |
| ④簿記アプリ □なし/無           | 料簿記シート 🛛                           | ソリマチ [                  | ]他          |            |

#### 問3 簿記の実務経験についてお答えください。

| ①簿記アプリ操作   | □ 経験なし  | □仕訳入力(仕訳帳、補助簿、元帳)<br>□開始残高 □科目加除 □仕訳登録<br>□減価償却 □育成費 □事業主按分<br>□次年度更新(新帳簿ファイル作成) |
|------------|---------|----------------------------------------------------------------------------------|
|            | (受講時)   | □ 練習問題の決算書作成 □ 通帳から決算書作成<br>(これができれば研修目標達成)                                      |
| ②所得税の申告    | □経験なし   | □白色 □青色10万 □青色55・65万 <b>□ e-tax/ID・パス</b><br>□ <b>国税庁サイトで決算書と確定申告書を作成(今回演習)</b>  |
| ③消費税の申告    | □経験なし   | □簡易(みなし経費 70%) □本則(販売5千万超)                                                       |
| ④わからないことを材 | 目談できる [ | □なし(自力独学) □知人 □青色申告会 □税理士                                                        |
| ⑤可処分所得     | □知らない   | ・(今回演習でやります)可処分所得シートで                                                            |

生活に使える金額を算出→□

※ 研修評価 閉講式までに体験した、できるようになった事項に
 ▲ 入れて、講師から修了印をもらいます。
 A 通帳から決算書等印刷 B 練習問題で決算書等印刷 C 決算書のみ印刷 D ワークシートの決算書完成

# 1【実演】パソコン簿記一巡の手続き

税金申告(簿記)は農作業です。機械化(パソコン)で生産性を向上を。

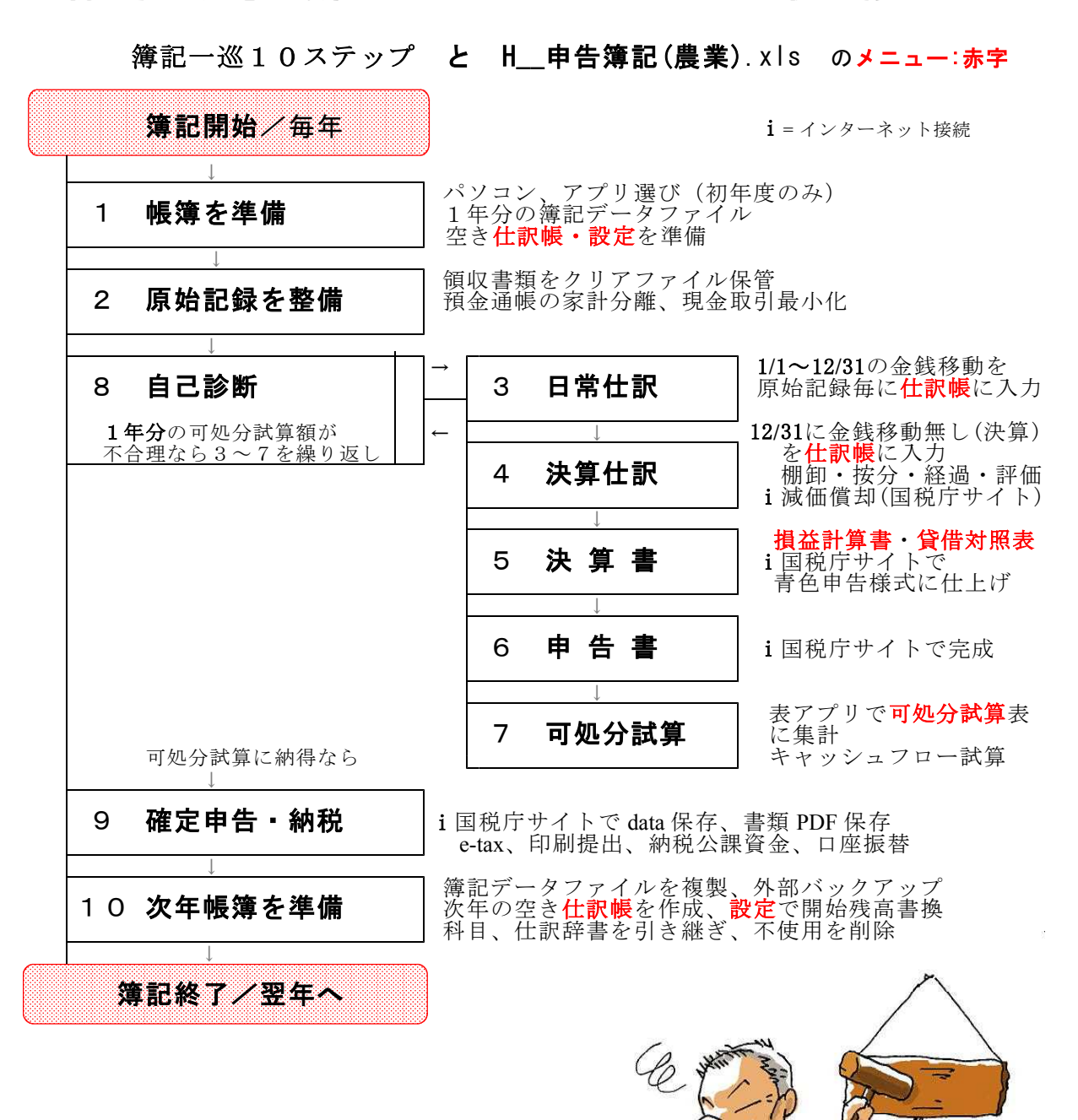

秋田が生んだ農聖 石川理紀之助の [経済のことば]に学ぼう イラスト:高橋-子(秋田県鹿角地域振興局農林部農業振興普及課)

寝ていて人を起こすことなかれ

パソコンは農業機械です。何度入力し直しても、モンクを言わず即時に税額(所得額)を出します。 手書きでは絶対できない芸当です。

機械の扱いには、技能(体で覚える技)が必要です。習うより慣れろです。知識だけあっても経験 がないと習得できません。さあ、いっしょに楽して得するパソコン簿記をはじめましょう。

# 2【実習】パソコン簿記のすとめ

<u>フリーアプリ 申告簿記シート取説目次 (市販簿記アプリ共通10ステップ)</u>

| 1   | 簿記開始<br>帳簿を準備         | 最初の年はパソコンとアプリ、インターネットを準備<br>パソコンは5年更新消耗品、データ保管7年。<br>会計期間の終了翌月(1月)に決算書を作成する。<br><b>簿記アプリ</b> で入力前の <b>空き仕訳帳</b> (xls・ods)を作成。                                                             | 3   |
|-----|-----------------------|----------------------------------------------------------------------------------------------------|-----|
| 2   | 原始記録を<br>整備           | 1年1冊クリアファイルに領収書・伝票等保管。<br>家計との通帳分離、現金取引最少化が <u>省力になる</u> 。                                                                                                    | 9   |
| 3   | 日常仕訳                  | 簿記アプリで、原始記録毎に仕訳帳に入力する。<br>1/1~12/31の1年分の金銭移動。<br>新しい仕訳が出たら登録する。(省力になる)<br>新しい補助科目、科目が必要なら科目を追加する。                                                                                         | 11  |
| 4   | 決算仕訳                  | インターネットに接続、ブラウザで国税庁サイト「確定申告書等作成コーナー」に行き、償却資産を登録(前年登録<br>があれば引継ぎ確認)し、本年度の減価償却額を計算。<br>必要に応じ(必須ではない)棚卸、家計按分、経過処理。<br>簿記アプリで決算事項(減価償却、棚卸、家計按分、経過<br>処理)を12月31日の <u>簿価</u> で <b>仕訳帳</b> に入力する | 14  |
| 5   | 決算書                   | 国税庁サイト「確定申告書等作成コーナー」で<br>簿記アプリから科目合計値(損益計算書・貸借対照表)を<br>転記し決算書を作成、印刷(4面)、DATA・PDF保存。                                                                                                    | 1 5 |
| 6   | 申告書                   | 引き続き「確定申告書等作成コーナー」で<br>簿記アプリから <b>事業主貸</b> の保険料等明細を転記し<br>申告書を作成、印刷(第一表、第二表)、DATA・PDF 保存                                                                                                  | 17  |
| 7   | 可処分試算                 | 表アプリで可処分所得表に税額、社会保険等、専従者<br>給与、減価償却額を集計し、 <b>可処分資金</b> を試算。                                                                                                    | 2 1 |
| 8   | 自己診断<br>3~7<br>繰り返し   | 税額・可処分金額が正確でなく生活資金の不合理が見られたら、「3 日常仕訳」へ戻って原始記録を精査し再入力、<br>「7 可処分試算」までの作業を繰り返し、完璧で納得の<br>決算書を目指す。                                                                                           | 2 1 |
| 9   | 確定申告<br>・納税           | e-tax 送信、又は <mark>書類提出</mark> 。1月完了、2月営農全開。<br>諸税公課資金準備。(所得税、住民税、健康保険税他)                                                                                                    | 2 1 |
| 1 C | ) 次年帳簿<br>を準備<br>簿記終了 | 簿記アプリで入力前の空き仕訳帳を作成。<br>科目、仕訳辞書、残高を引き継ぐが、一度も使わない科目<br>仕訳辞書を削除して、数年かけて経営に合致した独自簿記<br>を完成させよう。<br>仕訳帳、申告データをパソコン外部へバックアップ。                                                                   | 22  |

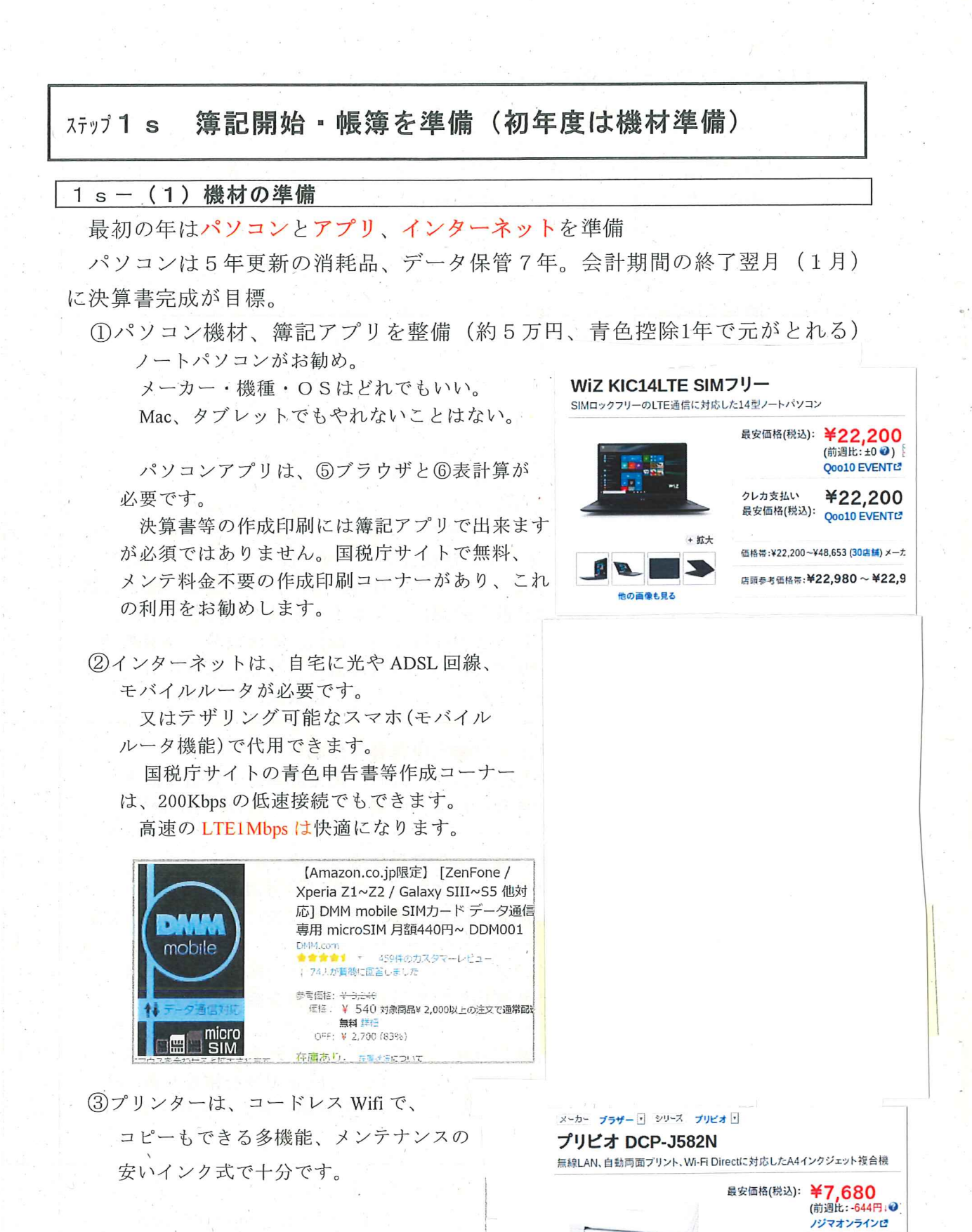

④簿記アプリケーションソフトは、フリー、ソリマチ、弥生会計等から選びます。
 研修では、H29申告簿記シート.xls(http://kimura-kazutora.sakura.ne.jp/)を配布しています。
 表計算アプリ(Excel)がなければフリーの LibreOffice でできます。

クレカ支払い

+ 拡大

¥7,680

最安価格(税込): ノジマオンラインピ

#### 1 s - (2) 簿記アプリを選ぶ

簿記アプリは何を選んでもよい。サポートしてくれる先生に合わせる。例①~⑥のどれ を選んでも、快適な入力には、勘定科目と仕分け辞書を自分の経営に合わせて入れ替え(仕 訳辞書は全部削除、新規に登録)を行う。

#### ・<u>ソフトに設定済みの農業用科目、辞書は使い物にならない。</u>

- ・営農レベルの使える練習問題が存在しないので実経験がベスト。
- ・ロ座データを取り込んで仕訳不要の AI 機能は魅力的ですが、全件を手作業で確認、手直ししないと使えなかった経験があります。(ソリマチ連太郎)数百件レベルの大量の同じ取引(通販等)の場合には省力になるかもしれません。

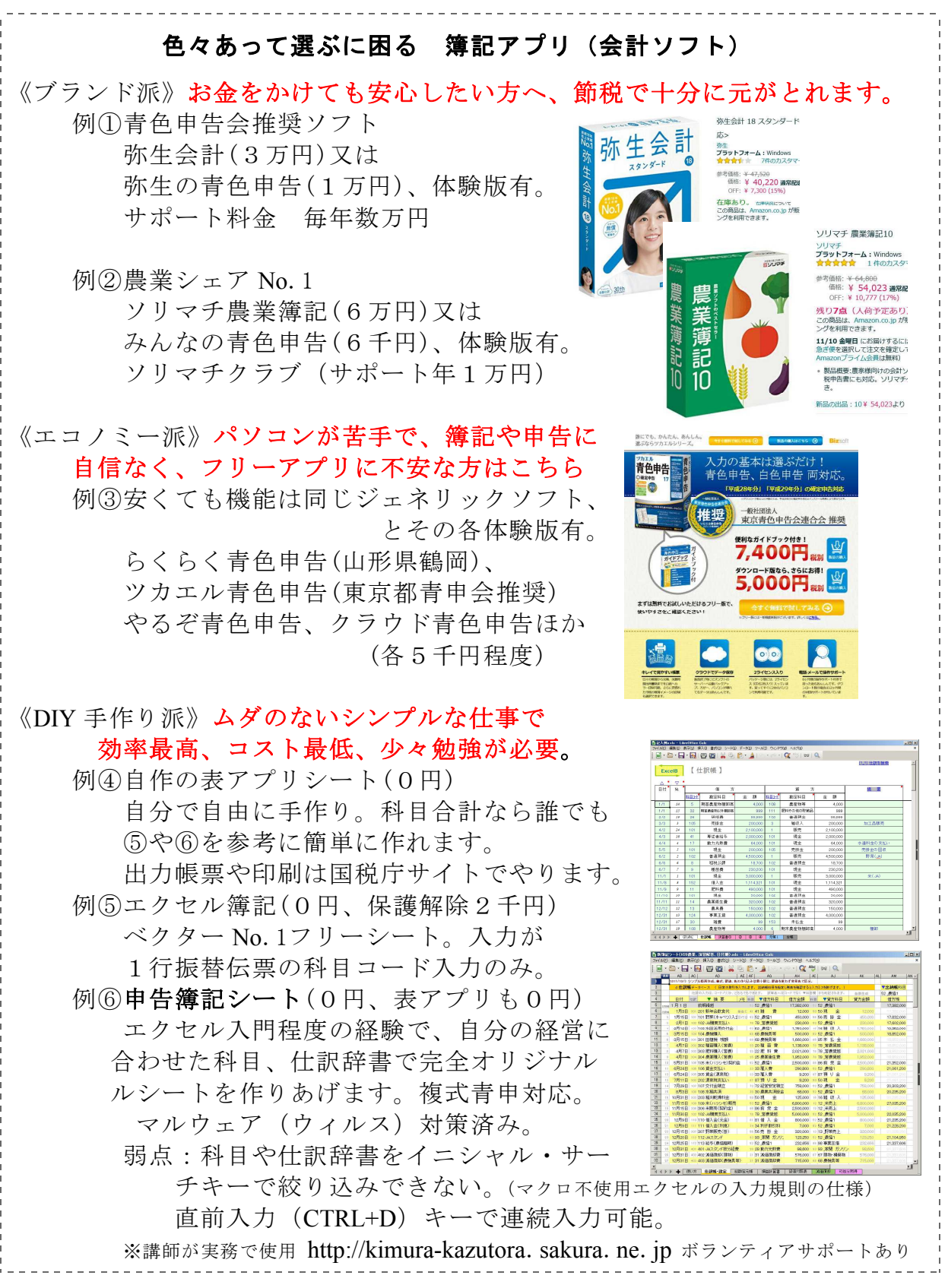

【 マクロ無し☆無料☆複式簿記スプレッドシート 青色申告65・55万円控除対応エクセルシート 】 (気まぐれ更新中 2022/8/6 3,590アクセス 料金不要のパソコン農業簿記研修会に最適! )

# ▼▼▼2021申告簿記シート(農業).xlsx ▼▼▼

| ▽ 仕訳帳タブ                                                                                                    | ▽ 総勘定元帳タブ                                                                                                    | ▽合計残高試算表(兼勘定科目                                                                                                    |
|----------------------------------------------------------------------------------------------------|----------------------------------------------------------------------------------------------------|----------------------------------------------------------------------------------------------------|
| 2001 wegnet a - Google XThat X 🔕 HIS MED-Inductor MODO-F 🕘 belit, and app (HVI-HT) 🔶 🔶 🖉 🖉                                                                                                    | 🖬 2001,enges/j-Geogle/25597 K 🤮 01882-9-50-1079700-F 🛛 🔶 — 🔲 X                                                                                                    | 📴 2021, wegawija - Geogle 205 art 🗴 🧕 0.000 (2010-01-01-02) 02:00-07 🛛 🔶 — 🔲                                                                                                    |
| D C 🛛 A des geoglessen spreidricht (MISSE GRößinstylt wird GROWE), al                                                                                                    | 🕴 D. C. 🛛 🗴 docegooglecom/cread/relia/1/WC9/H1020/h1020/h    | 4 D C D 🗴 decegeographicemeteretati (18059)-1923-1923-1923-1923-1923-1923-1923-1923                                                                                                    |
| メニューを設定(Abv) 100 の 日香 予 1000 - 1 X X 支 超 120- 115 Fビー マー・・                                                                                                    | X11-1000(AM) わゆるを IIII イエルルのIII イーー・                                                                                                    | ×1.1-109月(Abr) わかきを HIN + 1 5 0 2 HIN + HS FL +                                                                                                    |
| M AI AC AC AC AC AC AL AL AL AL AL AL                                                                                                    | A E C D C F G E I I K L                                                                                                    |                                                                                                    |
| 2020/021 vs.(0) 6 X C 6 1 (5:0) 6 X (0:6 X (0:6) 6 X (0:6) 6 X (0:6) 7 (0:6) 7 | 1 PROTECTION AND A REPORT AND A REPORT OF A REPORT OF  | <ol> <li>200/10/m (3)第62,<br/>他の裏では、約350-67</li> </ol>                                                                                                    |
| #在約57-91-ス   日本の時間を入れたます。 出版時間を加加した基本時間すると入れたスキ的であす。 ) 単数時間目的                                                                                                    | 2 RECTS 21 STATE 11 1111 111                                                                                                    | 2 A MARINE RESERVENCESSARIAN & DEMORSHIRE                                                                                                    |
| 日間の人が1.3-6月の5.25分割に行いて、加減人は3-2505単位目標に応防されて、 自動生成 引着動物で                                                                                                    | A DAY NAME AN AND A DAY AND A DAY AN | 3 国際が開始事業に入力の注めたみ、前原で取らな計算業 アバル構成で世界メータヤーンを発表・自動生活 自動生活                                                                                                    |
|                                                                                                    | 1 H1 1 H1 B M0H0 001 2 402.00                                                                                                    | MOL MEMORY INTO THE TOTAL TRANSPORT TO A STATE OF THE CASE OF THE CASE OF THE |
| 1.411.411日 新用時間 11.51 管理物金 4.502,000 11.51 管理物金 4.502,000                                                                                                    | 0 1000 E 101 E 101 E 100 E 100 | N IT REAM A                                                                                                    |
|                                                                                                    | 1 3 SRISE 10 EEGARM 20000 3312.000 2 1                                                                                                    | A 1 1 123.22 A 12 12 12 12 12 12 12 12 12 12 12 12 12                                                                                                    |
|                                                                                                    | 0 2 250 0 10 00 0 112 00 0 112 00 0 0 0                                                                                                    | 4 V 2244- 2                                                                                                    |
|                                                                                                    | 10 1 4800 10 10 10 10 10 10 10 10 10 10 10 10 1                                                                                                    | C VX2.2708 0 000000000000000000000000000000000                                                                                                    |
| 1816 an 2017251 * w 54 5 8 * 550000 w 12 7551 * 100000                                                                                                    | 1 4 7月19日 100 円目金 000 00 00 00 00 00 00 00 00 00 00 00 0                                                                                                    | 5 V M R 2 9 642000 642000 642000                                                                                                    |
| - 「約25日 122 BEF 2 BP                                                                                                    | 12 1 7月15日 120 紙売手数料 200 単 金 440,000 7,812,000 11 11                                                                                                    | 5 - A 2 -                                                                                                    |
| (月11日 101 株面目的工作、* 1177 目 技 全 * 80000 10 日 首通行会 * 80000 3.112.000                                                                                                    | 15 I 9RX E 101 //07. WE 102 /00 10 10 10 10 10 10 10 10 10 10 10 10 1                                                                                                    | 10 17 HERE & CRASS SALES                                                                                                    |
| 6月20日 104 個入金 代金紙 * (1) 21 個 入 金 * 45220 × 57 間通行金 * 45520 2415800                                                                                                    | 1 1 1 1 1 1 1 1 1 1 1 1 1 1 1 1 1 1 1                                                                                                    | ······································                                                                                                    |
| ※ 6月20日 105 個入金 利用 * 14 34 利子登録 #** 4800 2 57 書通用金 * 4801 2.812.000                                                                                                    | 10                                                                                                    | 47 - 0.5H - 16296330                                                                                                    |
| 10 1月16日 108 長田金 四原 * 11 51 新藤田金 * 5500,000 10 56 長 章 本 5500,000 8112,000                                                                                                    | 17 11月20日111業会手由支払 59月 日 全 772000 6.065000 1 11                                                                                                    | 0 10 URAN C 20000 10 URAN                                                                                                    |
| 11 1月16日 120 新売手設料 1 11 22 両法連接手 440,000 51 51 美油田会 440,000 7,612,000                                                                                                    | 15 11 12/R15B 112 (0 #18)(R = 0) (0 #1827# 2,865,000 11 12)                                                                                                    | 50 20種業費 4 593200 5842000 22世前用                                                                                                    |
| 10 1月31日 225.11/22/編発影響 11/22/200 11/5 筆 校 入 * 11/200 11/11/201                                                                                                    | 12 v 12898 111 #/15-White 9235.000 v 11                                                                                                    | <u>り 27 高楽賞 信</u> 25 万平良                                                                                                    |
| 10 5月28日 2017/22/00/2018 11 27 等 補 費 * 185/000 11 51 普通得金 * 103/000 7507/000                                                                                                    | 20 1128178 11470-70-200-F                                                                                                    | 1 22長料県 4 50 535000 22 E 目前                                                                                                    |
| 10 8月28日 100 - 206000 - 11 67 田村・東京11 1 500,000 10 51 香港州会 1 1,000,000 5,007,000                                                                                                    | 22 1 12/10/01 13 7 6/11/1 #E C245/885/99 2 4/2/200 1 12/200                                                                                                    | 2 23時料費 値<br>20時日見                                                                                                    |
| 10 10.94日 20.03 東東共政部 第2,020 20 30 美 金 20.000                                                                                                    | 22 (11) 12(2) 日 11 21 中部時間 1堂(2) (2) 用意中心空間 1 2(2)(2)(11) 2(2)(2)(11) 2(2)(2)(11) 2(2)(2)(11) 2(2)(2)(11) 2(2)(2)(11) 2(2)(2)(11) 2(2)(2)(11) 2(2)(2)(11) 2(2)(2)(11) 2(2)(2)(11) 2(2)(2)(11) 2(2)(2)(11) 2(2)(2)(11) 2(2)(2)(11) 2(2)(2)(11) 2(2)(11) 2(2)(11) | 2 22 22 22 22 22 22 22 22 22 22 22 22 2                                                                                                    |
| 11 TOM25日 11 18-194-10 (11 日前日本) (11 日前日本) (1  | 24 10 12/2008 116 2:00/2004 108/2008 (ALEVAL COMPANY) 417/000 12/55/206 17 11                                                                                                    | A STREET OF STREET                                                                                                    |
| 11 101020 10102000 10102000 10102 10 270000                                                                                                    | 35 ≥ 12月20日 115 (保護企業社業<br>500,000 755,005 1 5)                                                                                                    | 2 (MARTER 10                                                                                                    |
| 10 119188 10 MERCEN. 1 50 MIC 1 50 MIC 1 100 100 10 10 10 10 10 10 10 10 10 10                                                                                                    | 25 () (08 9 2                                                                                                    | 1 2/15 C R M 10500 10500 2/15 H R                                                                                                    |
| IN THE REAL PROPERTY AND A REAL PROPERTY AND A REAL PROPERTY A REAL PROPERTY AND A REAL PROPERTY AND A REAL PROPERTY A REAL PROPERTY A REAL PROPERTY A REAL PROPERTY A REAL PROPERTY A REAL PROPERTY A REAL PR |                                                                                                    |                                                                                                    |
| + II 1256 1003.4 MR HEATER - HAR + + II 7-988                                                                                                    | + 田 出版6・以及こ 和規定元章 (J型0・開始)<br>(J型0・開始)                                                                                                    | + 田 七邦第・政定 * 和同に元第 * 新田川田香 * 於田川 4 > 〇 7-95                                                                                                    |

エクセルシートをGoogleスプレッドシートで使った例。クリックで拡大します。

【 ダウンロード・農業シート 】1年1シートのエクセル 兼 無料リブレオフィス(クリック変更) 兼 Googleスプレッドシート用。 ▼ 簿記シートの使用例(複合仕訳可) [ 2021\_ensyuu1\_s.xlsx 226 KB ] ▼ 申告簿記シート(農業).xlsx [ 2021\_boki\_no\_s.xlsx 286 KB ] ▼ 取扱説明書 [ 2020boki.pdf 11,884 KB ] 【 ダウンロード・研修会資料 】パソコン簿記講習で使用。出張研修を承ります!お問合せください。 [ 2021\_ensyuu.pdf 1,332 KB ] ○ 演習問題 ○ 演習用入力シート [ 2021 ensyuu.xlsx 224 KB ] ○ 演習の完成シート [ 2021\_ensyuu1.xlsx 227 KB ] ○ 演習出力 決算書 [ 2021\_ensyuu2.pdf 48 KB ] ○ 演習出力 申告書 [ 2021 ensyuu3.pdf 36 KB 1 ○ 研修会開催要領 [ 2021\_kensyuu.pdf 211 KB ] 【 研究自作用 旧版シート他 】自分で作り直す時の参考に。農業用を一般、不動産に移植。 ・ 申告簿記シート(営業).xlsx [2021 boki ei.xlsx] 222 KB ] ・ 申告簿記シート(不動産).xlsx [ 2021\_boki\_fu.xlsx 222 KB ] ・旧版2020年作成のxls形式シートでした。 ・旧版平成29年作成の農業/不動産/一般シート。 ・旧版平成28年作成のシートはこちら(最初に作ったシートです。) 【 免責事項 】 申告やトラブルには使用者の自己責任でお願いします。実務で運用しており、マクロ・非表示・セル保護を一切やってお

りませんので、マルウェア・ウィルスの心配はありませんが、不具合を発見してお知らせくださると喜びます。 互換性を保つため LibreOfficeのCalc(カルク)で作ってエクセル2007-365形式\*.xlsx(\*.xlsだと最新excelで不具合。2021/1/31変更)で出力しました。カル ク形式.odsで運用するとファイルサイズが1/3になります。

【 作者からのお願い 】 「自ら記帳して青色申告できる」が目標の農業簿記研修会で、著作権(コピーフリー)や予算(無料)を心配せ ずに使えます。教材選択で悩める普及指導員やJA職員、市町村農林担当者が、勝手に使うなり、パクって改造公開するなり、好きに使い回 してください。有料市販ソフトや税理士法に悩まされない、スマート農家のお役に立つことを希望します。

最後に、普及員時代に秋田県内の農家の皆様から教えていただきましたノウハウをここに集大成し、公共の場でコンプライアンスを気にせ ず簿記講習や青色申告学習ができるようになったことを報告して、皆様に感謝申し上げます。

お問い合わせは boki@kimura-kazutora.sakura.ne.jp 木村一虎 へ お気軽にどうぞ。

【 お勧めポイント 】 申告簿記シート.xlsx (最終更新2022年3月7日 Googleスプレッドシート#N/A Iラ-修正版)

手書き複式簿記の様式を表計算シートでつくり、仕訳帳から総勘定元帳・合計残高試算表・決算書への転記をエクセル機能で不要にしただけです。先行フリーソフトのエクセル簿記(Vector登録ソフト)を参考に、仕訳辞書やリスト選択機能を付けてみました。(実用的にはコード入力の方が早くなりますが…)ソリマチ等市販アプリのようなサーチキー、イニシャルキーによる科目や仕訳辞書の選択絞り込みができません。(日本語FEPに仕訳辞書と科目を登録で実現できますが、自分で作った仕訳辞書や科目ならコード表見ながらや繰返し記憶で不要と思います。)実務では一般的な出納帳入力もできるようにしました。仕訳帳入力は預金通帳の残高を確認しながら入力することでミスをなくせます。

・更新履歴 2022年2月26日 元帳を1000行に、関連バグを修正。減価償却を国税集計イメージから旧版事業専用割合イメージに戻した。

・更新履歴 2022年3月 7日 Googleスプレッドシート対応 #N/A I5-修正

・更新履歴 2022年3月28日 複合仕訳(多対多仕訳)の入力例に変更。個人的には単一仕訳のデータベース形式がシンプルです。 農産物の出荷、農機下取りあり、で手数料控除を複合仕訳にしないで、 申告簿記シート.xlsx TOP ダウンロード

・講師履歴 出張講習(秋田県内、県外、要ネット環境)をボランティア(要実交通費)でやってます。お気軽にご相談ください。
 2016年10月~ 秋田県農業研修センター様 フロンティア研修生、一般向けパソコン簿記研修(申告簿記シート)
 2018年12月~ 大仙市新規就農者研修施設様 座学:農業簿記3級、パソコン簿記(申告簿記シート)
 2019年12月 JAあきた湖東青色申告会様 パソコン簿記研修会(ソリマチ)
 2021年2月 湯沢市農林課様 パソコン簿記研修会(申告簿記シート)

〈特徴1〉構造がシンプル。入力とデータは1シート(仕訳帳・設定タブ)だけで、仕訳データベースを合計残高試算表に集計しています。 他5シート(タブ)は参照表示だけなので削除してもかまいません。青色申告用に元帳兼現金出納帳が付いています。合計残高試算表から税 務様式の損益計算書と貸借対照表が参照するシンプルな構造になってます。

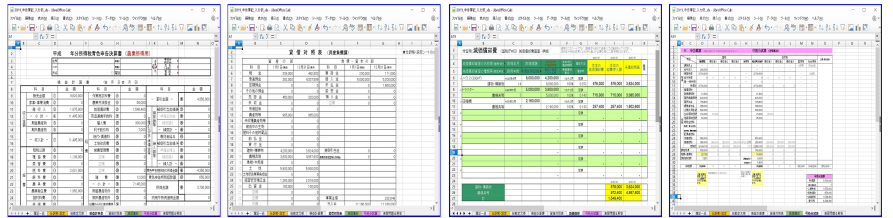

〈特徴2〉件数を自在に拡大できます。取引仕訳は約1000件(個人農家だと通帳1冊150件で間に合う)、仕訳辞書は100件の表に していますが、下方向に表をコピーして拡大できます。行挿入で拡大すると左右の表が乱れますので、必要なだけ下に計算式もろともコピー で拡大してください。H28版では[数式/名前の管理]を使ってましたがシートコピー時に煩わしいので、絶対位置に直しました。エクセル機 能で月日順、入力順に並べ替えもできますし、見やすく空白仕訳を入れても機能します。

〈特徴3〉難しい計算式は使いません。計算式が壊れても簡単に修復できます。使った関数は合計残高試算表でSUMIF()で科目別の合計する ところと、勘定科目や仕訳辞書をコード番号から参照するVLOOKUP(,,,0)の完全一致参照、[データ/データの入力規則]機能でドロップダウ ンリスト選択くらいです。一番手間のかかっているのはデータ有無の表示調整用if関数でした。 また、計算式が壊れた場合も同じ列の別の 行からセルをコピーするだけで計算式も正しく調整されて元に戻ります。表(仕訳帳、元帳、科目設定兼合計残高試算表)はすべて1行目を 全行にコピーして作ってあります。全行に同じ計算式が入ってます。怖がらずどんどん入力してみてください。

〈特徴4〉税制改正に無料対応。印刷と固定資産管理は国税庁サイトでやりますので、無料で税制改正や様式変更に対応しています。(様式 作成者なので当たり前で、一応シートにも決算書、減価償却表を参考に付けてますが、国税庁サイトのものを印刷してください。) 毎年 の税制改正を理由に市販アプリはサポート料金を要求しますが、簿記シートはメンテナンスも一切お金がかかりません。インターネット接続 料金はかかりますが必要経費で落としましょう。消費税インボイス対応では、決算書までの科目合計だけ市販簿記アプリ(継続ユーザー登録 しないで、古いバージョンでも複式簿記、消費税区分経理は不変です。)を使い、国税庁サイトで印刷出力かe-taxでするやり方もおすすめ です。 この申告簿記シートは、売上5千万以下の簡易課税(みなし仕入7割)税込み処理での運用を想定しています。

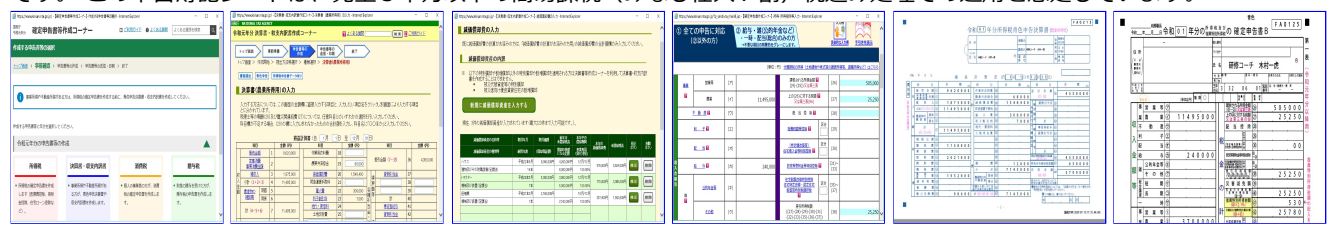

〈特徴5〉オリジナル!。このシートの特徴は、世帯集計表に所得税とともに、負担の大きい次年度の住民税、社会保険料、専従者の税額をシミュレーションしながら、可処分所得(生活費に回せる金額)を試算できます。簿記の目的が青色申告のためだけという方にも、簿記だけでなく所得税・住民税・社会保険料の勉強にもなります。計算式は、自分で納税資金の目安を出すための簡易なものですから、正確な税額は専門サイトや専門家の指導を受けてください。

新規就農者研修や就農準備資金・経営開始資金(国補助)の受給者(旧次世代農業人材投資資金や青年就農給付金、7月提出の営農報告に申告書・決算書写し添付が必須)むけの研修で使用して、わかりやすいよう改良を続けています。不動産(自分用に作成)、営業(参考に作成)はオマケです。 これまでの研修は、はじめての農業簿記(ソリマチ農業簿記体験版CD付)を使ってましたが、研修終了後に6万円で正規版を買ってもらう営業がネックでした。

 ○リンク・市販ソフト、自作シート、両方に共通のお勧め よくわかる農家の青色申告(900円) (1回買うとしばらく使える。)
 無料リブレオフィスのエクセル互換の表計算ソフト「カルク」
 申告メニューのPAD図(フローチャート)の見方

#### 03883

#### 1 s - (3)表計算アプリを準備

表計算アプリは、簿記アプリのほか、可処分試算にも使います。
① EXCEL (エクセル) windows ソフト開発の Microsofts 製、単体約2万円
② CALC (カルク) フリーの LibreOffice、Apache OpenOffice などで提供 Windows の他、MacOS、フリーの Linux に対応

無料の表アプリ(リブレオフィス)

| C LibreOffice安定版   LibreOffice - オフィススイートのルネサンス - Intel あ 連     シーマー □ https://jailbreo ク」 ● ひ □ LibreOffice安定版   LibreO     フィール(E) 編集(E) 表示(A) (X(A) ンール(T)) | R 般 目 🛕 🛛 💭 🚥 🗧 💶 🗙                                                 |
|----------------------------------------------------------------------------------------------------|---------------------------------------------------------------------|
| アドバルビー 編集会 「私が生」 のメルビイスターク パルフィード * 役立つ指辑 *     The Determine ####COShill * ダウンロード * 役立つ指辑 *                                                                   | ギュニティ・イベント 私たちこついて、 寄村                                              |
| 🖃 📑 LibreOffice                                                                                                    | SYSTEM REQUIREMENTS                                                 |
| The Document Foundation<br>Bug Hunting Session 5.3.0 Alpha1<br>october 21, 2016 - IRC: #libredfile-ga                                                          | JOIN THE PROJECTI                                                   |
| ダウンロード / LibreO ffice安定版                                                                                                    | DO MORE WITH LIBREOFFICE                                            |
| LibreOffice安定版                                                                                                    | GOOD LOOKING DOCUMENTS                                              |
| 直感的で使いやすいLibreOffice<br>LibreOfficeの商用サポートについては、認定パートナーのリストを<br>ご覧ください。<br>メインインストーラー<br>LibreOffice 5.15 for Windows が選択されています- 変更しますか?                       | 便利な資料<br>ドキュメント<br>リリースノート<br>LGPL License<br>Online Help<br>ダウンロード |
| 211 MB (Torrent, 情報)                                                                                                    | LibreO ffice最新版<br>LibreO ffice安定版                                  |

#### フリー表アプリ

表計算ソフトがインストール されていない場合は、シート の導入に先立ち、エクセルや カルクをパソコンにインスト ールしておきます。

カルクのインストール 表アプリは、全てエクセル 互換でフリー (無料)

これで、1ノートパソコン2簿記アプリ、3表アプリの全て準備完了。

さらに、困った時に開くおすすめテキスト、教材。

- ・よくわかる農家の青色申告
   全農図書発行800円122頁
   毎年発刊、1冊で数年もつ。
- ・農業簿記検定、日商簿記検定
   3級程度で十分。
- 申告作法の学び方

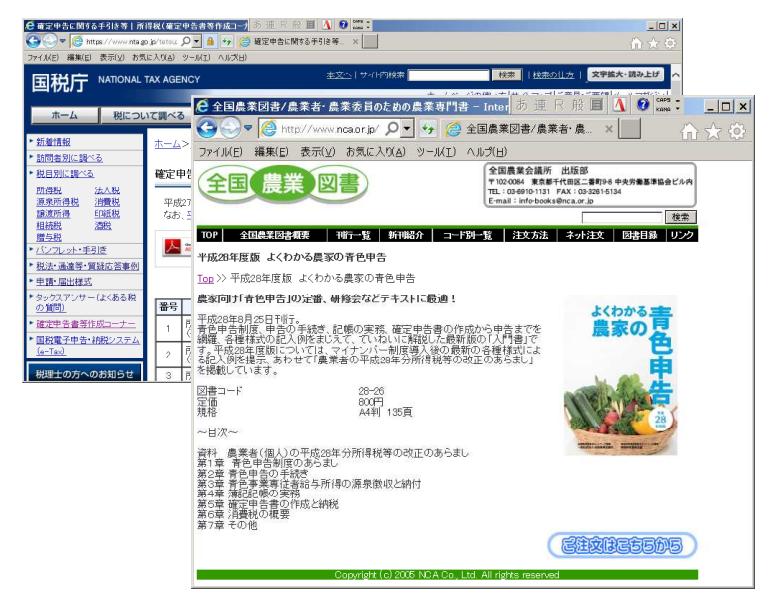

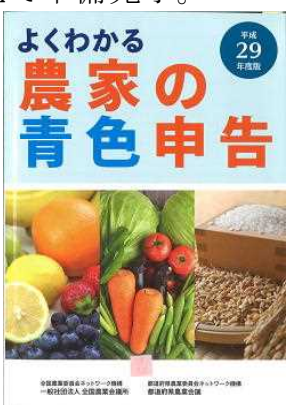

JA毎の青色申告会での 勉強をお勧めします。 申告経験豊富な役職員に よるマンツーマン助言や 顧問税理士からの指導 が低額で受けられます。 本で学習するなら 「よくわかる農家の青色申告」 全農図書800円です。 国税庁のWEBサイトにも 解説、Q&Aがあります。

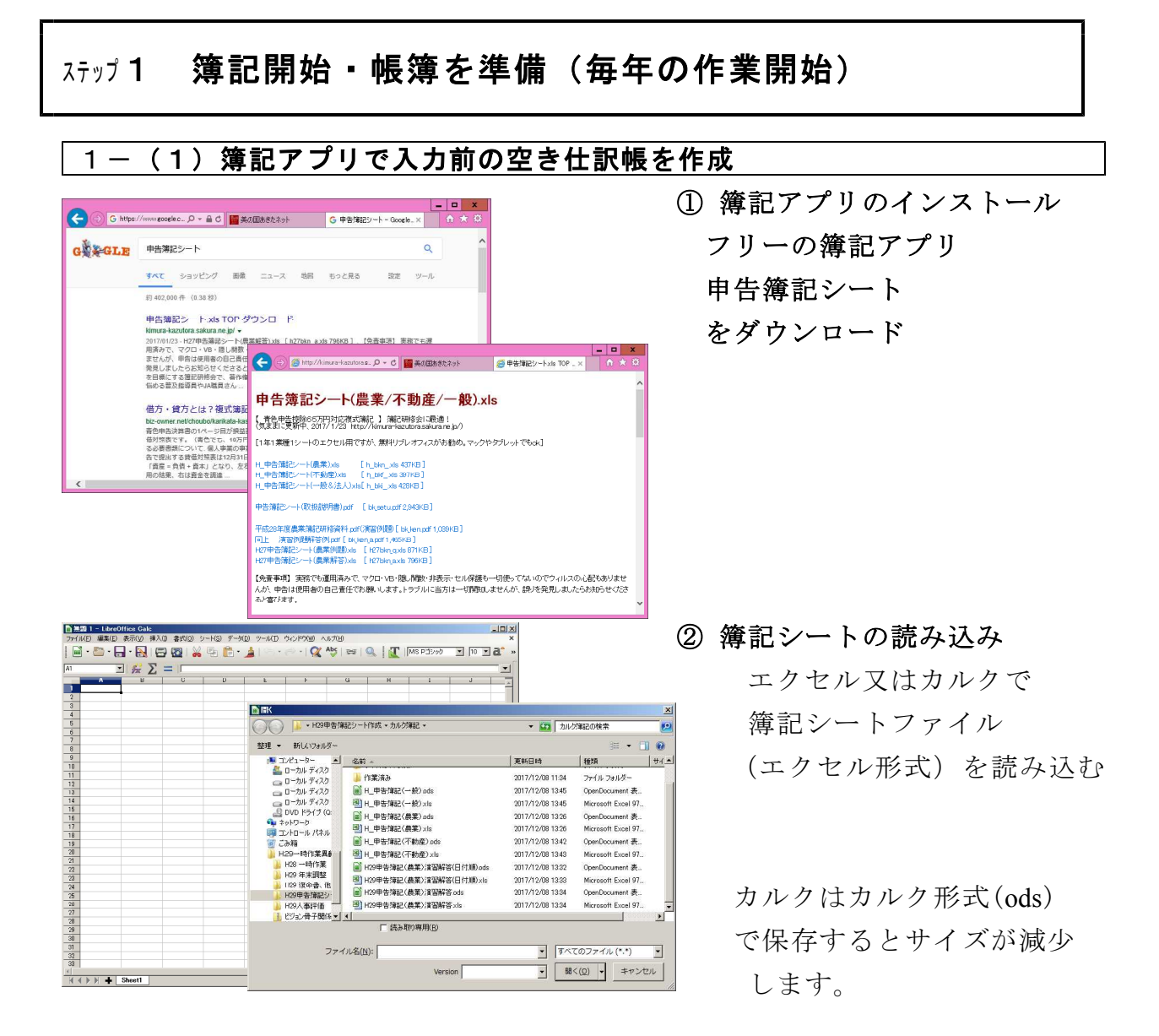

カルクはエクセル用、カルク用の両方に読み込み、書き込み保存に互換性がありますが、 エクセルはカルク用には互換性が低く書き出せません。エクセル用には、カルクで作って、 エクセル形式で出力してエクセル用シートを作って互換性を高めています。

| ■10                                                                                                    |                                                                |                                                                                                    | X × *                                                                 |                                                                                                    | X                                                 |
|----------------------------------------------------------------------------------------------------|----------------------------------------------------------------|----------------------------------------------------------------------------------------------------|-----------------------------------------------------------------------|----------------------------------------------------------------------------------------------------|---------------------------------------------------|
|                                                                                                    | ・H29申告簿記シート作成・                                                 | カルク洋記 ・                                                                                                    | <ul> <li> <ul> <li></li></ul></li></ul>                               | 簿記の検索                                                                                                    | -                                                 |
| 0 3<br>9 4<br>10 5                                                                                                    | 整理 ▼ 新しいフォルダー                                                  |                                                                                                    |                                                                       | )III <b>-</b>                                                                                                    | 0                                                 |
| 11         1           12         1           13         1           14         1           15         1           16         1           17         1           18         1           19         1           10         1           17         1           17         1           17         1           17         1           17         1           17         1           18         1           19         1           10         1           11         1           12         1           13         1           14         1           15         1           16         1           17         1           18         1           19         1           10         1           11         1           12         1           13         1           14         1           15         1           16         1 |                                                                | <ul> <li>二 お約 →</li> <li>二 次約 →</li> <li>二 グイト用ト20甲吉保</li> <li>二 ヴイト用ト月のみ。</li> <li>二 作業家み。</li> <li>二 川 中常学校に代表。</li> <li>四 川 中常学校に代表。</li> <li>回 川 中常学校に代表。</li> <li>回 川 中常学校に代表。</li> <li>回 川 20甲吉保証(最厚)</li> <li>□ H20甲吉保証(最厚)</li> <li>▼ </li> </ul> | 記半角2017<br>) ada<br>企) ada<br>定) ada<br>2)注意辩答(日付顺) ada<br>2)注意辩答,ada | 2017/12/08 1349<br>2017/12/08 1134<br>2017/12/08 1134<br>2017/12/08 1134<br>2017/12/08 1145<br>2017/12/08 1345<br>2017/12/08 1342<br>2017/12/08 1334 | ● 種類<br>ファイ<br>ファイ<br>ファイ<br>Oper<br>Oper<br>Oper |
| 29 24                                                                                                    | ファイル名(N): H_甲告簿記〈農業木村                                          | 1)資習) ods                                                                                                    |                                                                       |                                                                                                    | •                                                 |
| Î(())) ↓ THE-AL LENGTL TH                                                                                                    | アナイルの確認() OOF 表計量ドキュント<br>「クケルスに333<br>「パスワード付きて<br>うさルダーの非表示」 | (odo) (* odo)<br>株子を付<br>19番集す                                                                                                    | R                                                                     | 存( <u>5)</u> キャンセ                                                                                                    | <b>v</b>                                          |

③ 入力用に簿記シート

の複製を書き出し

名前を付けて保存で 指定したフォルダに 自由な名前で 作成できます。

・フォルダ例

ディスクトップ/簿記シート

・ファか名例

H29簿記(木村農産). xls 17boki\_n. ods

#### <u>1-(2)簿記アプリのメニュ-</u>

|       | 甲台傳記                                  | $\sim$            | - 10                            | <b>ハメ</b> ・                 |                        | - 19                                             | IJ  |                          |                                  |                                                |   |
|-------|---------------------------------------|-------------------|---------------------------------|-----------------------------|------------------------|--------------------------------------------------|-----|--------------------------|----------------------------------|------------------------------------------------|---|
| H29   | 申告簿記(農業)演習解答(日付順)                     | .ods - L          | ibreOffice Ga                   | ılc                         |                        |                                                  |     |                          |                                  |                                                | × |
| 77110 | (E) 編集(E) 表示(V) 挿入(I) 書式              | t( <u>0</u> ) シー  | - ト( <u>S</u> ) データ( <u>D</u>   | ) ツール(I) ウ・                 | 心やり(1) ヘルナ(            | H)                                               |     |                          |                                  |                                                | × |
|       | • 🗁 • 🔒 • 🛃 । 🖨 🔯                     | 1 🔏 1             | Ð 🛍 • 🔒                         | 🏭 ( 🔄 📲                     | - 🔍 Abç                | 25                                               | 0   |                          | ロゴシック                            | • 10 • <b>a</b> °                              | > |
| 4     | ВС                                    | DE                |                                 | F                           |                        | G                                                | H   |                          | I                                |                                                | - |
| -     | 中生体引                                  | 1.00              | SM 1-                           |                             |                        |                                                  |     |                          |                                  |                                                |   |
| 3     | 中古洲記                                  | /                 | - <u></u>                       | 1-                          |                        |                                                  |     |                          |                                  |                                                | I |
| 4     | 簿記開始/毎年                               | 今年後               | サクサクやる                          | ビー決算書完成                     | 目標は会計期間                | 終了の翌                                             | 月中  | りに。2月から営患                | 全開。                              |                                                | I |
| 5     |                                       |                   |                                 |                             |                        |                                                  |     |                          |                                  |                                                | I |
| 6     | 1 今年度シート準備                            | 初年日<br>入力前        | 1はノートパンニ<br>前の空き仕訳M             | ン準備。エクセ<br>長を作成、又は前         | ルなくてもフリー。<br>〕年から引き継ぎ1 | fficeで大<br>作成。                                   | 丈夫  | ŧ.                       |                                  |                                                |   |
| 7     |                                       |                   |                                 |                             | 1 m/                   |                                                  |     |                          |                                  |                                                | I |
| 8     | 2」原設合計はまで整合価                          | 1年1               | 曲クリアファイノ                        | し、家計と通帳う                    | 7離、現金取51削              | 源                                                |     |                          |                                  |                                                | I |
| 10    |                                       |                   |                                 | 納得いくまで絶り                    | 6度1.                   |                                                  |     |                          |                                  |                                                | I |
|       |                                       |                   |                                 | 1 246 / 1 571 als dis 2     | MATA 1                 |                                                  |     | 表アプリの簿記シ                 |                                  | 10.00 · 00.00 · 00.00 ·                        | I |
| 11    |                                       |                   | 仕訳帳                             | ·設定(科目登録                    | い仕訳辞書)                 |                                                  |     | A 科目登録兼 b<br>- A 科目登録兼 b | ペース 初載<br>合計残高試<br>訳雑書マスタ        | 1度を1,000円~増やセ<br>算表 (科目マスター、=<br>)-、初期設定120行~: | - |
| 12    | - marker () Schereich III de          |                   |                                 |                             |                        |                                                  |     | - 12010233               |                                  |                                                |   |
| 13    | 8 可処分試算結果を<br>自己診断                    |                   | 4 ž                             | 決算仕訳(滅価)                    | 曾却·他)                  |                                                  |     | 国和<br>H**決算者             | 別丁作成コー<br>事等データ。                 | ーナー<br>jata で保存                                |   |
| 14    | ·所得税                                  |                   | ,                               | - 240 Million / 1971 64     | +                      |                                                  |     | (च) ई                    | 「一作成っ、                           | -+-                                            |   |
| 16    | ・住民税                                  |                   |                                 |                             | 1183-17                |                                                  |     | 申告簿記シー                   | の損益、貸付                           | 曹シートから転記                                       | l |
| 17    | · 社会保険                                |                   |                                 | 6 申告書 (申律                   | F書B)                   |                                                  |     | 国相                       | 東京<br>北<br>十<br>作<br>成<br>コ<br>- |                                                |   |
| 18    | ・可処分金                                 |                   |                                 |                             |                        |                                                  |     | 申告簿記シー                   | トの事業主旨                           | R DIGIN 참 READ                                 |   |
| 19    |                                       |                   | 7 न                             | 処分試算·申告                     | 簿記シート                  |                                                  |     | ・所得税・住民税                 | ・消費税・                            | ・社会保険                                          |   |
| 20    |                                       |                   |                                 |                             |                        |                                                  |     | · ## 07.45 5n-+ · 0      | 12671 #                          |                                                |   |
| 21    |                                       |                   | unner miz Neve                  | 17117-b. 1477-783           |                        |                                                  |     |                          |                                  |                                                |   |
| 22    | 9 申告送信(書類)納税(口座振込)                    | (又)よ              | 脱務署・役場・者                        | にまたりニトイン(美)<br>「甲会へ提出)      |                        |                                                  |     |                          |                                  |                                                |   |
| 23    |                                       |                   | 110077                          |                             |                        |                                                  |     |                          |                                  |                                                |   |
| 24    | 10 次年度シート作成                           | 頭の「<br>シート<br>録見画 | □か)弾記してなっ<br>を別名保存、前<br>■し、科目残高 | ているうちに翌5<br>前年仕訳データ崩<br>書換。 | ■シートも作りまし<br>川除、科目見直し、 | (17)。<br>(11)(11)(11)(11)(11)(11)(11)(11)(11)(11 |     | H**申告簿記シー                | -ト(農業) <sub>义</sub>              | ebo. は又 g                                      |   |
| 25    |                                       |                   |                                 |                             |                        |                                                  |     |                          |                                  |                                                |   |
| 26    | 簿記終了                                  | お疲れ               | ι様でした。                          |                             |                        |                                                  |     |                          |                                  |                                                | - |
| 4     | · · · · · · · · · · · · · · · · · · · | 1.1               |                                 |                             |                        |                                                  |     |                          |                                  | <u>▶</u> [                                     | 1 |
|       | ▶ ▶ 📫 簿記一選 <u>仕訳帳</u>                 | 設定                | 総勘定元帳                           | 損益計算書                       | 貸借封照表                  | 液面價                                              | (#P | 可処分試算                    |                                  |                                                |   |

# ④ [簿記一巡] タブ メニューはタブ切り替えで 簿記シートを読み込み 下辺のタブで画面を 切り替えます。 目的の表へのジャンプ (ハイパーリンク)は 必要ならご自身でどうぞ。

| B H  | 29申4 | 吉浄記(農業     | ()))(f)    | 劉解答(       | 日付順)。        | ods - l    | .ibreC     | ffice | Calc             |                                        |         |           |       |      |                |                                        |       |      |     |       |    | . 0  |
|------|------|------------|------------|------------|--------------|------------|------------|-------|------------------|----------------------------------------|---------|-----------|-------|------|----------------|----------------------------------------|-------|------|-----|-------|----|------|
| 781. | KE)  | 編集(E) 弱    | 表示()       | ) 挿入       | (1) 書式       | (2) シ      | - H(S)     | デー    | 5(D) ")          | -IKD                                   | ウィンド    | ウビジーへに    | ブ(日)  |      |                |                                        |       |      |     |       |    |      |
| 1    |      | - 2        | - 1        |            |              | 1.02       | Eh         | 8.    | 4                | 6.                                     | ÷.,     | O A       | bc    | 297  | Q              | T                                      | MS P1 | Sint | _   | • 10  | •  | a^   |
| : -  |      |            | Laci       | - 10       | 40           |            | LAC        | AE    | -                | 40                                     | 1       | ALL       | 1 07  | 1    | 0.1            | 2 130                                  | AV.   | 1    | 011 |       |    | Lost |
| 1    | nn   | 2017/11/22 | RADAT      | 7.11/1.00r | 「<br>17版 正作  | tat ad     | H SPEA     | PDI   | 1162.34          | 「「「「「「」」の「「」」の「「」」の「「」」の「「」」の「「」」の「「」」 | - 97 ia | た体わず 登り   | 1 mi  | 支谷,  | nu             | -                                      | nh.   | -    | mL. | 610   | _  | mis  |
| 2    |      | d ft iRi   | <b>E</b> ≓ | 7-2        | (82          | in Wala    | \$1.71     | ± ₹.  | Histoffa         | 计目标指定                                  | 【紙高     | を確認すると    | 2 713 | フを防  | If# a.         | 3                                      |       |      |     | 7.史幼能 | 彩日 |      |
| 3    |      | - 12.011   | 仕調         | の入力        | ま、コード/       | リスト、ど      | ちらで        | してきま  | J. 1             | (算表へは                                  | - F 1   | でなく ▼科E   | 間相ば   | ら転   | こされます          | r.                                     | 自動生態  | ti i |     |       |    |      |
| 4    |      | 日付         | 仕訳:        |            | 摘要           |            | 壮          | 科目口   | ▼借               | 方科目                                    | 信       | 方金額       | 科目    |      | 管方科            | I.I.I.I.I.I.I.I.I.I.I.I.I.I.I.I.I.I.I. | 管方金額  | đ    |     | 出納明   |    |      |
| 7    | 2    | 1月15日      |            | 106 野      | 菜振込          |            | 日付じ        | 52    | 52 農             | 協1                                     |         | 450.000   | 56    | 56 3 | 5 掛 3          | £                                      | 450   | .000 |     |       |    |      |
| 8    | 3    | 2月1日       |            | 108 JA     | 購買           |            |            | 78    | 78 宮             | 展實越                                    |         | 230,000   | 52    | 52   | 展協1            |                                        | 230   | 000  |     |       |    |      |
| 9    | 4    | 2月12日      |            | 107 水      | 田活用交         | 付金         |            | 52    | 52 農             | 協1                                     |         | 1,750,000 | 16    | 16 🕯 | 隹収。            | λ                                      | 1,750 | 000  |     |       |    |      |
| 10   | 5    | 3月15日      |            | 109 🖽      | 植機(預         | <u>金</u> ) |            | 68    | 68 農権            | 製等                                     |         | 500,000   | 52    | 52   | 農協1            |                                        | 500   | .000 |     |       |    |      |
| 11   | 6    | 3月15日      |            | 307 🖽      | 植桃(未:        | L)         |            | 68    | 68 農村            | 編具等                                    |         | 1,660,000 | 0 00  | 85 7 | 1. 私:          | £                                      | 1,660 | 000  |     |       |    |      |
| 12   | 7    | 4月7日       |            | 301種       | 苗(JA)        |            |            | 20    | 20 種             | 苗費                                     |         | 1,138,000 | 78    | 78   | 営農賃            | 城                                      | 1,138 | 000  |     |       |    |      |
| 13   | 8    | 4月7日       |            | 302 肥      | 科(JA)        |            |            | 2.2   | 22 肥             | 料 費                                    |         | 2,021,000 | 78    | 78   | 営農賃            | ιő.                                    | 2,021 | 000  |     |       |    |      |
| 14   | 9    | 4月7日       |            | 303 農      | 業(JA)        |            |            | 24    | 24 農             | 具 費                                    |         | 1,952,000 | 78    | 78   | 営農賃約           | 威                                      | 1,952 | 000  |     |       |    |      |
| 15   | 10   | 5月31日      |            | 104 米      | 契約金          |            |            | 52    | 52 農             | 協1                                     |         | 2,500,000 | 86    | 86 1 | 前 愛 :          | 金                                      | 2,500 | 000  |     |       |    |      |
| 16   | -11  | 6月24日      |            | 103 貸      | 金            |            |            | 33    | 33 雇/            | 費                                      |         | 290,800   | 52    | 52   | 農協1            |                                        | 290,  | 800  | _   |       |    |      |
| 17   | 12   | 6月24日      |            | 304 貨      | 金(源泉)        | 税)         |            | 33    | 33 雇/            | 費                                      |         | 9,200     | 87    | 87 ] | 買りま            | È                                      | 9.    | 200  | _   |       |    |      |
| 18   | 13   | /月11日      |            | 202 源      | 泉祝支拉         | ι,         |            | 87    | 8/預              | り金                                     |         | 9,200     | 50    | 50 3 | 見道             | 2                                      | 9     | 200  | _   |       |    | -    |
| 19   | 14   | 7月29日      |            | 110 48     | 人派少科         | 江金         |            | 72    | 72 社習            | 「女正積」                                  | Ω.      | 758,000   | 52    | 52   | 震協1            |                                        | 758   |      | _   |       |    |      |
| 20   | 15   | 8月3日       |            | 102 7次     | 相共済          |            |            | 30    | 30 展第            | (世賢:共為                                 | ÷       | 68,000    | 52    | 52   | 農協1            |                                        | 68    | 000  | -   |       |    |      |
| 21   | 16   | 10月31日     |            | 203 稲      | 刘章的解释        | 科金         |            | 50    | 50 現             | 金                                      |         | 125,000   | 16    | 16.9 | 崔 収 ,          | λ                                      | 125,  | 000  | -   |       |    |      |
| 22   | 17   | 11月15日     |            | 105 米      | 出何           |            |            | 52    | 52 展             | 661<br>₩ ^                             |         | 6,800,000 | 0 12  | 12   | 米売上            |                                        | 6,800 | 000  | -   |       |    |      |
| 20   | 18   | 11/3158    |            | 305 木      | 彩灯玉竹         | PFR.       |            | 86    | 20 80            | 支 玉 曲 (1344)                           |         | 2,500,000 | 1 12  | 12   | 木元上            |                                        | 2,500 | 000  | +   |       |    | -    |
| 24   | 19   | 10808      |            | 111 (#     | 9月日<br>入会(二- | <u>۹</u> ۱ |            | 78    | /8 _8            | 反复超した                                  |         | 900,000   | 01    | 52   | 辰崎 I<br>串わ i   |                                        | 5,000 | 000  | -   |       |    |      |
| 26   | 20   | 12/190     |            | 110 供      | 1全(利         | (1)<br>(日) |            | 2.4   | 01 IB<br>04 FIIE | 2호(김)(종)                               |         | 7.000     | . 50  | 52   | 底 001 I        |                                        | 300   | 0000 | -   |       |    | -    |
| 27   | 20   | 108160     |            | 206 93     | な販売さ         | #1)<br>の/  |            | 54    | 56 高             | 봐. 수                                   |         | 220.000   | 1 12  | 12   | 転加し            | F                                      | 220   | 000  | -   |       |    | -    |
| 20   | 23   | 12月20日     |            | 114.14     | マタボ          | 11/        |            | 9.3   | 03 37            | 山 並<br>別 ガン                            | 1       | 123.250   | 1 52  | 52   | #14/90.<br>農協1 | E                                      |       | 250  | -   |       |    |      |
| 29   | 24   | 12月25日     |            | 113 農      | は臨時層         | 給与         |            | 52    | 52 農             | 協1                                     | 1       | 232,656   | 98    | 98.3 | 国堂主体           | ŧ                                      | 232   | 656  | -   |       |    |      |
| 30   | 25   | 12日31日     |            | 401 谜      | (高僧寺町(3      | 津物・構       | (23.5か)    | 31    | 31 304           | 「「「「」」「「」」                             |         | 576.000   | 67    | 67.5 | またかいお茶         | 23.5%                                  | 576   | 000  | -   |       |    |      |
| 31   | 26   | 12月31日     |            | 402 滅      | 価償却()        | 豊松県 等      | <b>等</b> ) | 31    | 31 減1            | 而借却費                                   |         | 715.000   | 68    | 68 A | き 後見き          | F I                                    | 715   | .000 | -   |       |    | -    |
| 32   | 27   | 12月31日     |            | 401 滅      | 価償却(3        | 建物·構       | [築物]       | 31    | 31 滅(            | 間却費                                    |         | 257,400   | 67    | 67 3 | ま物・構           | 菜物                                     | 257   | 400  |     |       |    |      |
| 33   | 28   | 12月31日     |            | 403 JA     | スタンド         | 家計費2       | 割          | 28    | 28 動力            | り光熱費                                   |         | 98,600    | 9 93  | 93   | 家関ガ            | シリン                                    | 98    | 600  |     |       |    |      |
| 4    |      |            |            |            |              |            |            |       |                  |                                        |         |           |       |      |                |                                        |       |      |     |       |    | ۶Ĩ   |
| HI 4 | ( b- | N 📥 🔇      | **?        | 18         | 1-2246-2     | 82 E       | 金紀貫加       | 宝元帅   | 1                | 操計算書                                   |         | 管信封握去     |       | 流行的  | 官夫日            | 可執分                                    | 試管    |      |     |       |    |      |

⑤[仕訳帳・設定]タブ 仕訳帳、仕訳登録、 科目登録兼合計残高試算表 の3つの表が並んでいます。

右端が仕訳帳です。

データベース本体で、科目や 取引の摘要文(仕訳)を入力 します。

▼の列は科目や摘要文(仕訳) をリストから参照入力が できます。

左側から①科目登録(参照元です)

| H29  | 申告簿       | 記(農業)演習解答([    | 旧机   | l).ods - Libre | Office Galc |              |           |            |          |             |
|------|-----------|----------------|------|----------------|-------------|--------------|-----------|------------|----------|-------------|
| 7114 | (日) 編     | 栗(E) 表示(Y) 挿入( | D #  | 式(Q) シート(S     | り デーダD) ツ   | ール(1) ウィンドウ( | め ヘルプ(日)  |            |          |             |
|      |           | ·              | 1 (7 |                | P- 41       | G P 1        | C Abc     |            | MS PJ599 | · 10 · 2    |
| -    |           |                | Lol  |                |             | 0            |           | 1 1 1      | 1 121    |             |
| 27   | 2017.     | (10/5 表の配置を左右迫 | 1217 | . 科目登録兼試算      | また、仕訳辞書、仕   | 訳核にした。住訳10   | 0017.     |            | iii iii  | れあでは、以日をコート |
|      |           | 科目登録           |      | 開始的機高 (約年      | 12/01から引継ぎ  | 入力) 9        | R b 合計残違  | 就算表        |          |             |
|      | (ii) (ii) | 法庭書進起 人力は白翅    | 60   | 劉樹け部分は白い       | nits.       | IFSUM開教で付択   | データペースを4  |            |          | 白粉生成        |
|      | 科目        | 教定科目名          | 88   | 1/1借方残高        | 1/1管方残高     | 借方合計         | 貸方合計      | 12/31借方残高1 | 2/31貸方残高 | ▽科目リスト      |
|      | 50        | 現金             | 借    | 330,000        |             | 125,000      | 21,200    | 442,800    | 50       | 제 순         |
|      | 51        | 普通預金           | 借    |                |             |              |           |            | 51       | 普通預会        |
|      | 52        | ·唐協1           | 借    | 17.382.000     |             | 11.732.656   | 7.777.050 | 21,337,606 | 52       | 農協1         |
|      | 53        | 唐協2            | 借    |                |             |              |           |            | 53       | 農協2         |
|      | 54        | 定期預金           | 借    |                |             |              |           |            | 54       | 定期預金        |
|      | 55        | その他の預金         | 借    |                |             |              |           |            | 55       | その他の預金      |
|      | 56        | 売掛 金           | 借    | 450,000        |             | 320,000      | 450,000   | 320,000    | 56       | 売掛金         |
|      | 57        | 得意先1           | 借    |                |             |              |           |            | 57       | 得意先1        |
|      | 58        | 得意先2           | 借    |                |             |              |           |            | 58       | 得意先2        |
| Г    | 59        | 未収金            | 借    |                |             |              |           |            | 59       | 未収金         |
|      | 60        | 有価証券           | 借    |                |             |              |           |            | 60       | 有価証券        |
|      | 61        | 農産物等           | 借    | 965,000        |             |              |           | 965,000    | 61       | 展蓬物等        |
|      | 62        | 未収穫農産物等        | 借    |                |             |              |           |            | 62       | 未収程農産物等     |
|      | 63        | 育成中の生物         | 借    |                |             |              |           |            | 63       | 育成中の生物      |
|      | 64        | 肥料その他貯蔵品       | 借    |                |             |              |           |            | 64       | 肥料その他貯蔵     |
|      | 65        | 前払金            | 借    |                |             |              |           |            | 65       | 前払金         |
|      | 66        | 貸付金            | 借    |                |             |              |           |            | 66       | 貸付金         |
|      | 67        | 建物·構築物         | 借    | 4,200,000      |             |              | 833,400   | 3,366,600  | 67       | 建物·構築物      |
|      | 68        | 農機具等           | 借    | 3,800,000      |             | 2,160,000    | 715,000   | 5,245,000  | 66       | 唐悦具等        |
|      | 69        | 果樹·牛馬等         | 借    |                |             |              |           |            | 66       | 果樹·牛馬等      |
|      | 70        | 土 地            | 借    | 5,900,000      |             |              |           | 5,900,000  | 70       | 土 地         |
|      | 71        | 土地改良事業負担金      | 告借   |                |             |              |           |            | 71       | 土地改良事業負担    |
|      | 72        | 経営安定積立金        | 借    | 1,260,000      |             | 758,000      |           | 2,018,000  | 72       | 経営安定積立金     |
|      | 73        | 出資金            | 借    | 100,000        |             |              |           | 100,000    | 78       | 出資金         |
|      |           | 空間             | 借    |                |             |              |           |            |          |             |
|      |           | 空褶             | 借    |                |             |              |           |            |          |             |
|      |           | 空褐             | 借    |                |             |              |           |            |          |             |

左側②仕訳辞書(参照元です)

| H2 | )申( | 計算記  | (農業)演習解答(日付    | <b>10</b> ).or | ds - LibreOffic              | e C | alc         |          |            |      |             |            |              |
|----|-----|------|----------------|----------------|------------------------------|-----|-------------|----------|------------|------|-------------|------------|--------------|
| 内川 | (E) | 編集(  | E) 表示(V) 挿入(D) | 書式((           | <ol> <li>シート(S) デ</li> </ol> | -5( | D) ツール(D) ウ | ンドウビジー   | くことは(正)    |      |             |            |              |
|    | •   | - 0  | R · N 8        | 0              | ¥ 🖣 🛱                        | •   | 1 m · c     | · ·   📿  | Abc BE     | Q 11 | T MS F      | ゴシック       | · 10 · a     |
| 1  | 0   | P    | 9              | LB             | S                            | т   | U           | VI.      | W          | LXI  | AA          | AB         | LACI         |
|    |     | 1行住計 | 8方式, 復合社訳は分解し  | 7. 11          | 仕訳の組み合わせ                     | 173 | (现,出的感形式は)  | 行住訳のみ、   | である。       |      |             | 2017/11/22 | シンプル1,000151 |
|    |     | с    | 仕訳辞書(毎日出てく     | (る住田           | は登録しておくと世                    | RH  | で呼び出せます。這   | 植の印字文本   | と摘要にします。)  |      |             | d住訳        | モデータペース      |
|    |     | 原柏菲  | 記録別の体系に        | 타              | 目の入力は、コード                    |     | スト. どちらでもでき | ts :     | 自動生成       |      |             |            | 仕認の入力は、      |
|    |     | 仕訳コ  | 摘要             | 科目             | ▼借方科目                        | 斜目  | ▼賃方科目       | ∇ f      | は記辞書リスト    |      |             | 日付         | 住訳: 🔻        |
| Т  | 1   | 100  | - 通帳取引 -       |                |                              |     |             | 100 - jį | 画帳取引ー      |      | 2/1914      | 1月1日       | 前期播越         |
|    |     | 101  | ATM            |                | 97 事業主貨                      | 52  | 52 農協1      | 101 ATM  | UI.        |      | 0.4208/1170 | 1月3日       | 201 新年:      |
|    |     | 102  | 水稲共済           |                | 30 農業共済掛                     | 52  | 52 晨福1      | 102 水涌   | 11共済       |      | 2           | 1月15日      | 106 野菜       |
|    | 4   | 103  | 賃金             |                | 33 雇人費                       | 52  | 52 ,農協1     | 103 貸金   |            |      |             | 2月1日       | 108 JA購      |
|    | 5   | 104  | 米契約金           |                | 52 _農協1                      | 86  | 86前 受 金     | 104 米参   | 码金         |      | 4           | 2月12日      | 107 水田3      |
|    | 5   | 105  | 米出荷            |                | 52_農協1                       |     | 12 米売上      | 105 米月   | 片石市        |      | 5           | 3月15日      | 109 田植枝      |
|    |     | 106  | 野菜振込           |                | 52 農協1                       | 55  | 56売掛金       | 106 野芽   | <b>陈振込</b> |      | 6           | 3月15日      | 307田植        |
|    | - 8 | 107  | 水田活用交付金        |                | 52 ,農協1                      | 16  | 16 雜 収 入    | 107 水日   | 日活用交付金     |      |             | 4月7日       | 301 種苗(      |
|    | 9   | 10B  | <u></u>        |                | 78 営農賃越                      | 52  | 52 ,農協1     | 108 JA   | 第買         |      | 8           | 4月7日       | 302 肥料       |
|    |     | 109  | 田植機(預金)        | 68             | 68 農機具等                      | 52  | 52 _農協1     | 109 田樹   | 直樹(預金)     |      | 9           | 4月7日       | 303 農業(      |
|    |     | 110  | 収入減少積立金        |                | 72 経営安定積                     | 50  | 52_農協1      | 110 482  | 「減少精立金     |      | 10          | 5月31日      | 104 米教       |
|    |     | 111  | 借入金(元金)        |                | 81借入金                        | 52  | 52_農協1      | 111 借2   | (金(元金)     |      |             | 6月24日      | 103 賃金       |
|    |     | 112  | 借入金(利息)        | 3.4            | 34 利子割引料                     | 52  | 52 晨福1      | 112 借7   | (金(利息)     |      | 12          | 6月24日      | 304 賃金(      |
|    | 14  | 113  | 農協臨時雇給与        |                | 52 農協1                       | 38  | 98 事業主借     | 113 農協   | 湖區時雇給与     |      |             | 7月11日      | 202 源泉       |
| 1  | 15  | 114  | JAスタンド         |                | 93 家開 ガノ                     | 52  | 52 農協1      | 114 JA5  | スタンド       |      | 14          | 7月29日      | 110 収入;      |
|    | 16  | 115  |                |                |                              |     |             | 115      |            |      | 16          | 8月3日       | 102 水稻;      |
|    |     | 116  |                |                |                              |     |             | 116      |            |      | 16          | 10月31日     | 203 稲刈       |
|    | 18  | 117  |                |                |                              |     |             | 117      |            |      |             | 11月15日     | 105 米出社      |
|    | 19  | 118  |                |                |                              |     |             | 118      |            |      | 18          | 11月15日     | 305 米教       |
| I  | 20  |      |                |                |                              |     |             |          |            |      | 19          | 11月30日     | 108 JA開      |
|    |     | 200  | 現金取引           |                |                              |     |             | 200 3    | 見会取引       |      | 20          | 12月9日      | 111 借入:      |
| 1  |     | 201  | 新年会飲食          |                | 41 雑 費                       |     | 50現 金       | 201 新年   | F会飲食       |      |             | 12月9日      | 112 借入3      |
|    |     | 202  | 源泉税支払い         |                | 87預り金                        | 50  | 50現 金       | 202 源界   | 親税支払い      |      | 22          | 12月15日     | 306 野菜!      |
| 1  | 24  | 203  | 稻刈·乾燥料金        |                | 50現 金                        |     | 16難収入       | 203 稲刈   | i)·乾燥料金    |      |             | 12月20日     | 114 JAZ:     |
|    | 25  | 204  |                |                |                              |     |             | 204      |            |      | 24          | 12月25日     | 113 農協       |
| 1  | 26  | 205  |                |                |                              |     |             | 205      |            |      | 25          | 12月31日     | 401 液価       |
|    |     | 206  |                |                |                              |     |             | 206      |            |      | 25          | 12月31日     | 402 減価       |

|     | a H29中告決記(会美)演習描答(日付順) ads - LibreOffice Calc |            |                    |                      |                        |                   |           |               |  |  |  |  |  |  |
|-----|-----------------------------------------------|------------|--------------------|----------------------|------------------------|-------------------|-----------|---------------|--|--|--|--|--|--|
| 201 | ND                                            | (HR:#(E) 3 |                    | -10 )-20 7-20        |                        |                   |           |               |  |  |  |  |  |  |
| 1   | 1 - (                                         | - H        | · 🛃 🗗 🔯 💑          | 태 🛅 • 🚊 🔤            | - (~ - ) 📿 A           | 🖧 😒 🖉 🕅           | MS PJ990  | 10 <b>a</b> , |  |  |  |  |  |  |
|     | AA                                            | AB         | AC AD              | AE AF AG             | AH                     | AI AJ             | AK A      | AM AN -       |  |  |  |  |  |  |
| 1   |                                               | 2017/11/22 | シンアル1,000行版 再作成。書言 | は、野嶺、色の作り込みは最小       | 限に、野綿を使わず骨を            | 昇色で区分。            |           |               |  |  |  |  |  |  |
| 2   |                                               | d 仕訳(      | 長データペース (日常の取引)    | を入力します。 出納解料目を       | 指定し残高を確認すると            | - 入力ミスを防げます。 )    |           | ▼出納帳料目        |  |  |  |  |  |  |
| 3   |                                               |            | 仕訳の入力は、コード/リスト、と   | ちらでもできます。 試算表        | へはコードでなく ▼科目           | 目樹 から転記されます。      | 自動生成      | 52 農協1        |  |  |  |  |  |  |
| 4   |                                               | 日付         | 任訳: ▼摘要            | メモ 料目コ ▼借方科          | 目 借方金額                 | 科目: ▼貸方科目         | 貸方金額      | 借方残           |  |  |  |  |  |  |
| 5   | 出朝機                                           | 1月1日       | 前期繰越               | 52 52 _農協1           | 17,382,000             | ) 52 52 _農協1      |           | 17,382,000    |  |  |  |  |  |  |
| 6   | 1 <b>66</b>                                   | 1月3日       | 201 新年会飲食          | 自由に 41 41 雑 費        | 12,000                 | ) 50 50 現 金       | 12,000    |               |  |  |  |  |  |  |
| 7   | 2                                             | 1月15日      | 106 野茱振込           | 日付は 52 52 <u>農協1</u> | 450,000                | ) 55 56 売 掛 金     | 450,000   | 17,832,000    |  |  |  |  |  |  |
| 8   | 3                                             | 2月1日       | 108 JA購買           | 78 78 営農賃加           | g 230,000              | ) 52 52 農協1       | 230,000   | 17,602,000    |  |  |  |  |  |  |
| 9   | 4                                             | 2月12日      | 107 水田活用交付金        | 52 52 ,農協1           | 1,750,000              | ) 15 16 雜 収 入     | 1,750,000 | 19,352,000    |  |  |  |  |  |  |
| 10  | 5                                             | 3月15日      | 109 田植機(預金)        | 68 68 農機具等           | 500,000                | ) 52 52 農協1       | 500,000   | 18,852,000    |  |  |  |  |  |  |
| 11  | 6                                             | 3月15日      | 307 田植機(未払)        | 68 68 農機具等           | 1,660,000              | ) 85 85 未払金       | 1,660,000 |               |  |  |  |  |  |  |
| 12  | 7                                             | 4月7日       | 301 種苗(JA)         | 20 20 種 苗 1          | 間<br>1,138,000         | ) 78 78 営農賞越      | 1,138,000 |               |  |  |  |  |  |  |
| 13  | 8                                             | 4月7日       | 302 肥料(JA)         | 22 22 肥料 第           | 2,021,000              | ) 78 78 営農賃越      | 2,021,000 |               |  |  |  |  |  |  |
| 14  | 9                                             | 4月7日       | 303 農薬(JA)         | 24 24 農 具 1          | 1,952,000              | ) 78 78 営農貸越      | 1,952,000 |               |  |  |  |  |  |  |
| 15  | 10                                            | 5月31日      | 104 米契約金           | 52 52 農協1            | 2,500,000              | ) 85 86 前 受 金     | 2,500,000 | 21,952,000    |  |  |  |  |  |  |
| 16  | -11                                           | 6月24日      | 103 賃金             | 33 33 雇人費            | 290,800                | ) 52 52 農協1       | 290,800   | 21,061,200    |  |  |  |  |  |  |
| 17  | 12                                            | 6月24日      | 304 賃金(源泉税)        | 33 33 雇人費            | 9,200                  | ) 87 87預り金        | 9,200     | 21,061,200    |  |  |  |  |  |  |
| 18  | 13                                            | 7月11日      | 202 源泉税支払い         | ◎7 87預り会             | ≩ 9,200                | ) 50 50 現 金       | 9,200     | 21,061,200    |  |  |  |  |  |  |
| 19  | 14                                            | 7月29日      | 110 収入滅少積立金        | 72 72 経営安定           | 2積立 758,000            | 52 52 農協1         | 758,000   | 20,303,200    |  |  |  |  |  |  |
| 20  | 15                                            | 8月3日       | 102 水稻共済           | 30 30 農業共済           | 社会 68,000              | ) 52 52 _農協1      | 68,000    | 20,235,200    |  |  |  |  |  |  |
| 21  | 16                                            | 10月31日     | 203 稲刈·乾燥料金        | 50 50 現 金            | 125,000                | ) 15 16 雜 収 入     | 125,000   |               |  |  |  |  |  |  |
| 22  | 17                                            | 11月15日     | 105 米出荷            | 52 52 ,展協1           | 6,800,000              | ) 12 12 米売上       | 6,800,000 | 27,035,200    |  |  |  |  |  |  |
| 23  | 18                                            | 11月15日     | 305 米契約金控除         | 86 86 前 受 3          | 全 2,500,000            | ) 12 12 米売上       | 2,500,000 |               |  |  |  |  |  |  |
| 24  | 19                                            | 11月30日     | 108 JA購買           | 78 78 営農賞            | 5,000,000              | ) 52 52 農協1       | 5,000,000 | 22,035,200    |  |  |  |  |  |  |
| 26  | 20                                            | 12月9日      | 111 借入金(元金)        | ◎1 81 借入 3           | <u> 800,000</u>        | 0 52 52 _费協1      | 800,000   | 21,235,200    |  |  |  |  |  |  |
| 26  | 21                                            | 12月9日      | 112 借入金(利息)        | 34 34 利子割引           | 料 7,000                | ) 52 52 農協1       | 7,000     | 21,228,200    |  |  |  |  |  |  |
| 27  | 22                                            | 12月15日     | 306 野茶販売(掛)        | 56 56 売 掛 3          | <u> 120,000</u>        | ) 13 13 野菜売上      | 320,000   |               |  |  |  |  |  |  |
| 28  | 23                                            | 12月20日     | 114 <u>JA</u> スタバ  | 33 93 家間 力           | 128,250                | ) 52.52 農協1       | 123,250   | 21,104,950    |  |  |  |  |  |  |
| 29  | 24                                            | 12月25日     | 113 農協臨時雇給与        | 52 52 _费協1           | 232,656                | i ◎ 98 事業主借       | 232,656   | 21,337,606    |  |  |  |  |  |  |
| 30  | 25                                            | 12月31日     | 401 減価償却(建物・構      | 疑物) 31 31 滅価償却       | ]費 576,000             | ) 67 67 建物·構築物    | 576,000   | 21,337,606    |  |  |  |  |  |  |
| 31  | 26                                            | 12月31日     | 402 減価償却(農機具等      | 等) 31 31 減価償却        | ]費 715,000             | 68 68 農機具等        | 715,000   | 21,337,606    |  |  |  |  |  |  |
|     |                                               | N L B      | #111-38 44-194F,香空 | 22世纪 1821年           | 的 <b>争 (2)(</b> #5)的2= | : )近(本(常由) (五)(4) | 小时的       |               |  |  |  |  |  |  |

ツール(エ ウィンドウ(出) ヘルプ(出)

借方金額

17,382,000 450,000

1,750,000 2,500,000

6,800,000

232,656

D

相手科目

12 米売上 78 営農賃越 81 借 入 金 34 利子割引料 93 家関 ガンリ: 98 事業主借

▲ ▲ ▲ ▶ ▶ ▲ 簿記一巡 仕訳味·讀完 終期定元帳 捐益計算書 貸借封照表 感面積却 可処分試算

े - | 🕵 Abç | 🚎 | 🔍 | 🔣 | MS PISIS

残高

17,382,000

17,832,000 17,602,000 19,352,000 18,852,000 21,352,000 21,061,200

2080820

20,235,200 27,035,200

22,035,200 21235200

21,228,200 21,228,200 21104950 21,337,606

F

230,000

290,800 758,000

68,000

800.000

123,250

5.000.000

| H | I | J |

作業城

貸借亏位置

■ H29申告簿記(農業)済習解答(日付順).ods - LibreOffice Calc ファイル(E) 編集(E) 表示(y) 挿入(D) 書式(Q) シート(S) データ(D)

В

日付

1 月7日 6 (第5年3)
 1 月7日 7 (第5年3)
 1 月7日 7 (第5年3)
 2 月7日 7 (15年3)
 2 月7日 7 (15年3)
 2 月7日 7 (15年3)
 3 月7日 7 (15年3)
 3 月7日 7 (15年3)
 3 月7日 7 (15年3)
 5 月7日 7 (15年3)
 5 月7日 7 (15年3)
 5 月7日 7 (15年3)
 5 月7日 7 (15年3)
 1 月7日 7 (15年3)
 1 月7日 7 (15年3)
 1 月7日 7 (15年3)
 1 月7日 7 (15年3)
 1 月7日 7 (15年3)
 1 月7日 7 (15年3)
 1 月7日 7 (15年3)
 1 月7日 7 (15年3)
 1 月7日 7 (15年3)
 1 月7日 7 (15年3)
 1 月7日 7 (15年3)
 1 月7日 7 (15年3)
 1 月7日 7 (15年3)
 1 月7日 7 (15年3)
 1 月7日 7 (15年3)
 1 月7日 7 (15年3)
 1 月7日 7 (15年3)
 1 月7日 7 (15年3)
 1 月7日 7 (15年3)
 1 月7日 7 (15年3)
 1 月 7 (15年3)
 1 月 7 (15年3)
 1 月 7 (15年3)
 1 月 7 (15年3)
 1 月 7 (15年3)
 1 月 7 (15年3)
 1 月 7 (15年3)
 1 月 7 (15年3)
 1 月 7 (15年3)
 1 月 7 (15年3)
 1 月 7 (15年3)
 1 月 7 (15年3)
 1 月 7 (15年3)
 1 月 7 (15年3)
 1 月 7 (15年3)
 1 月 7 (15年3)
 1 月 7 (15年3)
 1 月 7 (15年3)
 1 月 7 (15年3)
 1 月 7 (15年3)
 1 月 7 (15年3)
 1 月 7 (15年3)
 1 月 7 (15年3)
 1 月 7 (15年3)
 1 月 7 (15年3)
 1 月 7 (15年3)
 1 月 7 (15年3)
 1 月 7 (15年3)
 1 月 7 (15年3)
 1 月 7 (15年3)
 1 月 7 (15年3)
 1 月 7 (15年3)
 1 月 7 (15年3)
 1 月 7 (15年3)
 1 月 7 (15年3)
 1 月 7 (15年3)
 1 月 7 (15年3)
 1 月 7 (15年3)
 1 月 7 (15年3)
 1 月 7 (15年3)
 1 月 7 (15年3)
 1 月 7 (15年3)
 1 月 7 (15年3)
 1 月 7 (15年3)
 1 月 7 (1543)
 1 月 7 (1543)
 1 月 7 (1543)
 1 月 7 (1543)
 1 月 7 (1543)
 1 月 7 (1543)
 1 月 7 (1543)
 1 月 7 (1543)
 1 月 7 (1543)
 1 月 7 (1543)
 1 月 7 (1543)
 1 月 7 (1543)
 1 月 7 (1543)
 1 月 7 (1543)
 1 月 7 (1543)
 1 月 7 (1543)
 1 月 7 (1543)
 1 月 7 (1543)
 1 月 7 (1543)
 1 月 7 (1543)
 1 月 7 (1543)
 1 月 7 (1543)
 1 月 7 (1543)
 1 月 7 (1543)
 1 月 7 (1543)
 1 月 7 (1543)
 1 月 7 (1543)
 1 月 7 (1543)
 1 月 7 (1543)
 1 月 7 (1543)
 1 月 7 (1543)
 1 月 7 (1543)
 1 月 7 (1543)
 1 月 7 (1543)
 1 月 7 (1543)
 1 月 7 (1543)
 1 月 7 (1543)
 1 月 7 (1543)
 1 月 7 (1543)
 1

1

📔 • 🗁 • 🛃 • 🔂 | 🚍 🚳 | 💑 🗣 🏥 • 🍰 • 🧉

 日付
 摘要

 1月15日
 間粉(焼高)

 1月15日
 106 野茶瓶込 日付は昇順でなくび56 売 曲 金

 2月15日
 106 小級貫
 73 (営農業話

 2月12日
 107 水田活用交付金
 16 雑 収 入

 3月70日
 100 相機(特金)
 06 歳 保長等

 5月31日
 104 米契約金
 06 前 受 金

 6
 6月24日
 103 貸金
 33 羅人貴

 7月30日
 100 火焼火海
 72 経営安定境立

 8月5日
 102 水焼共済
 30 農業共済出金

 1月15日
 105 米出荷
 12 米売土

 78
 107 水焼共済
 30 農業共済出金

仕訳帳では、科目を設定 して、残高を表示する 出納帳形式もできます。

通帳からの入力は出納帳 形式で行います。

▼の列はリストから選択 入力できます。

⑥ [総勘定元帳] タブ

- 🗆 🗙

<u>∙</u> ⊡

• 10 • **a**^

科目毎にデータを 抽出、表示しています。

▼印のセルは

科目リストから選択します

|       | 129申  | 告簿                      | 記(農業)演習解答(       | 日付  | 🗶).ods – Libr       | eOffic | :e ( | alc                   |       |         |         |          |                          |               |                   | _10)>    |
|-------|-------|-------------------------|------------------|-----|---------------------|--------|------|-----------------------|-------|---------|---------|----------|--------------------------|---------------|-------------------|----------|
| 77-   | (JKE) | 編                       | ₩(E) 表示(Y) 挿入    | (D  | 書式(Q) シート           | (S) デ  | 一夕(  | D) ツール(D) ウィンド        | 约(图)  | ヘルプ(圧)  |         |          |                          |               |                   | >        |
|       | ì •   | 8                       | - 🛃 - 🔜 🛙 🖻      | 3 ( | 🔁 I 💥 🖻             | Ê      | •    | 1 😓 • 🗢 🖞             | -   Ç | Abc 🚎   | Q       | N        | MS Pゴシック                 | 1             | • 10 • <b>a</b> ^ | a° :     |
| - 100 | A     | В                       | C                | D   | E                   |        | F    | G                     | H     | 1       | 1.      | 1   K    | L                        | M             | N                 | 0        |
| 1     |       |                         |                  | -   | nt dan              | AF     | 40   |                       | ** -  |         |         | \        |                          |               |                   | -        |
| 2     |       | 平成 平分所存税有巴甲古沃异香 (展来所存用) |                  |     |                     |        |      |                       |       |         |         | JB 42.75 |                          |               |                   |          |
| 3     |       |                         |                  | 住所  |                     |        |      |                       | 発掘を   |         |         | ☆        |                          |               |                   |          |
| - 4   |       |                         |                  |     |                     |        |      |                       |       |         | (名称) 電話 |          |                          |               |                   |          |
| 6     |       |                         |                  | LVB |                     |        |      |                       |       |         |         |          | # U                      |               |                   | -        |
| 7     |       |                         | ~ -              |     | 損益計                 | - 単    | 뽑    | (目月                   | н     | 至月日)    | _       |          | ~ ~                      |               | A 48              | -        |
| 8     |       | _                       | TH E             | 0   | 金 谷県                |        |      | 科日                    |       | 王 朝     | -       |          | <b>7</b> ∔ ⊟             | $\rightarrow$ | 玉額                | -        |
| 9     |       |                         | 取売玉額             | 0   | 9,62                | 0,000  |      | 1作業用公科費               | 00    | <u></u> | 0       |          | 差引金額                     | -             | 4,350,00          | × –      |
| 10    |       |                         | 水中、中未/月戸         | 0   | 4.07                | 0      |      | 辰未六/月田志               | 0     | 68,     | 1000    | _        | (******                  |               |                   | -        |
|       |       | 収                       | #E 4X A          | 0   | 1,87                | 5,000  |      | 浜1面1直到1町              | 0     | 1,548,4 | 400     | 縵        | 東南引当並採用                  | 00            |                   | 0        |
| 12    |       | 숲                       | - 小 計 -          | 0   | 11,49               | 6,000  |      | 间边递具于软杆               | 0     | 000     |         | 展額       | 10 TO 10 TO 10           | 8             |                   | 0        |
| 13    |       | 額                       | 期目房注例            | 0   |                     | - 0    |      | 「進入費                  | 0     | 300,    |         | 等        | 10.00 M                  | 8             |                   | 0        |
| 14    |       |                         | 那不同生物            | 0   |                     | - 0    |      | *UT 8U5 (**           | 0     |         | <u></u> | <u> </u> |                          |               |                   | -        |
| 10    |       |                         | 一 収入計 一          | Ø   | 11,49               | 5,000  | 経    | 地代・貝惜科                | 69    |         | -12     |          | 912年11日子<br>(1997日)山本語 1 | (A)<br>(A)    |                   | 0        |
| 10    |       | _                       | \$0.5N/\\{B      | 0   |                     |        |      | 土地以及資                 | 0     |         |         | 1) []    |                          | •             |                   | 0        |
| 1/    |       |                         | 111772/3末        | 0   | 1.10                | 0      | 買    | 「日辰日壮賀                | 0     |         | -14     | 翻        | 38 번 25 4                | 0             |                   | 0        |
| 10    |       |                         | 生出貢              | 0   | 1,10                | 8,000  |      | <u>上土</u> 1田<br>かつ188 | 0     |         | -       |          | *R.00 184                | (H)<br>(A)    |                   | 0        |
| - 19  |       |                         | 灰面貝              | 0   | 0.00                | 1 000  |      | 二二100                 | 09    |         | 0 -     | 会用生      | - **<**                  | @             | 4.250.00          | <u>.</u> |
| 20    |       | 綷                       | 創料畫              | 0   | 2,02                | 1,000  |      | 10<br>Mi #            | 0     | 10      |         | * 41     | 1 (1. 55 Dilet b) 16     | 69            | 4,350,00          | ~        |
| 21    |       | -                       | 四 村 貨 曲 由 曲      | 13  | 1.95                | 2.000  |      | - 小 計 -               | 00    | 7.145.0 | 2000    | 80       | PERMIC                   | 40            | 650,00            | ~        |
| 22    |       | Ħ                       | 点 云 頁<br>農家街生書   | 60  | 1,00                | 2,000  |      | 期首農産物外                | 3     | 7,1407  |         |          | 所得金額                     | @             | 3,700,00          | 0        |
| 24    |       |                         | 総材料書             | 6   |                     | 0      |      | 期末書産物外                | 0     |         | 0       | 肉        | 用牛特侧连用余额                 | -             |                   | 0        |
| 25    |       |                         | 修繕曹              | 10  |                     | ŏ      | -    | 経営から引く育成業用            | 630   |         | ŏ       |          |                          |               |                   | ~        |
| 26    |       |                         |                  | 0   | 9                   | e.600  |      | - 経費計 -               | 6     | 7,145.0 | 200     | -        | 肉用牛特側所得                  |               |                   |          |
| 27    |       |                         | and the later of |     |                     | -,     |      | 1002501               |       | 1,110,  |         | -        |                          |               |                   | -        |
| 28    |       |                         |                  |     |                     |        |      |                       |       |         |         |          |                          |               |                   | Τ.       |
| - 00  |       |                         |                  |     |                     |        |      |                       |       |         |         |          |                          |               |                   | E II     |
| M     |       | M                       | ◆ 簿記一遊           | 住訳  | <mark>帳·設定</mark> 縦 | 勘定元    | 帳    | 損益計算書                 | 貸信対   | 掘表 減価的  | 卽       | 可如       | 分試算                      |               |                   |          |

#### ⑦ [損益計算書] タブ

損益科目(収益と費用)を 試算表の合計値から 転記しています。

| H:   | ■ H29申告簿記(農業)済習解答(日付順) ads - LibreOffice Calc |               |                |                  |                                       |                         |            |   |      |      |    |  |  |  |
|------|-----------------------------------------------|---------------|----------------|------------------|---------------------------------------|-------------------------|------------|---|------|------|----|--|--|--|
| 771) | 4(E)                                          | 編集(E) 表示(Y) 打 | 尊入(D) 書式(Q) シー | ト(S) データ(D) ツー)  | いわ ウィンドウ図 ヘ                           | リルブ(田)                  |            |   |      |      | ×  |  |  |  |
|      | j - d                                         | 🖻 • 🛃 • 🔜 I   | 🕞 🔯 i 📈 🖣      | b 🛍 • 🏄 🛛        | 🦻 • 🖘 •   📿                           | Abç   📚   🔍             | MS PJ9%    | 5 | • 10 | •    | "  |  |  |  |
|      | Α                                             | B             | C              | D                | E                                     | F                       | G          | Н | 1 1  | -    | 1  |  |  |  |
| 2    |                                               | 1             | 貸              | 借対照              | 表(資産負債                                | 周)                      |            |   | ★仕訳例 | ・設定シ | 1  |  |  |  |
| 3    |                                               |               | 资产内部           |                  | 4                                     | 4. 次本の                  | άR         |   |      |      |    |  |  |  |
| 5    |                                               | 科目            | 1月1日(1886)     | 12月31日(88*)      | 科目                                    | 1月1日(2014) 12月31日(2014) |            |   |      |      | 1  |  |  |  |
| 6    | 1                                             | 現金            | 339.000        | 442,800          | 買掛金                                   | 230.000                 | 111.000    |   |      |      | 1  |  |  |  |
| 7    | 2                                             | 普通預金          | 17,382,000     | 21,337,606       | 借入金                                   | 6,000,000               | 5,200,000  |   |      |      | 1  |  |  |  |
| 8    |                                               | 定期預金          | 0              | 0                | 未払金                                   | 0                       | 1,660,000  |   |      |      | 1  |  |  |  |
| 9    | - 4                                           | その他の預金        | 0              | 0                | 前受金                                   | 0                       | 0          |   |      |      | 1  |  |  |  |
| 10   | 5                                             | 売掛金           | 450,000        | 320,000          | 預り金                                   | 0                       | 0          |   |      |      | 1  |  |  |  |
| 11   | 6                                             | 未収金           | 0              |                  |                                       |                         | 1          |   |      |      |    |  |  |  |
| 12   | 7                                             | 有価証券          |                |                  |                                       |                         | 1          |   |      |      |    |  |  |  |
| 13   |                                               | 農産物等          | 965,000        | 965,000          |                                       |                         |            |   |      |      | 1  |  |  |  |
| 14   | 9                                             | 木収穫農産物等       | 0              | 0                |                                       |                         |            |   |      |      | 1  |  |  |  |
| 15   | 10                                            | 育成中の生物        | 0              | 0                |                                       |                         |            |   |      |      | 1  |  |  |  |
| 16   | - 11                                          | 肥料その他貯蔵品      | 0              | 0                |                                       |                         |            |   |      |      | 4  |  |  |  |
| 17   |                                               | 前払金           | 0              | 0                |                                       |                         |            |   |      |      |    |  |  |  |
| 18   |                                               | 貸付金           | 0              | 0                |                                       |                         |            |   |      |      |    |  |  |  |
| 19   | - 14                                          | 建物·構築物        | 4,200,000      | 3,366,600        | 貸倒引当金                                 | 0                       | 0          |   |      |      |    |  |  |  |
| 20   | - 15                                          | 康機具等          | 0              |                  |                                       |                         |            |   |      |      |    |  |  |  |
| 21   | 16                                            | 果樹·牛馬等        |                |                  |                                       |                         |            |   |      |      |    |  |  |  |
| 22   |                                               |               |                |                  |                                       |                         |            |   |      |      |    |  |  |  |
| 23   | 23 18 土地改良事業負担金 0 0 0                         |               |                |                  |                                       |                         |            |   |      |      |    |  |  |  |
| 24   | 19                                            | 経営安定積立金       | 1,260,000      | 2,010,000        |                                       |                         |            |   |      |      |    |  |  |  |
| 25   |                                               | 出資金           | 100,000        | 100,000          |                                       |                         |            |   |      | _    |    |  |  |  |
| 26   | 21                                            | 空欄            | 0              | 0                |                                       |                         |            |   |      |      |    |  |  |  |
| 27   | 22                                            | 空欄            | 0              | 0                | 事業主借                                  |                         | 232,656    |   |      |      |    |  |  |  |
| 28   |                                               | 空間            | 0              | 0                | 元入金                                   | 28,166,000              | 28,166,000 |   |      | _    |    |  |  |  |
| 29   | 24                                            | 事業主質          |                | 24,650           | 青色申告控除前の所得金額                          |                         | 4,350,000  |   |      | _    |    |  |  |  |
| 30   |                                               | 20 IT         | 34,396,000     | 39,719,656       | 1 1 1 1 1 1 1 1 1 1 1 1 1 1 1 1 1 1 1 | 34,396,000              | 39,719,656 |   |      | _    |    |  |  |  |
| 31   |                                               |               |                |                  |                                       |                         |            |   |      | _    |    |  |  |  |
|      |                                               |               |                |                  |                                       |                         |            |   |      |      | 1  |  |  |  |
|      |                                               |               | (+1965,12 - 1  | 2111字元修 指然       | 计算由 经供付限                              | 主 (水(茶(茶山)              | 可進公司官      |   |      |      |    |  |  |  |
| 14 4 | 171                                           | M 📕 🖂 🖓 🖉     | 118//78 8X/L   | ioen/e/Unix   預量 | □ # 音   月16月隙                         |                         | "1天"刀砍算    |   |      |      | 11 |  |  |  |

シィンドウ(W) ヘルプ(H)

2,160,000

🔍 🖧 | 📚 | 🔍 | 🚺 | [MS Pゴシック

通常はこのシートでなく、回航庁WEBで変変入力と集計をしてくたお 法改正や様式変更による作物自己が必要な時に二度手間となります

576,000

715,000

257,400

G

12/12月 定額 100% 0.07 12/12月 定額 100% 0.14

100%

定額 0.143

定額 定額 定額 定額 定額 定額 · 10 · a

3 624 000

本年の 経費参入額 未借却残高

> 576,000 3,624,00 972,400 4,987,60

> > •

576 000

257,400

撞

| ര | [岱曲碧昭丰]      | ロブ |
|---|--------------|----|
| Q | 【頁 佰 刈 炽 衣 】 | グノ |

貸借科目(資産と負債)を 試算表の合計値から 転記しています。

#### ⑨ [減価償却]タブ

演習問題用に付けた おまけです。 実務では国税庁サイト で登録、集計しましょう。

▲ ▲ ▶ ▶ ♣ 陳記一選 住訳県·設定 総勘定元帳 視益計算書 貸借対照表 減価償却 可処分試算

■ H29申告簿記(農業)演習解答(日付単)ods - Lit ファイル(F) 編集(E) 表示(V) 挿入(D 書式(O) シー

建物·構築物

農機具等

農機具等

価償却費 (国税庁WEB 減価償却費面面

.

1

5

| j - | C                | • 🛃 •            | 86               | ) 🔞 i 🍃            | 6 🖪 🕻         | ð • 🍰    | 163 -         | े । 🔾            | Abc     | #ē   🔍  | T       | MS Pゴシッ | 10 💌      | 10 • a    |
|-----|------------------|------------------|------------------|--------------------|---------------|----------|---------------|------------------|---------|---------|---------|---------|-----------|-----------|
| A   | B                | 0                | D                | E                  | F             | G        | н             | II               | J       | K       | 1       | м       | N         | 0         |
|     | ł                | 1 申告             | 概算(《             | 颜过目安立下,章           | 計算式は正確で       | 日本りません。) |               | 可処分論             | 式算 (世)  | 恭集計)    |         |         |           |           |
| Ī   | 4                |                  | 国化               |                    |               |          |               |                  | 住臣刻     |         |         |         |           |           |
|     |                  | THE              | 所得税              | 専従者1               | 専従者2          | 専従者3     | 清黄税           | 息市町村民(           | 専従者1    | 専従者2    | 専従者3    | 围保税     | 社会保険      | 公課·諾貝坦    |
|     | 10               | <b>服</b> 税売上     | -                | -                  | -             | -        |               | -                | -       | -       | -       | (世帯)    | (年金他)     |           |
|     | ŝ                | 含与収入             | 240,000          |                    |               |          |               | -                | -       |         |         |         |           |           |
|     | 4                | <b>医紫</b> 筋得     | 0,700,000        |                    |               |          |               | 0,700,000        |         |         |         |         | (金甬)      |           |
|     | 所著               | 8与所得             | 0                | 0                  | 0             | 0        | -             | 0                | 0       | 0       | 0       | -       | -         |           |
|     | <sup>(7)</sup> 3 | å·→時所得           |                  |                    |               |          | -             | 0                |         |         |         | -       | -         |           |
|     |                  | 所得計              | 3,700,000        | 0                  | 0             | 0        |               | 3,700,000        | 0       | 0       | 0       | -       | -         |           |
|     | 2                | <b>쉴拱趦</b> 翰     |                  |                    |               |          |               |                  |         |         |         |         |           |           |
|     | e                | 医疫费控除            | 21,300           |                    |               |          |               | 21,300           |         |         |         |         |           |           |
|     | 8                | 國民健康保険           | 420,000          | -                  |               |          |               | 420,000          | -       |         |         | -       | -         |           |
|     | 2                | 國民年金             | 706,800          | -                  |               |          |               | 706,800          |         |         |         | -       | -         |           |
|     | 5                | 金苹香洋岛            | 336,000          | -                  |               |          |               | 336,000          |         |         |         |         | -         |           |
|     | 1                | 2業共済排金           | 600,000          |                    |               |          |               | 600,000          |         |         |         |         |           |           |
|     | 3                | E命保険控除           | 100,000          | 50,000             |               |          |               | 70,000           | 35,000  |         |         |         | -         |           |
|     | ne H             | 也震保険控除           | 50,000           |                    |               |          |               | 25,000           |         |         |         |         |           |           |
| i   | × 1              | 時間金控院            |                  |                    |               |          |               |                  |         |         |         |         |           |           |
|     | 3                | <b>\$</b> 禄、寨夫擅熊 |                  |                    |               |          |               |                  |         |         |         |         |           |           |
| _   |                  | 10984.27T        |                  |                    |               |          |               |                  |         |         |         |         |           |           |
|     | ő                | 已偶者控除            |                  | -                  |               |          |               |                  |         |         |         |         | -         |           |
|     | ŧ                | 大義控除             | 580,000          |                    |               |          |               | 450,000          |         |         |         |         | -         |           |
| _   | 3                | 医囊膜隙             | 380,000          | 380,000            | 380,000       | 380,000  | みなし経費         | 330,000          | 330,000 | 330,000 | 330,000 |         | -         |           |
|     |                  | 控除計              | 3,194,100        | 430,000            | 380,000       | 380,000  | 0.70          | 2,959,100        | 365,000 | 330,000 | 330,000 |         | -         |           |
|     | 28               | 所得               | 505,000          | 0                  | 0             | 0        |               | 740,000          | 0       | 0       | 0       |         |           |           |
|     | 脫額               | +彼興税             | 25,780           | 0                  | 0             | 0        |               | 74,000           | 0       | 0       | 0       |         |           |           |
|     | 虎泉               | 敵収額              | 7,344            |                    |               |          | 調整性除っ         | 3,000            | 0       | 0       | 0       |         |           |           |
| -   |                  |                  |                  |                    |               |          | 肉等割り~         | 5,800            | 0       | 0       | 0       |         |           |           |
|     | _                | 納税額              | 18,400           | U                  | U             | U        |               | /0,800           | U       | U       | 0       | 420,000 | 1,042,800 | 1,552,000 |
|     | -                |                  |                  | <b>莱浩长阳</b> (4 × 4 | NY 10791 1-10 |          | 現込み態度は        |                  |         |         |         |         |           |           |
|     |                  |                  | 短着・橋続仕<br>目安です。正 | THE R P 12 7 4     | AIFVIES       |          | 相核公課に借<br>金算入 | 圧着・統領社<br>目安です。正 |         |         |         |         | 可処        | 分金額       |
|     |                  |                  | しくは国税庁<br>サイトで計算 |                    |               |          |               | しくは市町村<br>サイトで計算 |         |         |         |         | 所得額       | 3,700,    |
|     | -                |                  | LET              |                    |               |          |               | L##.             |         |         |         |         | 15.859.5  |           |
|     |                  |                  |                  |                    |               |          |               |                  |         |         |         |         |           | 1.552.    |
|     | +                |                  |                  |                    |               |          |               |                  |         |         |         |         | +3-6-032  | 650.      |

#### ⑩ [可処分試算]タブ

当方のオリジナルです。 目安なので計算結果を 保証するものではあり ません。

以上7つのタブで構成されていますが、市販簿記アプリも同様の流れとなっていま す。[仕訳帳・設定] タブだけあれば(含む科目登録兼試算表)、国税庁サイトで決 算書が印刷できますので他のタブ(メニュー)はなくても機能します。

# ステップ2 原始記録整備 (げんしきろくせいび)

領収書等をクリアファイルに時系列に保管。 引き出しより便利。閲覧性よい。

- ・預金通帳だけでも簿記ができます
- ・生活と口座を分ける
- ・現金を少なく、口座経由で摘要に印字
- ・専従者給与は口座振替
- ・棚卸や見積もり最小限に
- ・お金が移動した時が簿記の入力タイミング

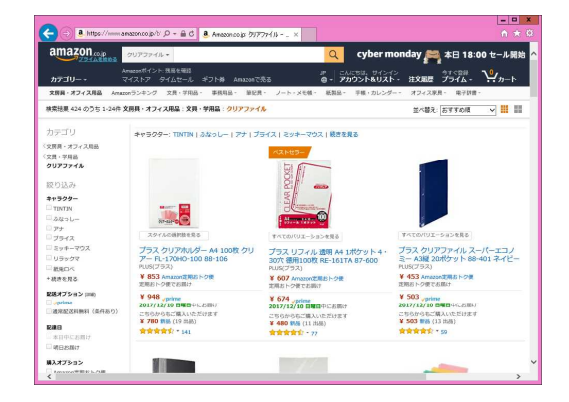

簿記の原則である「発生主義、総額主義」を重要性で判断し、実現主義、 純額主義で記帳労力を省きます。精密正確に記帳しても預金残高と所得金額は 変わりません。ムダな徒労を無くして、パソコン簿記を楽しみましょう。

|   | コラム ソリマチ20年のTip集             |
|---|------------------------------|
| 1 | 1行入力のすすめ ソリマチの部門有りは3行入力で見にくい |
|   | 2行にもできるが、1行が探しやすい。           |
|   | 1 行モードがあるのはツカエル青色申告と         |
|   | 申告簿記シートだけ。                   |
| 2 | 家計と事業の按分は、混合科目で簡単に           |
|   | 例 家事関連ガソリン代                  |
|   | (略称:家関ガソリン)                  |
|   | 分類は家計費(事業主貸)です。              |
|   | 日常は家計費に入れて、1年分合計して、          |
|   | 決算で按分して経費に振り替えます。            |
| 3 | 要らない機能、取引区分、補助科目、消費税は使わない。   |
|   | シンプルにやりましょう。                 |
|   | 税込み販売額からみなし仕入れ率で             |
|   | 簡単に算出できます。                   |
| 4 | 簿記アプリに登録済みの仕訳辞書と科目は、探す時間が惜しい |
|   | 科目体系も含めて、全部消して               |
|   | マイ簿記を作りましょう。                 |
|   | 急がば回れです。                     |
|   | 租税公課は生産原価区分にしましょう。           |
|   |                              |

#### 3-(1)原始記録ごとに仕訳帳に入力

仕訳帳に、日常的な取引を入力します。出納帳のように表示させることもできます。

| 日一甲告決記(農業)ods - LibreOffice Calc<br>ファイル(P) 編集(P) 表示(V) 挿入(D) 書式(O) シート(S) データ(D) ツール(T) ウィンドウ(W)                                                       | ~JJ-7(H)                                     | ×□_<br>×                  | ①通帳から入力                                                                  |
|----------------------------------------------------------------------------------------------------|----------------------------------------------|---------------------------|--------------------------------------------------------------------------|
| i 🖬 • 🗁 • 🛃 • 🛐 I 🚍 👦 I 💥 📭 🏦 🖕 • → • I 📿 •                                                                                                    | 😼 😂 🔍 🛔 🔽 🕅 MS P 199                         | 7 • 10 • 2° »             |                                                                          |
| AA AB AC AD AE AF AG AH                                                                                                    | AI AJ AK                                     | AL AM AN-                 | 出納帳科日を設定し                                                                |
| 1 2017/11/22 シンプル1,000行版 再作成。書式、野菜、色の作り込みは最小限に、野菜を使わず                                                                                                   | 背景色で医分。                                      |                           |                                                                          |
| 2 d 住訳展データベース (日常の取引を入力します。出納朝料目を指定し残高を確認す<br>3                                                                                                    | ると入力にスを防げます。)<br>以日樹 から転記されます。               | ▼出納帳料目                    | お キュ ホリ い ふ い ろ                                                          |
| 4 日付 住訳: ▼ 摘 要 メモ 料目コ ▼借方科目 借方金割                                                                                                    | #8: ▼貸方科目 貸方金額                               | 出納帳                       | 残局を催かめなから                                                                |
| 5 2000                                                                                                    |                                              |                           |                                                                          |
| 6 1/18 1月3日 新年会 自由に 41 41 雑 費 12,0                                                                                                    | 00 12,0                                      | 00 12,000                 | スカレまオ                                                                    |
| 8 3                                                                                                    | 51 普通預金                                      | 12,000                    | $\mathcal{N}\mathcal{J}\mathcal{U}\mathcal{L}\mathcal{J}\mathcal{V}_{0}$ |
| 9 4                                                                                                    | 52 展出1                                       | 12,000                    |                                                                          |
| 10 5                                                                                                    | 04 定約7月金<br>55 その他の預金                        | 12,000                    | 入力ミスを無くせます。                                                              |
| 11 6                                                                                                    | 56 売 掛 金<br>57_得意先1                          | 12,000                    |                                                                          |
| 13 8                                                                                                    | 58_得意先2<br>59末収金                             | 12,000                    |                                                                          |
| 14 9                                                                                                    |                                              | 12,000                    | (田納帳八刀)                                                                  |
| 15 10                                                                                                    |                                              | 12,000                    |                                                                          |
| 10 11                                                                                                    |                                              | 12,000                    |                                                                          |
| 18 13 局 H29申告簿記(農業)済習解答(日付順).ods - LibreOffice Calc                                                                                                    |                                              | 12,000                    |                                                                          |
| 19 14 ファイル(E) 編集(E) 表示(V) 挿入(D) 書式(Q) シート(S) デー気(D) ツール(D) ウ                                                                                            | ひやう(思 ヘルプ(出)                                 |                           | ×                                                                        |
| 20 15 i 🖬 • 🗁 • 🔲 • 🔛 🖨 🧒 i 💥 🖶 🏠 • 🛓 i 🕬 • a                                                                                                    | 🗸 📿 🕹 😹 🖉 🖉 🗸                                | MS P 1シック 🔹 10 💌 🗃        | ^ »                                                                      |
| 21 16 AA AB AC AD AE AF AG                                                                                                    | AH   AI   AJ                                 | AK AL AM                  | AN - [                                                                   |
| 23 18 1 2017/11/22 シンプル1,000行版 再作成, 書式, 野談, 色の作场込みは最小限に,                                                                                                | 群綿を使わず骨斑色で区分。                                |                           |                                                                          |
| 24 19 2 d 住訳帳データベース (日常の取引を入力します。出納権科目を指定し                                                                                                    | 株高を確認すると入力ミスを防げます。 )                         | ▼出納帳科目                    |                                                                          |
| 25 20 3 11100人力は、コードパリスや、2015 C5 C5 C5 33 3 点 算装へはコ<br>26 1 4 日付 住田 ▼ 培 亜 ノエ 8日 3 ▼供有利日                                                                 | - P CAL ▼科目曲 DP5REGAT29。 供古全額 和日* ▼貸古科日      | 自動生成 52 展協1<br>使古全類 供古碑   |                                                                          |
| 20 21 1 1 1 1 1 1 1 1 1 1 1 1 1 1 1 1 1                                                                                                     | 17,382,000 52 52 農協1                         | 17,382,000                |                                                                          |
| 28 23 6 1/11 1月3日 201 新年会飲食 白由に 41 41 雑 費                                                                                                    | 12,000 50 50 現 金                             | 12,000 17,382,000         |                                                                          |
| 29 24 7 2 1月15日 106 野菜振込 日付は 52 52 農協1                                                                                                    | 450,000 56 56 売 掛 金                          | 450,000 17,832,000        |                                                                          |
| 30         25         6         3         2月1日         108 近隣目         78         78         78         28         21           21         or         9 | 230,000 52 52 展留1<br>1 750,000 10 10 94 UZ 入 | 230,000 17,602,000        |                                                                          |
| III 5 3月15日 109 田植機(預金) 68 農機具等                                                                                                    | 500,000 52 52 晨協1                            | 500,000 18,852,000        |                                                                          |
| 【 【 】 11 6 3月15日 307田植機(未払) 68 68 農機具等                                                                                                    | 1,660,000 🕫 85 未 払 金                         | 1,660,000 18,852,000      | (山)油梔形十~                                                                 |
| 12 7 4月7日 301 種苗(JA) 20 20 種 苗 費                                                                                                    | 1,138,000 78 78 営農貸越                         | 1,138,000 18,852,000      | -   ← 山 衲 帳 形 氏 じ                                                        |
| 10 8 4月7日 302 把P(UA) 22 22 肥 料 頁<br>14 8 4月7日 303 農業(IA) 24 24 農 量 費                                                                                    | 2,021,000 78 78 宮辰貢返<br>1,952,000 78 78 営農貸越 | 1952,000 18,852,000       |                                                                          |
| 15 10 5月31日 104 米契約金 52 52 農協1                                                                                                    | 2,500,000 86 86 前 受 金                        | 2,500,000 21,352,000      | - 入力した後                                                                  |
| 16 11 6月24日 103 首金 33 33 雇人費                                                                                                    | 290,800 52 52 晨留1                            | 290,800 21,061,200        |                                                                          |
| 1/ 12 6月24日 304 貧金(源泉税) 33 33 雇人費                                                                                                    | 9,200 87 87 預り金                              | 9,200 21,061,200          | -                                                                        |
| 19 14 7月29日 110 収入減少積立金 72 72 経営安定精立                                                                                                    | 9,200 00 50 玩 玉<br>758,000 00 52 康協1         | 758,000 20,303,200        |                                                                          |
| 20 15 8月3日 102 水稲共済 30 30 農業共済掛金                                                                                                    | 68,000 52 52 _晨協1                            | 68,000 20,235,200         |                                                                          |
| 21 16 10月31日 203 稲刈·乾燥料金 50 50 現 金                                                                                                    | 125,000 16 16 雑 収 入                          | 125,000 20,235,200        |                                                                          |
| 22 17 11月15日 105米出荷 52 52 展協1                                                                                                    | 6,800,000 12 12 米売上                          | 6,800,000 27,035,200      |                                                                          |
| 24         13         11月30日         108 JA購買         78         78         営農管護                                                                        | 5.000.000 52 52 農協1                          | 5.000.000 22.035.200      |                                                                          |
| 25 20 12月9日 111 借入金(元金) 81 81 借入金                                                                                                    | 800,000 52 52 農協1                            | 800,000 21,235,200        |                                                                          |
| 20 21 12月9日 112 借入金(利息) 34 34 利子割引料                                                                                                    | 7,000 52 52 _晨協1                             | 7,000 21,228,200          |                                                                          |
| 27 22 12月15日 306 野栗販売(掛) 56 56 売 掛 金<br>28 22 12日20日 114 147 欠 ビー・・・・・・・・・・・・・・・・・・・・・・・・・・・・・・・・・・・                                                    | 320,000 13 13 野菜売上                           | 320,000 21,228,200        |                                                                          |
| 29 24 12月25日 113 農協館時雇給与 50 52 農協1                                                                                                    | 232,656 38 98 事業主借                           | 232,656 21,337,606        |                                                                          |
| 30 25 12月31日 401 滅価償却(建物・構築物) 31 31 滅価償却費                                                                                                    | 576,000 67 67 建物·構築物                         | <b>576,000</b> 21,337,606 |                                                                          |
| 31 26 12月31日 402 滅価償却(農機具等) 31 31 滅価償却費                                                                                                    | 715,000 68 6B 農機具等                           | 715,000 21,337,606        | _ <u>_</u>                                                               |
| ▲ ● ● ● ● ● 第記一巡 住訳帳・設定 総勘定元帳 損益計算書                                                                                                    | 貸信対照表 減価償却 可処分                               | <u>)</u><br>試算            |                                                                          |
|                                                                                                    |                                              |                           |                                                                          |

3-(2) 複合仕訳を1行毎に分解入力

②複合仕訳の入力

取引を1対1の科目で記載するので、多対多の科目取引である複合取引の場合は1対1の科目に分離して入力します。

例えば、下取りのある農機具購入や、手数料が差し引かれる販売などの、諸ロ のような一時的科目が必要な場合は「未収金」などを使い、入力後は相殺され残 高ゼロになるようにします。

例:支払い給与の源泉徴収

雇人費30万預金30万銀行振込預かり金源泉税分

↓ 2行に分ける

|    | d 仕訳朝 | 튆チータベース → ( 日常の取引  | を入力します。 出納帳料目を指定し | 残高を確認すると入力ミスを防げます。 ) |         |
|----|-------|--------------------|-------------------|----------------------|---------|
|    |       | - 仕訳の入力は、コード/リスト、と | とちらでもできます。 試算表へはコ | ードでなく ▼科目欄 から転記されます。 | 自動生成    |
|    | 日付    | 任訳: ▼ 摘 要          | メモ 料目コ ▼借方科目      | 借方金額 🐴目: ▼貸方科目       | 貸方金額    |
| 11 | 6月24日 | 103 賃金             | 33 33 雇人費         | 290,800 52 52 _農協1   | 290,800 |
| 12 | 6月24日 | 304 賃金(源泉税)        | 33 33 雇人費         | 9,200 🛛 87 預り金       | 9,200   |
| 13 | 7月11日 | 202 源泉税支払い         | 87 87 預 り 金       | 9,200 50 50 現 金      | 9,200   |
| 14 | 7月29日 | 110 収入減少積立金        | 72 72 経営安定積立      | 758,000 52 52 農協1    | 758,000 |

# 3-(3) 仕訳帳に摘要、科目を直接入力

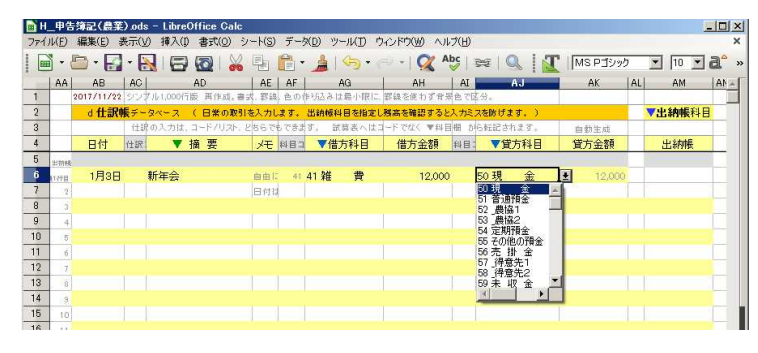

③摘要文を直接セルへ入力 計算式があっても上書き 科目は設定済みからだけ 選びます。 コード入力もできます。 適当な科目がなければ 新たに設定します。

| 3 -               | - (4                                         | .) ′                   | 仕訳辞                                              | 書に                              | 商要・                                                               | 科目                    | を登録                                              | 渌して                                          | から                          | 、仕       | :訳帳に一括入力      |
|-------------------|----------------------------------------------|------------------------|--------------------------------------------------|---------------------------------|-------------------------------------------------------------------|-----------------------|--------------------------------------------------|----------------------------------------------|-----------------------------|----------|---------------|
|                   |                                              |                        |                                                  |                                 |                                                                   |                       |                                                  |                                              |                             |          | 亜立な惑母レイスカ     |
| ■ H29年<br>ファイル(E) | 「告簿記(農業)演<br>) 編集(E) 表示()                    | 3解答(日付<br>) 挿入(1) :    | 隠).ods - LibreOffic<br>書式(Q) シート(S) デー           | e Calc<br>ータ(D) ツール(T)          | ウィンドウ(服) ヘルプ(日                                                    |                       |                                                  |                                              | <u> </u>                    | ジョ向き     | 安久を安欧して八八     |
|                   | 🗁 - 🛃 - 🕻                                    |                        | 🗟 i 🔏 🖳 🛍                                        | • 🍰   🥱 •                       |                                                                   | ≈   Q,                |                                                  | ≫⊅ ▼ 10 •                                    | a° »                        |          | 1年目は登録しながら    |
| 1                 | 1行住訳方式, 復合                                   | 住訳は分解し                 | て 1行仕訳の組み合わせ                                     | 17字現,出納條形式                      | は1行仕訳のみである。                                                       |                       | 2011                                             | /11/22 シンプル1,0                               | 001716                      |          |               |
| 3                 | c <b>什訳辞書</b><br>原始記録別の体系                    | * <b>(毎回出でく</b><br>:10 | る仕訳は登録しておくと仕<br>科目の入力は、コード。                      | 訳幅で呼び出せます<br>/リスト、どちらでも7        | <ul> <li>         ·通帳の印字文を摘要に         (きます) 自動生!      </li> </ul> | .##.)<br>8            |                                                  | <b>  仕訳帳データペー</b><br>  仕訳の入:                 | z (<br>niz, a               |          | 住訳人力で時間がかかり   |
| 4                 | 100 - 通転取                                    | 新要<br>11-              | 科目 ▼借方科目                                         | #目 ▼貸方科目                        | ▽ 仕訳辞書                                                            | シスト し                 | 1.5                                              |                                              | ▼ ff                        |          |               |
| 6                 | 2 101 ATM                                    |                        | 97 97 事業主貨                                       | 52 52 _费協1                      | 101 ATM                                                           |                       | 2.00% 1.7<br>任职帧1行日                              | 1月3日 201                                     | f年会                         |          | ますが、以後は同じ仕訳   |
| 8                 | 3 102 水稲共済<br>4 103 賃金                       |                        | 30 30 展業共済街<br>33 33 雇人費                         | 52 52 ,展協1<br>52 52 ,展協1        | 102 水稲共)并<br>103 賃金                                               |                       | 3                                                | 月15日 106 9<br>2月1日 108 9                     | ?釆振<br>A購買                  |          |               |
| 9                 | 104 米契約金<br>105 米出荷                          |                        | 52 52 <u></u> 農協1<br>52 52 農協1                   | ** 85前受金<br>1212米売上             | 104 米契約金<br>105 米出荷                                               |                       | 4 2                                              | 月12日 107。<br>月15日 109月                       | 11日活                        |          | は呼び出すだけ人力でき、  |
| 11                | 7 106 野菜振込                                   |                        | 52 52 ,贵協1                                       | 56 56 売 掛 金                     | 106 野菜振込                                                          |                       | 6 3                                              | 月15日 307日                                    | 日植横                         |          |               |
| 13                | ◎ 107 水田活用<br>◎ 108 人 購買                     | 交付金                    | 50 52 展留1<br>78 78 営農賃越                          | 16 16 9種 42 人<br>52 52 _農協1     | 107 水田)古用S<br>108 JA購買                                            | 17 m                  | 8                                                | 4月7日 3017<br>4月7日 302月                       | ≝⊞( <u>,</u><br>肥料(,        |          | 人力が早くなります。    |
| 14 10<br>15 1     | <ul> <li>109 田植機(予<br/>1 110 収入減少</li> </ul> | 1金)<br>18立余            | <ul> <li>68 農機具等</li> <li>72 72 経営安定種</li> </ul> | 52 52 <u></u> 農協1<br>52 52 農協1  | 109 田植機(預<br>110 収入減少料                                            | 金)<br>[:立余            | 9 10 5                                           | 4月7日 303)<br>月31日 104                        | <mark>典薬(、</mark><br>Hanaki |          |               |
| 16 11             | 2 111 借入金(テ                                  | (金)<br>(金)             | 81 81 借入金                                        | 52 52 贵協1                       | 111 借入金(元                                                         | 金)<br>一               | 11 6                                             | 月24日 103                                     |                             |          |               |
| 18 14             | 3 112 借入玉(末<br>4 113 農協臨時                    | 11息)<br>霍給与            | 34 34 利于割51科<br>52 52 <u>農</u> 協1                | 52 52 J供協1<br>58 98 事業主借        | 112 借入金(利<br>113 農協臨時履                                            | 思)<br>[給与             | 12 6                                             | 月24日 304 304 304 304 304 304 304 304 304 304 | も並ら。<br>原泉税                 |          | 体計マールに必得ナルマ   |
| 19 19<br>20 10    | 5 114 JAスタント<br>5 115                        |                        | ◎ 93_家関 ガソ                                       | 52 52 _费協1                      | 114 JAスタンド<br>115                                                 |                       | 14 /                                             | 月29日 110月<br>8月3日 102日                       | R人派<br>K新井                  |          | 海記ノノリに金塚されく   |
| 21 1              | 7 116                                        |                        |                                                  |                                 | 116                                                               |                       | 16 10                                            | 月31日 203                                     | ấXI)∙¢                      |          | リックチャンションのは上赤 |
| 23 15             | 117<br>118                                   | ■ H29申告録<br>ファイル(F) 編  | (記(農業)演習解答(日<br>課(E) 表示(V) 挿入(I                  | 付期).ods - Libr<br>() 書式(0) シート( | eOffice Calc<br>S) データ(D) ツール(T)                                  | ウィンドウ(W)              | ヘルプ(日)                                           |                                              |                             |          | いるものから速かのは人変  |
| 24 20<br>25 21    | 0<br>1 200 一現全耳                              | AB                     | AC AD<br>/22 シンブル1,000行版 F                       | AE )                            | NF AG AG AG AG AG AG AG AG AG AG AG AG AG                         | AH<br>「線を使わず音乐」       | AI AJ                                            | AK                                           | AL AM /                     | AN AO    | ベナ 日本語は書明が友佳  |
| 26 23             | 201 新年会社                                     | 2 d ft                 | 訳帳データベース (E                                      | 日常の取引を入力しま<br>ドグリフト レキにアキフ      | す。 出納帳料目を指定し参                                                     | あるを確認するとス<br>ドアがく 東川日 | 、カミスを防げます。)<br>8 からに記つかます                        | de da las els                                | ▼出納帳科目                      | 元!       | じり。日本語は衣現か多体  |
| 28 24             | 3 202 源泉祝3<br>4 203 稲刈·乾。                    | 4 日付                   | 118 ▼ 摘                                          | 要火モ                             | 目□ ▼借方科目                                                          | 借方金額                  | 48: ▼貸方科目                                        | 貸方金額                                         | 借方残                         | 44日      |               |
| 29 21<br>30 21    | 204                                          | 16 6月2<br>17 6月2       | 4日 103 貸金<br>4日 304 貸金(源)                        | 泉税)                             | <ol> <li>33 雇人費</li> <li>33 雇人費</li> </ol>                        | 290,800<br>9,200      | <sup>50</sup> 52 <u></u> 農協1<br>87               | 290,800<br>9,200                             | 21,061,200<br>21,061,200    | - 4      | い無しい。         |
| 31 21             | 206 -                                        | 18 7月1<br>19 7月2       | 1日 202 源泉税支<br>9日 110 収入減少                       | 記い<br>ノ猪立全                      | 87 87 預 り 金<br>12 72 経営安定結立                                       | 9,200                 | 50 50 現 金<br>52 52 農協1                           | 9,200                                        | 21,061,200                  | 1        | タボドロト ホナ      |
| Î 🔿               | ▶ ➡ 簿記                                       | 20 8月<br>21 10日0       | 3日 102 水稲共済                                      | 1<br>1<br>1941 (A)              | 30 30 康業共済掛金                                                      | GB,000                | 92 52 _ 唐協1                                      | 68,000                                       | 20,235,200                  | 1        | 急がは凹れてす。      |
|                   | -                                            | 21 10月3<br>22 11月1     | 1日 208 相利 乾7<br>5日 105 米出荷                       | 1987-19 <u>35</u>               | 50 50 玩 重<br>52 52 <u>唐</u> 協1                                    | 6,800,000             | 12 12 米売上                                        | 6,800,000                                    | 27,035,200                  | 1        |               |
|                   | -                                            | 23 11月1<br>24 11月3     | 5日 305 米契約金<br>0日 108 JA購買                       | 计塑除                             | 86 86 前 受 金<br>78 78 営農賞越                                         | 2,500,000             | 12 12 米売上<br>52 52 農協1                           | 2,500,000                                    | 27,035,200                  | 1        |               |
|                   | -                                            | 25 12月<br>26 12月       | 9日 111 借入金(5<br>9日 112 借入金(5                     | 元金)<br>利息)                      | 81 81 借 入 金<br>34 34 利子期引料                                        | 800,000               | 52 52 _贵協1<br>52 52 _贵協1                         | 800,000                                      | 21,235,200                  | 1        |               |
|                   | -                                            | 27 12月1                | 5日 306 野菜販売                                      | 5(掛)                            | 56 56 売 掛 金                                                       | 320,000               | 13 13 野菜売上                                       | 320,000                                      | 21,228,200                  |          |               |
|                   | t i                                          | 28 12月2<br>29 12月2     | 0日 114 JAスタン<br>5日 113 農協臨時                      | ト<br>評雇給与                       | <sup>83</sup> 93 家関 カンリン<br><sup>52</sup> 52 農協1                  | 123,250<br>232,656    | 52 52 <u>康協</u> 1<br>38 98 事業主借                  | 123,250                                      | 21,104,950<br>21,337,606    | 1        |               |
|                   |                                              | 30 12月3<br>31 12月3     | 1日<br>1日<br>305 米契約金計                            | <u>D(建物·構</u> 主物)<br>控除 ▲ ()    | 31 31 滅価償却費<br>31 31 減価償却費                                        | 576,000<br>715,000    | <ul> <li>67 67 建物·構築</li> <li>68 農機具等</li> </ul> | 576,000<br>715,000                           | 21,337,606                  | - 1      |               |
|                   | -                                            | 32 12月3<br>33 12月3     | 1日<br>306 野菜販売:<br>1日<br>307 田植襟(未               |                                 | 31 31 滅価償却費                                                       | 257,400               | 67 67 建物·構築                                      | <b>3</b> 257,400                             | 21,337,606                  |          |               |
|                   |                                              | 34                     | 400 - 事葉主<br>401 滅価償却                            | 取引:決計                           | 20 20 30710 LANE                                                  | 38,000                | 00 00 Jan #1 71 2.                               | 50,000                                       | 21,337,606                  |          |               |
|                   | -                                            | 35                     | 402 浜1曲1頁目0<br>403 JAスタンド<br>404                 | (晨機具)<br>家計費2                   |                                                                   |                       |                                                  |                                              | 21,337,606 21,337,606       |          |               |
|                   | ŀ                                            | 37 38                  | 405                                              |                                 |                                                                   |                       |                                                  |                                              | 21,337,606                  |          |               |
|                   | F                                            | 39<br>40               |                                                  |                                 |                                                                   |                       |                                                  |                                              | 21,337,608                  |          |               |
|                   |                                              | 41                     |                                                  |                                 |                                                                   |                       |                                                  |                                              | 21,337,606                  |          |               |
|                   | -                                            | 42                     |                                                  |                                 |                                                                   |                       |                                                  |                                              | 21,337,606                  |          |               |
|                   |                                              | 44                     | -                                                |                                 |                                                                   |                       |                                                  |                                              |                             | <u> </u> |               |
|                   |                                              |                        | ➡ 簿記一送 仕                                         | 試験 設定 総                         |                                                                   | 著 【資信対照               | 照表   渡価償却                                        | 可処分試算                                        |                             |          |               |

3-(5) 仕訳帳に金額を入力

#### ⑤金額を入力

借方(左)と貸方(右)の両方に同じ金額が入ります。借方(左)に入れる と貸方(右)に同じ金額が自動的に出るようにしています。

金額が不明の場合は0円にしておき、後で入れ直します。

| 2017711722 | יייייי, אייייי, אייייי | 1版 用作成。晋式、                | 罫線、色の1              | 作り込み は最小 | 限  二  軒線を使る | りす背索色(国       | 23.     |          |
|------------|------------------------|---------------------------|---------------------|----------|-------------|---------------|---------|----------|
| - d 仕訳朝    | 長チータベース                | (日常の取引を)                  | 入力します。              | 出納帳科目を   | 指定し残高を確認    | 習すると入力ミ)      | スを防げます。 | )        |
|            | 仕訳の入力は                 | 、コード/リスト、と <mark>ち</mark> | らでもできま              | す。 試算表   | へはコードでなく    | ▼科目欄 か        | ら転記されます | 。  自動生成  |
| 日付         | 任訳: 💎                  | 摘要。                       | <mark>メモ</mark> 料目コ | ▼借方科     | 目 借方到       | <b>金額</b> 科目: | ▼貸方科    | ·目  貸方金額 |
|            |                        |                           |                     |          |             |               |         |          |
| 1月1日       | 新年会                    | É                         | 自由に                 | 41 雑 責   | ŧ .         | 12,000        | 50現 金   | 2 12,000 |
|            |                        | E                         | 日付は                 |          |             |               |         |          |

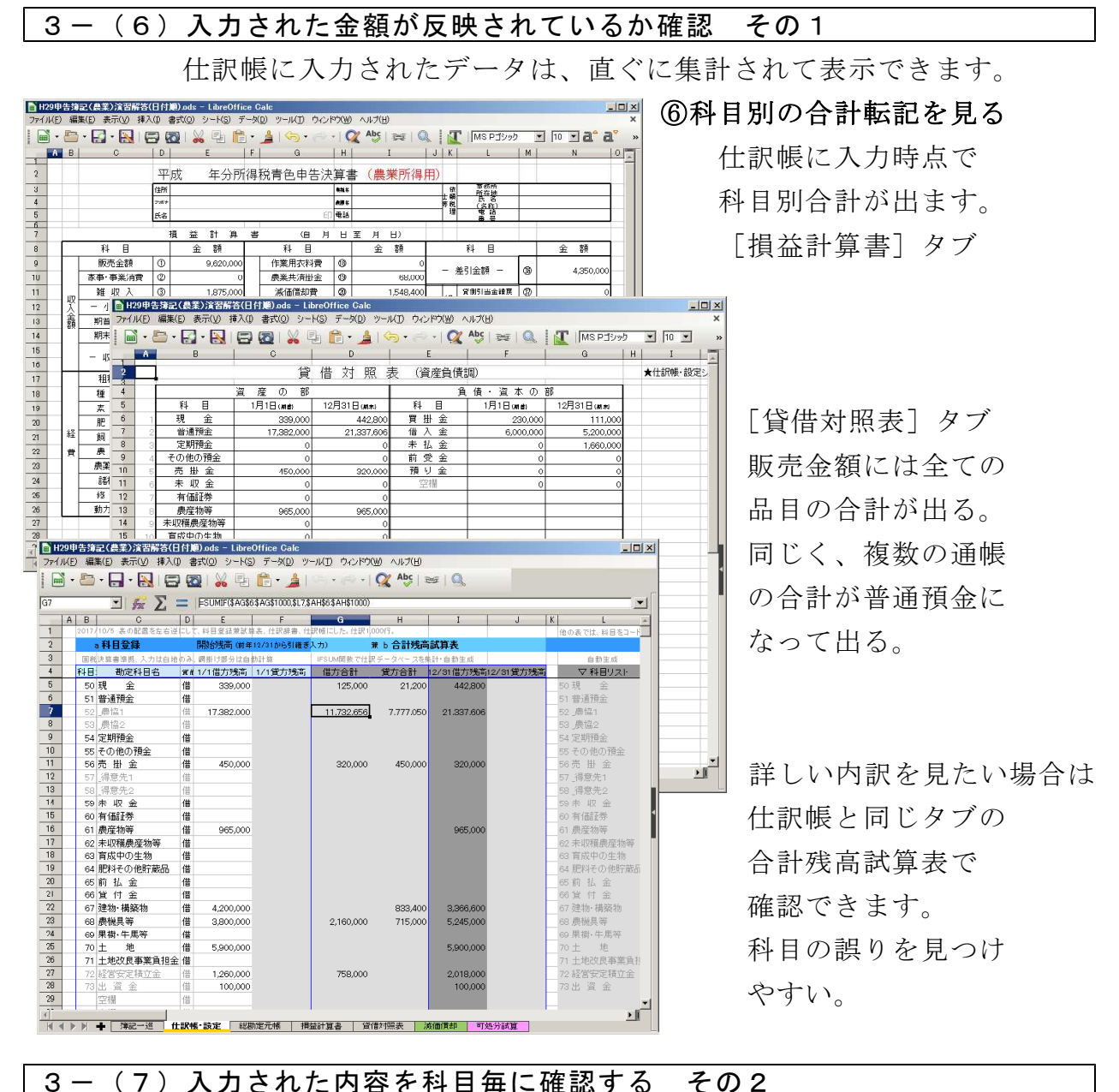

| 1) | V(E) | 編集(E) 3 | 表示(y) 挿入() 書式(Q) シート(S) | データ(D) ツール(I | ) ウィンドウ(単) | ヘルブ(圧)    |            |      |      |      |    |
|----|------|---------|-------------------------|--------------|------------|-----------|------------|------|------|------|----|
|    | - (  | 🖻 • 🛃   | • 🛃 🔂 🔯 🖌 🐁             | 🛅 • 🛓 🔄      | • 🗇 •   🎑  | Abc 🚘     | I P        | MS P | ゴシック | • 10 | ·a |
| 1  | Α    | В       | C                       | D            | E          | F         | G          | HII  | 1    | К    | 1  |
|    | _    | 申告に親務   | つけられている現金出銷簿を兼ねます       | ▼元帳科目を選びます   | 5 C        |           |            |      |      |      |    |
|    |      | 総       | 勘定元帳                    | 52 農協1       | 52         | 借方度       | 12         | 作業   | 美垣   |      |    |
|    |      |         |                         | 50現金         |            |           | -          |      |      |      |    |
| _  |      | 日付      | 摘要                      | 52 農協1       | 借方金額       | 貨方金額      | 残高         | 貸借   | 亏位置  |      |    |
| _  | 道音   | 1月1日    | 開始残高                    | 53 晨福2       | 17,382,000 |           | 17,382,000 | _    |      |      |    |
| -  |      | 1月15日   | 106 野栗振込 日付は昇順でなくも      | 55 その他の預金    | 450,000    |           | 17,832,000 | 倍    | 2    |      |    |
| -  | 2    | 2月1日    | 108 JA購買                | 56 奈 掛 金     |            | 230.000   | 17.602.000 | 8    | 3    |      |    |
| _  |      | 2月12日   | 107 水田活用交付金             | 58 得意先2      | 1,750,000  |           | 19,352,000 | 倍    | - 4  |      |    |
| _  | 4    | 3月15日   | 109 田植機(預金)             | 59 未 収 金 🚬   |            | 500,000   | 18,852,000 | ŝ    | 5    |      | _  |
| _  | 5    | 5月31日   | 104 米契約金                |              | 2,500,000  |           | 21,352,000 | 告    | 10   |      |    |
| -  | 6    | 6月21日   | 103 賃金                  | 33 雇人費       |            | 290,900   | 21,061,200 | *    | 11   |      |    |
| _  | 7    | 7月29日   | 110 収入滅少精立金             | 72 経営安定積立    |            | 758,000   | 20303200   |      | 14   |      | _  |
| _  | 8    | 8月3日    | 102 水稻共済                | 30 農業共済掛金    |            | 68,000    | 20,235,200 | 8    |      |      | _  |
| _  | 9    | 11月15日  | 105 米出荷                 | 12_米売上       | 6,800,000  |           | 27,035,200 |      |      |      |    |
| _  | 10   | 11月30日  | 108 JA購買                | 78_営農貸越      |            | 5,000,000 | 22,035,200 | R    | 19   |      |    |
| _  |      | 12月9日   | 111 借入金(元金)             | 81借入金        |            | 800,000   | 21235200   |      |      |      |    |
| _  | 12   | 12月9日   | 112 借入金(利息)             | 34 利子割引料     |            | 7,000     | 21,228,200 |      |      |      |    |
|    | 13   | 12月20日  | 114 JAスタンド              | 93_家関 ガンリ:   |            | 123,250   | 21104950   |      |      |      |    |
| _  | 14   | 12月25日  | 113 農協唱時雇給与             | 98 事業主借      | 232,656    |           | 21,337,606 |      |      |      |    |
| 4  | 15   |         |                         |              |            |           |            |      |      |      |    |
|    | 16   |         |                         |              |            |           |            |      |      |      |    |
|    | 17   |         |                         |              |            |           |            |      |      |      |    |
|    | 18   |         |                         |              |            |           |            |      |      |      | _  |
|    | 19   |         |                         |              |            |           |            |      |      |      |    |
|    | 20   |         |                         |              |            |           |            |      |      |      | -  |
|    | 21   |         |                         |              |            |           |            |      |      |      | -  |
|    | 22   |         |                         |              |            |           |            |      |      |      |    |
| 1  | 23   |         |                         |              |            |           |            |      |      |      |    |
|    | 24   |         |                         |              |            |           |            |      |      |      |    |
|    | 25   |         |                         |              |            |           |            |      |      |      |    |

⑦科目別の推移は元帳を見る
 [総勘定元帳]タブで
 入力済みの仕訳は
 総勘定元帳に転記され
 科目を指定して1科目づつ
 確認できます。
 (総勘定元帳・表示・印刷)

現金出納帳は備え付け必須となっているので、現金の元帳で代える。 <u>仕訳帳</u>(データベース)と<u>総勘定元帳</u>(科目毎に抽出)は備え付け必須。 これに次章で作る<u>減価償却資産台帳</u>の計4帳簿があれば青色申告できます。

# ステップ 4 決算仕訳 (けっさんしわけ)

お金や財産の移動のないものを記録します。実施は翌年1月ですが、12月 31日付けの取引です。決算の手引きは、国税庁からも発行されています。 主なものは ①固定資産の減価償却(必須) ②棚卸、育成費(実態に即して必要な場合のみ) ③家事消費、家事按分(実態に即して必要な場合のみ) ④未収、未払など(実態に即して必要な場合のみ)

#### 4-(1)減価償却を入力

減価償却資産台帳に農機や建物を登録し、減価償却費を計算し、合計額を 仕訳帳に入力します。(簿記アプリでは仕訳転送、仕訳生成と呼ばれます) 国税サイトで減価償却資産台帳を作り、減価償却額を計算します。

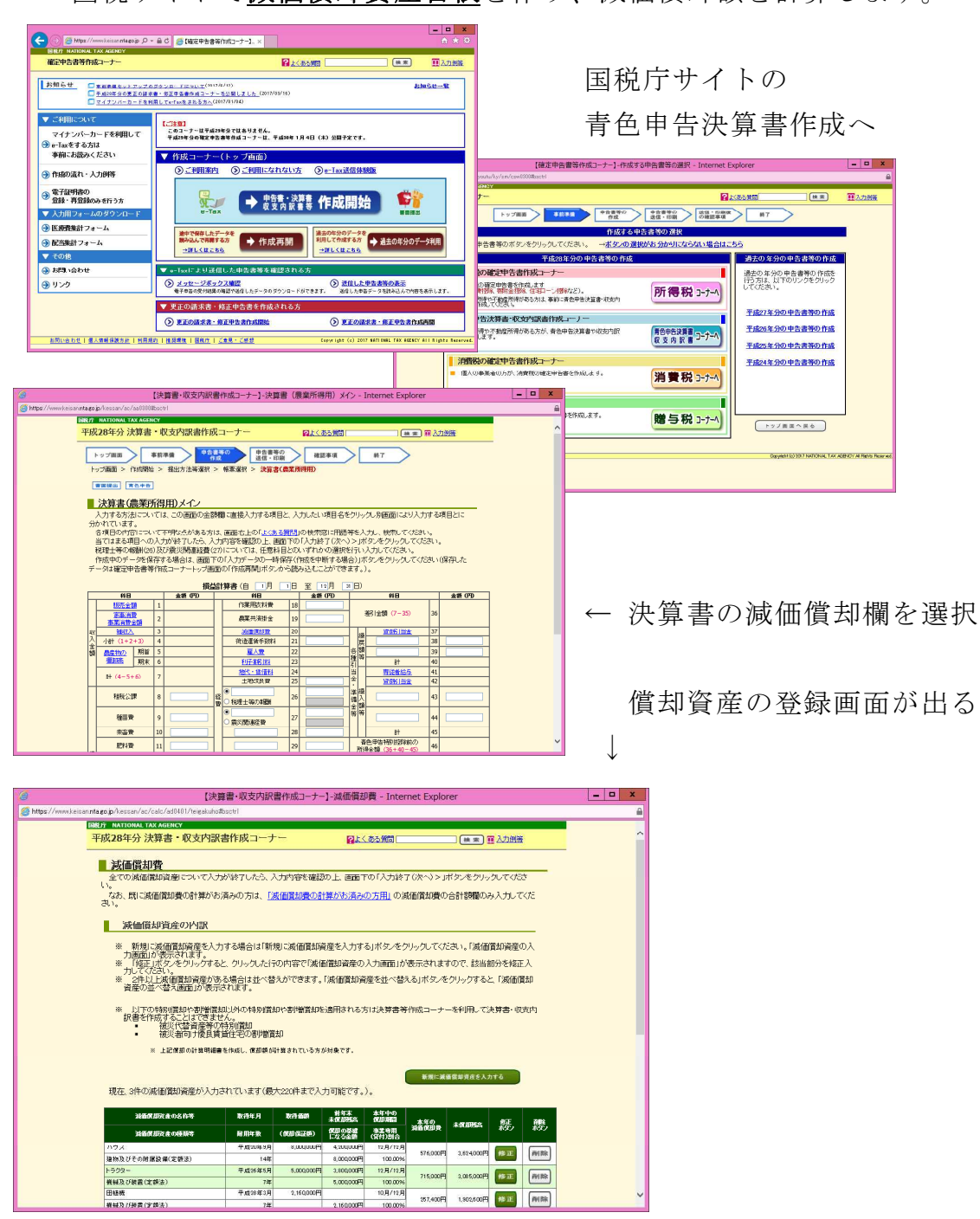

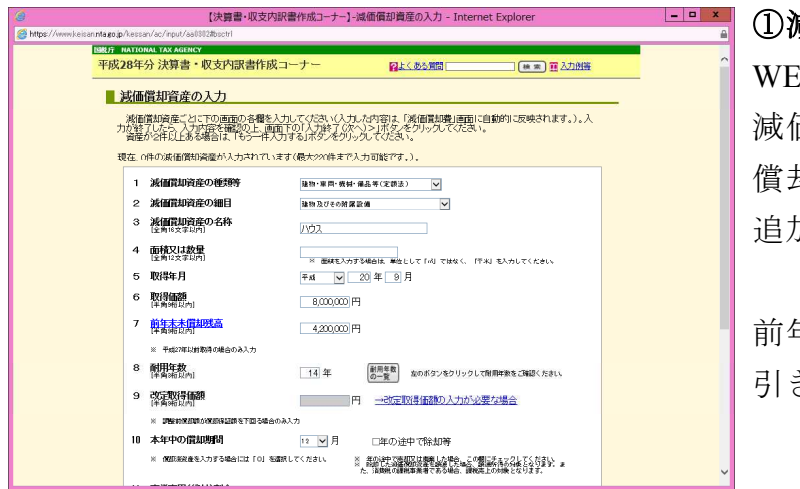

①減価償却欄へ登録、自動計算
 WEB上の損益計算書の
 減価償却費にすすむと
 償却資産の登録(前年.datに
 追加)と計算ができます。

新規に減価償却資産を入力

前年申告書から償却残を 引き継げます。

'www.keisan.nta.go.jp/ - 【伏昇書・以 🕖 理 🗉 拟 🖻 🛄 👽 📷 📲 - Internet Explorer

現在、3件の減価償却資産が入力されています(最大220件まで入力可能です。)。

| 減価償却資産の名称等      | 取得年月    | 取得価額       | 前年末<br>未償却残高   | 本年中の<br>償却期間   | 末年の      |            |   |
|-----------------|---------|------------|----------------|----------------|----------|------------|---|
| 減価償却資産の種類等      | 耐用年数    | (償却保証額)    | 償却の基礎<br>になる金額 | 事業専用<br>(貸付)割合 | 滅価償却費    | 木俱却充向      |   |
| ハウス             | 平成19年9月 | 8,000,000円 | 4,200,000円     | 12月/12月        |          | 0.001.000  | 1 |
| 建物及びその附属設備(定額法) | 14年     |            | 8,000,000円     | 100.00%        | 5/6,000円 | 3,624,000  |   |
| トラクター           | 平成26年9月 | 5,000,000円 | 3,800,000円     | 12月/12月        |          |            | 1 |
| 機械及び装置(定額法)     | 7年      |            | 5,000,000円     | 100.00%        | 715,000円 | 3,085,000円 |   |
| 田植機             | 平成27年3月 | 2,160,000円 |                | 10月/12月        |          |            | 1 |
| 機械及び装置(定額法)     | 7年      |            | 2,160,000円     | 100.00%        | 257,400円 | 1,902,600円 |   |
| 7.<br>          |         |            |                |                |          |            |   |

建物・構築物、農機具等分けて合計額を出します。 その年に購入した固定資産も減価償却します。

| B H | 29申1  | 告簿記(農業     | 1)演  | 習解答      | (日付)                                           | A).ods - | Libre  | Office | Galc          |             |               |            |          |     |           | - 0 > |
|-----|-------|------------|------|----------|------------------------------------------------|----------|--------|--------|---------------|-------------|---------------|------------|----------|-----|-----------|-------|
| 771 | IN(E) | 編集(E) 3    | 表示() | 0 挿,     | 入(1) 目                                         | (Q)汚     | シート(の) | デー     | タ(D) ツール(T) ・ | ウィンドウ(1) ヘル | ブ(日)          |            |          |     |           |       |
| 1   | •     | 🕒 • 🛃      |      |          | 3 8                                            | 2   🖌    | 타      | Ê.     | · 👌 🕤 • 🛛     | 🕾 - I 📿 A   | <b>bc</b>   1 | 🗾   🧶   🖼  | MS Pゴシック |     | 10 💌      | a* :  |
|     | AA    | AB         | AC   |          | AD                                             |          | AE     | AF     | AG            | AH          | AI            | AJ         | AK       | AL  | AM        | AN    |
| 1   |       | 2017/11/22 | シン   | 7/1/1,01 | 00行版                                           | 再作成。     | 武 野額   | 色の     | 作り込みは最小限に     | 、 罫線を使わず背外  | 色で回           | 3分。        |          | 4.0 |           |       |
| 2   |       | d仕訳        | 帳デー  | 2~-      | <u>х (</u> 1                                   | 日常の取得    | 「を入力」  | ます。    | 出納帳科目を指定      | し残高を確認すると   | 入力ミ           | スを防げます。)   |          |     | 出納帳科      | - 1   |
| 3   |       |            | 往日   | の入力      | )は、コー                                          | ド/リスト.   | どちらで   | もできる   | す。 試算表へは      | コードでなく ▼科目  | 樹か            | ら転記されます。   | 自動生成     | 52  | .農協1      |       |
| 4   |       | 日付         | 仕訳   |          | ▼ 摘                                            | 要        | 灹      | 科目:    | ▼借方科目         | 借方金額        | 科目:           | ▼貸方科目      | 貸方金額     |     | 借方残       |       |
| 29  | 24    | 12月25日     |      | 113 月    | き 協協 ほうしょう しょう しょう しょう しょう しょう しょう しょう しょう しょう | 厢給与      | 2      | 52     | 52 農協1        | 232,656     | 98            | 98 事業主借    | 232,656  |     | 21,337,60 | 6     |
| 30  | 25    | 12月31日     |      | 401 )    | 表価償却                                           | D(建物·    | 構築物    | 31     | 31 減価償却費      | 576,000     | 67            | 67 建物·構築物  | 576,000  |     |           |       |
| 31  | 25    | 12月31日     |      | 402 🕽    | <b>或価償</b> 却                                   | 口(農機)    | (等)    | 31     | 31 滅価償却費      | 715,000     | 68            | 68 康械具等    | 715,000  |     |           |       |
| 32  | 27    | 12月31日     |      | 401 🕅    | <b>太価償却</b>                                    | D(建物·    | 構築物    | 31     | 31 滅価償却費      | 257,400     | 67            | 67 建物·構築物  | 257,400  |     |           |       |
| 33  | 28    | 12月31日     |      | 403 J    | Aスタン                                           | 下家計算     | 2割     | 28     | 28 動力光熱費      | 98,600      | 93            | 93 家関 ガソリン | 98,600   |     |           |       |
| 34  | 29    |            |      |          |                                                |          |        |        |               |             |               |            |          |     |           |       |
| 35  | 30    |            |      |          |                                                |          |        |        |               |             |               |            |          |     |           |       |
| 36  | 31    |            |      |          |                                                |          |        |        |               |             |               |            |          |     |           |       |
| 37  | 32    |            |      |          |                                                |          |        |        |               |             |               |            |          |     |           |       |
| 38  | 33    |            |      |          |                                                |          |        |        |               |             |               |            |          |     |           |       |
| 39  | 34    |            |      |          |                                                |          |        |        |               |             |               |            |          |     |           |       |
| 40  | 35    |            |      |          |                                                |          |        |        |               |             |               |            |          |     |           |       |

| ② 【決算書・収支内訳書作成コーナー】-決算書・収支内訳書データ保存 - Internet Explorer                                                                                                    |  |
|----------------------------------------------------------------------------------------------------|--|
| https://www.keisan.mtago.jp/kessan/ac/save/aal300#bsctrl                                                                                                    |  |
| BRJF NATIONAL TAX AGENCY                                                                                                    |  |
| 平成28年分決算書・収支内訳書作成コーナー 日本の意識 電力加強                                                                                                    |  |
| 章張陳出 <b>天</b> 色中告                                                                                                    |  |
| 決算書・収支内訳書データ保存                                                                                                    |  |
| これまでに入力した内容を「決算書・収支内訳書」データ(拡張子:data)として保存します。                                                                                                    |  |
| 入力データの保存後、決算書等の作成を終了する場合は、画面上部の「×」ボタンをクリックします。                                                                                                    |  |
| 人力通知時で戻る場合は、「く民名」ホジーをクリックにます。                                                                                                    |  |
| (4の) 体系シバアージは、次果書等の17時が3時間9 の場合で、30年以降4 次果書等で1763 9 の場合に利用できます。<br>また、時代時代では19時時に19時の時間40 小陸空雨曲ままな化成する場合で、30年の7月まます。                                                                                                    |  |
| あいに、加速なたなのは発行が加加速なの増加があることがあるにつかれてきます。                                                                                                    |  |
| < 限6 <del>ず</del> ータ保存                                                                                                    |  |
| ▲ 操作手順                                                                                                    |  |
|                                                                                                    |  |
| ● ローラ素特計/パランとクリックしょう。<br>② 値面 にはしいの実内が多示されますので、「▼ たクリックしてから1名前を付けて保存」をクリックします。                                                                                                    |  |
|                                                                                                    |  |
| Relian.ntia.go.jp % 500%(RB)書等ゲーク.dela (1.021%) を除くか、含く(8.47)(ますか)<br>スポロセルビス(1.021%) を除くか、含く(8.47)(ますか)<br>フティルを着く(0) [余谷(3)]                                                                                                    |  |
| ⑦     ⑦     ⑦     ⑦     ⑦     ⑦     ⑦     ⑦     ⑦     ⑦     ⑦     ⑦     ⑦     ⑦     ⑦     ⑦     ⑦     ⑦     ⑦     ⑦     ⑦     ⑦     ⑦     ⑦     ⑦     ⑦     ⑦     ⑦     ⑦     ⑦     ⑦     ⑦     ⑦     ⑦     ⑦     ⑦     ⑦     ⑦     ⑦     ⑦     ⑦     ⑦     ⑦     ⑦     ⑦     ⑦     ⑦     ⑦     ⑦     ⑦     ⑦     ⑦     ⑦     ⑦     ⑦     ⑦     ⑦     ⑦     ⑦     ⑦     ⑦     ⑦     ⑦     ⑦     ⑦     ⑦     ⑦     ⑦     ⑦     ⑦     ⑦     ⑦     ⑦     ⑦     ⑦     ⑦     ⑦     ⑦     ⑦     ⑦     ⑦     ⑦     ⑦     ⑦     ⑦     ⑦     ⑦     ⑦     ⑦     ⑦     ⑦     ⑦     ⑦     ⑦     ⑦     ⑦     ⑦     ⑦     ⑦     ⑦     ⑦     ⑦     ⑦     ⑦     ⑦     ⑦     ⑦     ⑦     ⑦     ⑦     ⑦     ⑦     ⑦     ⑦     ⑦     ⑦     ⑦     ⑦     ⑦     ⑦     ⑦     ⑦     ⑦     ⑦     ⑦     ⑦     ⑦     ⑦     ⑦     ⑦     ⑦     ⑦     ⑦     ⑦     ⑦     ⑦     ⑦     ⑦     ⑦     ⑦     ⑦     ⑦     ⑦     ⑦     ⑦     ⑦     ⑦     ⑦     ⑦     ⑦     ⑦     ⑦     ⑦     ⑦     ⑦     ⑦     ⑦     ⑦     ⑦     ⑦     ⑦     ⑦     ⑦     ⑦     ⑦     ⑦     ⑦     ⑦     ⑦     ⑦     ⑦     ⑦     ⑦     ⑦     ⑦     ⑦     ⑦     ⑦     ⑦     ⑦     ⑦     ⑦     ⑦     ⑦     ⑦     ⑦     ⑦     ⑦     ⑦     ⑦     ⑦     ⑦     ⑦     ⑦     ⑦     ⑦     ⑦     ⑦     ⑦     ⑦     ⑦     ⑦     ⑦     ⑦     ⑦     ⑦     ⑦     ⑦     ⑦     ⑦     ⑦     ⑦     ⑦     ⑦     ⑦     ⑦     ⑦     ⑦     ⑦     ⑦     ⑦     ⑦     ⑦     ⑦     ⑦     ⑦     ⑦     ⑦     ⑦     ⑦     ⑦     ⑦     ⑦     ⑦     ⑦     ⑦     ⑦     ⑦     ⑦     ⑦     ⑦     ⑦     ⑦     ⑦     ⑦     ⑦     ⑦     ⑦     ⑦     ⑦     ⑦     ⑦     ⑦     ⑦     ⑦     ⑦     ⑦     ⑦     ⑦     ⑦     ⑦     ⑦     ⑦     ⑦     ⑦     ⑦     ⑦     ⑦     ⑦     ⑦     ⑦     ⑦     ⑦     ⑦     ⑦     ⑦     ⑦     ⑦     ⑦     ⑦     ⑦     ⑦     ⑦     ⑦     ⑦     ⑦     ⑦     ⑦     ⑦     ⑦     ⑦     ⑦     ⑦     ⑦     ⑦     ⑦     ⑦     ⑦     ⑦     ⑦     ⑦     ⑦     ⑦     ⑦     ⑦     ⑦     ⑦     ⑦     ⑦     ⑦     ⑦     ⑦     ⑦     ⑦     ⑦     ⑦     ⑦     ⑦     ⑦     ⑦     ⑦     ⑦     ⑦     ⑦     ⑦     ⑦     ⑦     ⑦     ⑦     ⑦     ⑦     ⑦     ⑦     ⑦     ⑦     ⑦     ⑦     ⑦     ⑦     ⑦ |  |
| →保存方法の詳細はこちら。                                                                                                    |  |
|                                                                                                    |  |
| ※ Internet Explorerの設定にはってデータが正常に保存できない場合があります。 <u>詳しくはこちら</u> 。                                                                                                    |  |
| ○データ保存後のご案内                                                                                                    |  |
| 一データを保存した場所が分からない場合                                                                                                    |  |
| →保存したデータ処利用して作成を再開する方法                                                                                                    |  |

## ②仕訳帳に減価償却費を入力

簿記アプリの仕訳帳に戻り
 減価償却費を
 建物と農機具等に分けて
 入力します。

#### ③減価償却データの保存

h28kessan. dat などの ファイル名で保存されます。 自分で解りやすい名前に してもいいでしょう。

#### 4-(2)必要に応じて棚卸、按分を入力

その年の所得に影響する農産物及び資材の在庫がある場合は、棚卸を入力しま す。テキスト「よくわかる農家の青色申告」44ページにあり、毎年同程度の作 付け、繰越しがある場合は省略できますので、自分の経営実態で判断します。

④仕訳帳へ決算入力

| H:   | 29申   | 告簿記(農業     | 創演   | 習解答(E       | 付順).          | ods – L      | ibreC | ffice | Calo | 2                |            |      |            |          | <u>-0×</u>                            |
|------|-------|------------|------|-------------|---------------|--------------|-------|-------|------|------------------|------------|------|------------|----------|---------------------------------------|
| 771. | IV(E) | 編集(E) 著    | 表示(小 | () 挿入()     | () 書式)        | (Q) シ        | -h(S) | データ   | R(D) | ツール(工) ウ         | ハンドウ(W) ヘル | プ(日) |            |          |                                       |
|      | ] -   | 🖻 • 🛃      | - 2  | 16          |               | 8            | 타     | 6.    | -    | 1 <b>6</b> 3 • ( | 🧼 -   📿 A  | bc   | 😂   🔍   🛣  | MS Pゴシック | • 10 • a° »                           |
|      | AA    | AB         | AC   |             | AD            | 1            | AE    | AF    |      | AG               | AH         | AI   | AJ         | AK /     | AL AM AL                              |
| 1    |       | 2017/11/22 | シンフ  | 7 /l/1,000f | 疗版 再作         | 成。書封         | 如線    | 色の位   | 乍り込  | みは最小限に、          | 罫線を使わず背景   | 色で国  | 区分。        |          | · · · · · · · · · · · · · · · · · · · |
| 2    |       | d仕訳        | 帳デー  | タベース        | (日常           | の取引る         | シカレ   | ます。   | 出納   | 帳科目を指定し          | 一 残高を確認すると | 入力ミ  | スを防げます。)   |          | ▼出納帳科目 —                              |
| 3    |       |            | 仕訳   | の入力は        | 、コード/         | リスト、ど        | ちらで   | してきま  | す。   | 試算表へはコ           | ニードでなく ▼科目 | 間が   | ら転記されます。   | 自動生成     | 52_農協1                                |
| 4    |       | 日付         | 仕訳:  | Y           | 摘要            |              | モ     | 科目コ   |      | 借方科目             | 借方金額       | 科目:  | ▼貸方科目      | 貸方金額     | 借方残                                   |
| 29   | 24    | 12月25日     |      | 113 農協      | 臨時雇           | 給与           |       | 52    | 52 _ | 農協1              | 232,656    | 98   | 98 事業主借    | 232,656  | 21,337,606                            |
| 30   | 25    | 12月31日     |      | 401 減值      | <b>断償却(</b> 3 | 建物·構         | [築物)  | 3.1   | 31 🚶 | <b>咸価償却費</b>     | 576,000    | 67   | 67 建物·構築物  | 576,000  | 21,837,606                            |
| 31   | 26    | 12月31日     |      | 402 減值      | 町御却(月         | <b>畏機具</b> 等 | 等)    | 31    | 31 🕽 | <b>威価償却費</b>     | 715,000    | 68   | 68 農機具等    | 715,000  | 21,837,606                            |
| 32   | 27    | 12月31日     |      | 401 減值      | 町御却(3         | 建物·構         | [築物)  | 31    | 31 🕽 | <b>威価償却費</b>     | 257,400    | 67   | 67 建物·構築物  | 257,400  | / 21,837,606                          |
| 33   | 28    | 12月31日     |      | 403 JA7     | スタンド電         | 家計費2         | 割     | 28    | 28 🖠 | 助力光熱費            | 98,600     | 93   | 93_家関 ガソリン | 98,600   | 21.337(606                            |
| 34   | 29    |            |      |             |               |              |       |       |      |                  |            |      |            |          | 21,337,605                            |
| 35   | 30    |            |      |             |               |              |       |       |      |                  |            |      |            |          | 21,337,606                            |
| 36   | 31    |            |      |             |               |              |       |       |      |                  |            |      |            |          | 21,337,606                            |
| 37   | 32    |            |      |             |               |              |       |       |      |                  |            |      |            |          | 21,837,606                            |
| 38   | 33    |            |      |             |               |              |       |       |      |                  |            |      |            |          | 21,337,506                            |
| 39   | 34    |            |      |             |               |              |       |       |      |                  |            |      |            |          | 21,837,606                            |
| 40   | 35    |            |      |             |               |              |       |       |      |                  |            |      |            |          | 121 227 505                           |

また、上記のような、家計費に混じっている農業経費がある場合は、使用 時間、使用面積、使用量に応じて、事業費へ振り替えます。

按分比率が、項目によって異なるので家事関連科目を細分して設定し、1 年分の合計を振り替えます。

#### 4-(3)前年からの引継ぎを入力

開始仕訳を決算期に行っても問題なし。預金は通帳残高を入力開始前に入力。 土地(農地)などの時価による評価替えは行なわず簿価で記録。

| PTJ | L(Ε) | 編集         | ŧ(E)表示(⊻) 推        | i入([        | ) 書式( <u>0</u> ) : | シート( <u>s</u> ) デ | ータ( <u>D</u> ) ツール | <ol> <li>ウインドウ</li> </ol> | <u> W) ヘルプ(H</u> | )         |       |
|-----|------|------------|--------------------|-------------|--------------------|-------------------|--------------------|---------------------------|------------------|-----------|-------|
| 1   | - 1  | 1 - 1      |                    |             | 1 52 Eh 1          | - 4               | 3.3.1              | Abc   2                   | ā.               |           |       |
|     | -    | -          |                    |             |                    |                   |                    |                           | -                |           |       |
| 8   |      |            | - J <sub>π</sub> Σ |             | 17382000           | )                 |                    |                           |                  |           |       |
|     | AA   | AB         | AC                 | AD          | AE                 | AF                | AG                 | AH                        | AI               | AJ        | AK    |
|     |      |            |                    |             |                    |                   |                    |                           |                  |           |       |
|     |      | (          | (勘定)a科目登           | 舒禄          | 、 1/1開始残る          | 航(前年12/31編        | 越入力、 兼             | 合計残高試                     | 算表               |           |       |
|     |      |            |                    |             |                    |                   |                    |                           |                  |           |       |
|     |      | <b>平入力</b> | 空欄上書変更             | <b>₹</b> 入; | 手入力                | 手入力               | 自動計算 e.f           | 自動計算 t.h                  | 貸借·損益計           | 算書へ転記     |       |
|     |      | 輫          | 科目名(国税庁準拠          |             | 1/1借方開始就高          | 1/1 智方開始残事        | 借方合計               | 貸方合計                      | 12/31借方残高        | 19/31党方限高 |       |
|     |      | 101        | 現 金                | 借           | 339,000            |                   | 464,000            | 21,200                    | 442,800          |           | 101   |
|     |      | 102        | 普通預金               | 借           |                    |                   | 0                  | 0                         | 0                |           | 1.02  |
|     |      | 103        | _農協1               | 借           | 17,382,000         |                   | 28,882,000         | 7,653,800                 | 21,228,200       |           | 1.03  |
|     |      | 104        | _農協2               | 借           |                    | Ī                 | 0                  | 0                         | 0                |           | 104   |
|     |      | 105        | _銀行                | 借           |                    |                   | 0                  | 0                         | 0                |           | 1.05  |
|     |      | 111        | 定期預金               | 借           |                    |                   | 0                  | 0                         | 0                |           | 111   |
|     |      | 112        | その他の預金             | 借           |                    |                   | 0                  | 0                         | 0                |           | 112   |
|     |      | 113        | 売掛金                | 借           | 450,000            |                   | 770,000            | 450,000                   | 320,000          |           | 113   |
|     |      | 114        | 未収金                | 借           |                    |                   | 0                  | 0                         | 0                |           | 114   |
|     |      | 115        | 有価証券               | 借           |                    |                   | 0                  | 0                         | 0                |           | 115   |
| i _ |      | 116        | 農産物等               | 借           | 965,000            |                   | 965,000            | 0                         | 965,000          |           | 116   |
| · . |      | 117        | 未収穫農産物等            | 借           |                    |                   | 0                  | 0                         | 0                |           | 117   |
|     |      | 118        | を成熟のデ約音波中の牛馬等      | 借           |                    |                   | 0                  | 0                         | 0                |           | 11 8  |
| -   |      | 119        | 肥料その他貯蔵品           | 计借          |                    |                   | 0                  | 0                         | 0                |           | 118   |
| )   |      | 120        | 前払金                | 借           |                    |                   | 0                  |                           | 0                |           | 120   |
|     |      | 121        | 貸付金                | 借           |                    |                   | 0                  | 0                         | 0                |           | 121   |
|     |      | 122        | 建物·構築物             | 借           | 4,200,000          |                   | 4,200,000          | 576,000                   | 3,624,000        |           | 122   |
|     |      | 123        | 農税具等               | 借           | 3,800,000          |                   | 5,960,000          | 972,400                   | 4,987,600        |           | 123   |
|     |      | 124        | 果樹 午馬寺             | 1音          |                    |                   | 0                  | 0                         | 0                |           | 124   |
|     |      | 125        | 土地                 | 1音          | 5,900,000          |                   | 5,900,000          | 0                         | 5,900,000        |           | 125   |
|     |      | 126        | 土地改良事業受益者負担金       | 旧借          |                    |                   | 0                  | 0                         | 0                |           | 126   |
|     |      | 127        | 経営安定積立金            | 旧           | 1,260,000          |                   | 2,018,000          | 0                         | 2,018,000        |           | 12.   |
|     |      | 128        | 出資金                | 借           | 100,000            |                   | 100,000            | 0                         | 100,000          |           | 1.28  |
| )   |      | 129        | 空欄                 | 1音          |                    |                   | 0                  | 0                         | 0                |           | 129   |
| )   |      | 130        | 空欄                 | 借           |                    |                   | 0                  |                           | 0                |           | 130   |
|     |      | 131        | 空間                 | 倍           |                    |                   | 0                  |                           | 0                |           | 1 131 |

通常は固定資産税評価額で記帳、評価額が変わった場合は元入金で調整する。

#### ⑤開始残高の入力

貸借対照表の完成には 開始残高を入力します。 [仕訳帳・設定]タブの 科目登録兼合計残高試算表 に入力します。

前年に貸借対照表を添付 している場合はその数値 を引き継ぎます。

# ステップ 5 決算書 (けっさんしょ)

決算書とは、損益計算書と貸借対照表です。国税庁で指定する様式に作成 するには、国税庁サイトで作成します。

簿記アプリでもこの機能をもっていますが、様式変更などに対応するため 毎年、メンテ料金が課金(年1万円程度)されますので、無料の国税庁サイト をおすすめします。

5-(1) **決算書の作成** 

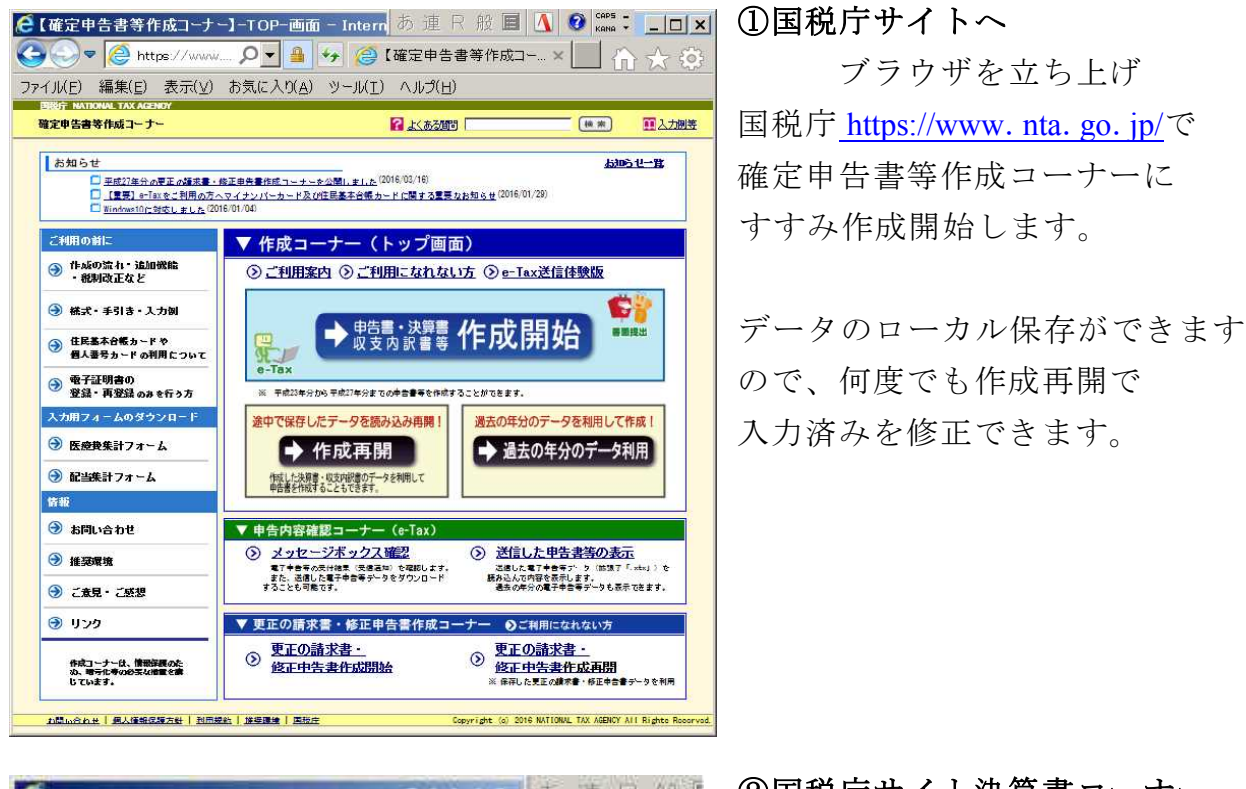

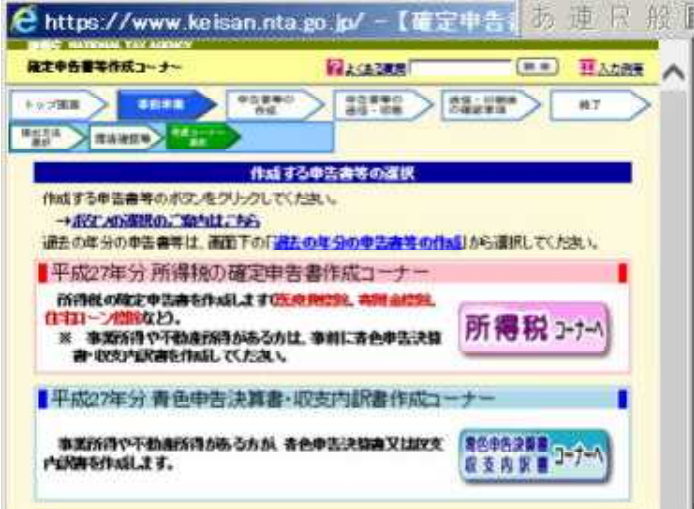

②国税庁サイト決算書コーナー さらに決算書コーナーへとすすみ シートの損益計算書と貸借対照表 の集計値をネット上に転記します。

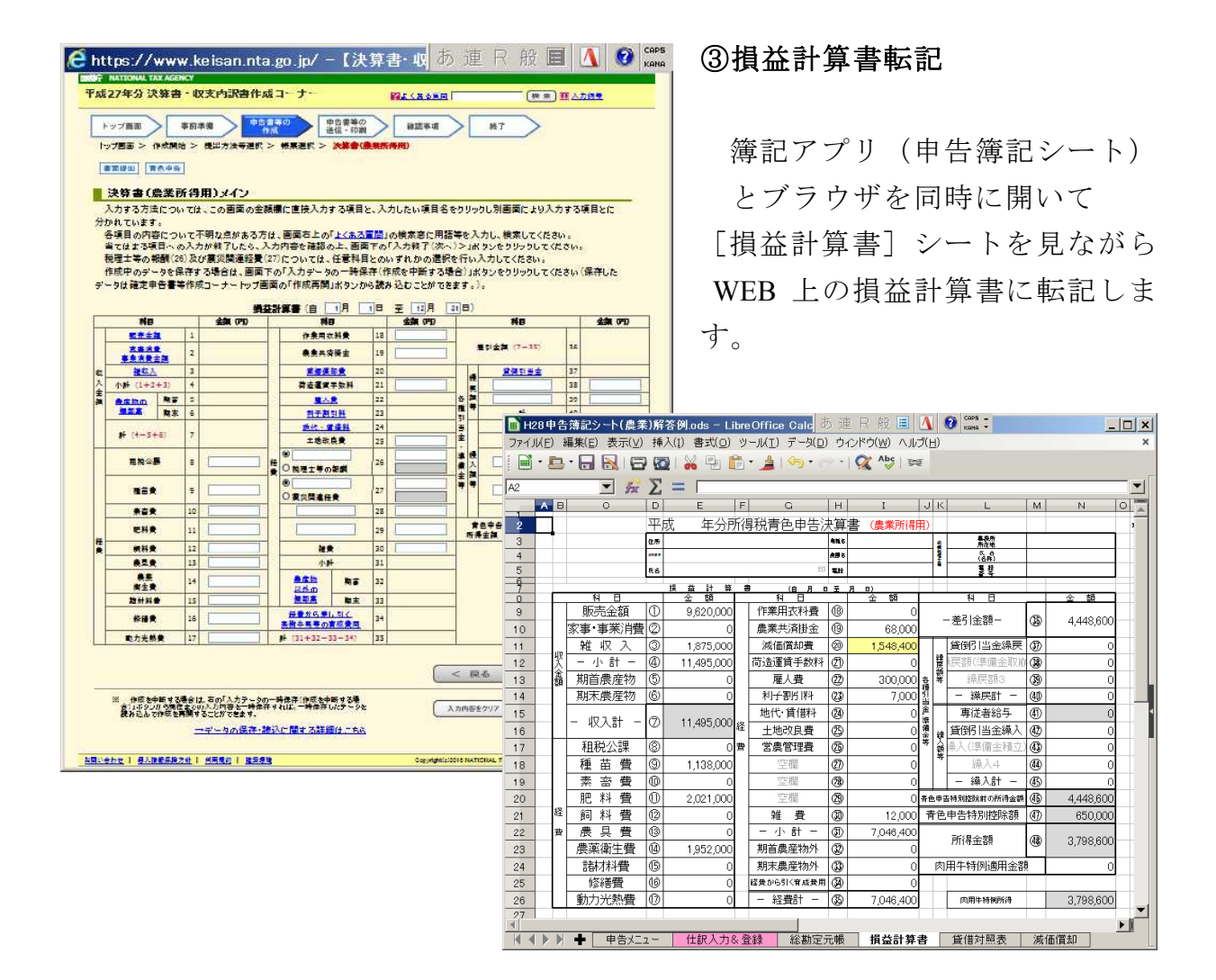

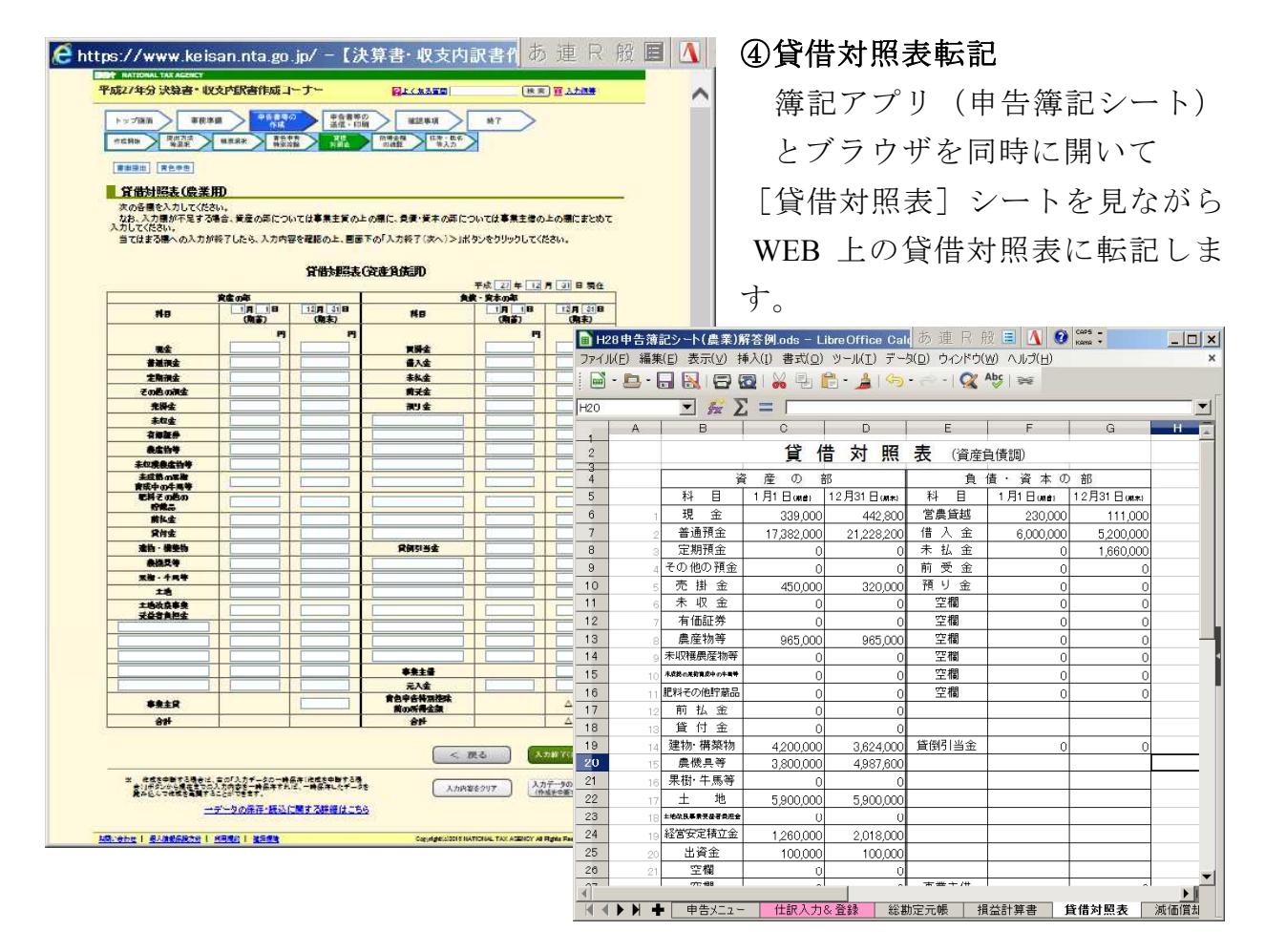

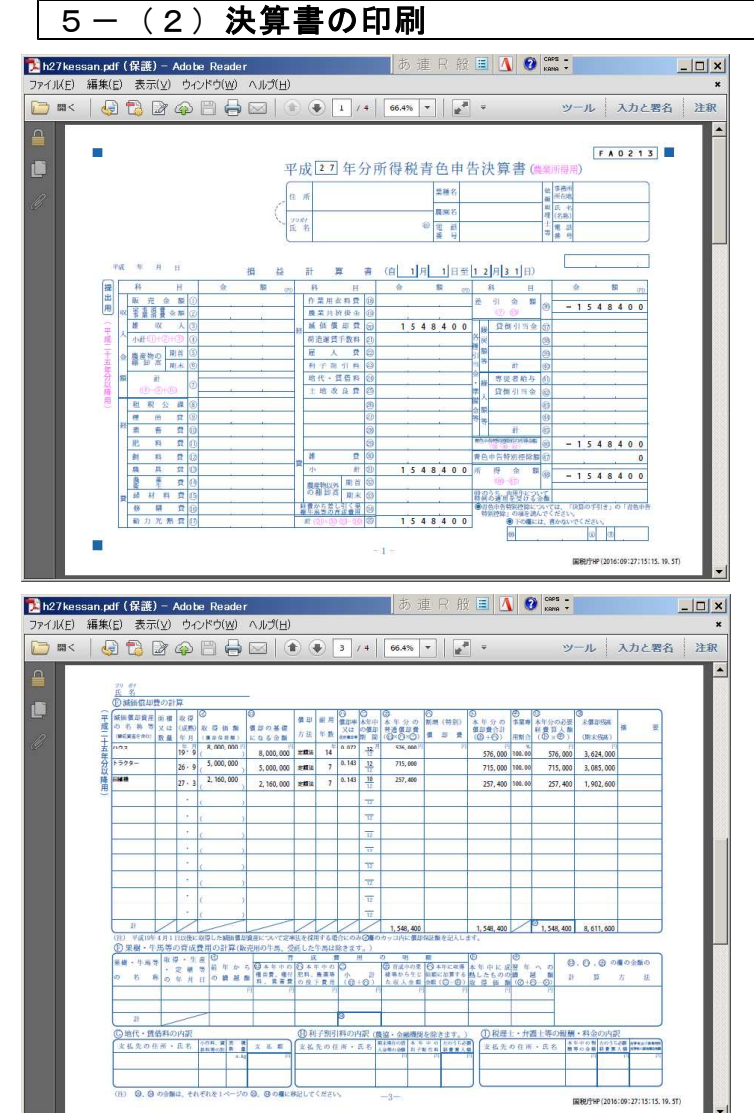

⑤決算書の印刷

転記が終了したら印刷です。 決算書は PDF ファイルが作成 され、 PDF を印刷します。 データ保存(. dat) したファイル を読み込んで何度でも修正 できます。

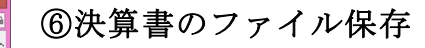

h28kessan. dat などの ファイル名で保存されます。 自分で解りやすい名前に してもいいでしょう。

| S https://www.hites.com     | [決算書・収支内訳書作成コーナー]-決算                                                                  | 書,収文内訳書テータ保存 - [                      | nternet Explorer                  |   |
|-----------------------------|---------------------------------------------------------------------------------------|---------------------------------------|-----------------------------------|---|
| nttps://www.keisannta.go.p/ | resservice/severiasususesceri                                                         |                                       |                                   | - |
| 平成2                         | B年分 決算書・収支内訳書作成コーナー                                                                   | 日本人ある質問                               | ● 本 王 人力出版                        |   |
|                             | 護出 青色中告                                                                               |                                       |                                   |   |
| 2                           | 算書・収支内訳書データ保存                                                                         |                                       |                                   |   |
| :<br>;                      | れまでに入力した内容を「決算書・収支内訳書」データ(拡張<br>、カデータの(保存後、決算書等の作成を終了する場合は、画                          | 子:data)として保存します。<br>面上部の「×」ポタンをクリックしま | <b>す</b> 。                        |   |
| )<br>1.<br>3                | 、力画面等に戻る場合は、「<戻る」ボタンをクリックします。 お、保存したデータは、決算書等の作成を再開する場合や、 に、所得税及び復興特別所得税の確定申告書を作成する場合 | 翌年以降、決算書等を作成する場<br>合にも利用できます。         | 給は利用できます。                         |   |
|                             |                                                                                       | < 戻る                                  | データ保存                             |   |
|                             | ● 操作手順<br>① 「データ保存」ボタンをクリックします。<br>② 画面下に以下の案内が表示されますので、「▼」を                          | ・クリックしてから「名前を付けて保                     | 存」をクリックします。                       |   |
|                             | keisan.nta.go.jp からXX年決議書等データ.data (8.62 H3) を装くか、8                                   | たは保存しますか?<br>ファイルを築く(0) (音称(5))       | 構築(5)<br>名前を行けて構作(A)<br>物件して離り(0) |   |
|                             | ◎ 保存先(デスクトップ等)を選択して、保存します。                                                            |                                       | →保存方法の詳細はこちら。                     |   |
|                             | ** Internet Explorerの設定によってデータが正常に保存で                                                 | 釣い場合があります。 <mark>詳しくけこ</mark>         | 56.                               |   |
| c                           | )データ保存後のご案内                                                                           |                                       |                                   |   |
|                             | →データを保存した場所が分からない場合                                                                   |                                       |                                   |   |
|                             | 「本学したナーンで利用して自然で再用する方法」                                                               |                                       |                                   |   |

## ステップ6 申告書 (しんこくしょ)

国税庁サイトで決算書を作成すると、確定申告書が併せて作成できます。 簿記アプリでも国税庁で指定する様式に作成できますが、様式変更などに 対応するため毎年、メンテ料金(年1万円程度)が課金されますので、無料 の国税庁サイトがおすすめです。

#### 6-(1)確定申告書の作成

国税庁サイトで、データを入力すると確定申告書が作成され、所得税額が 計算されます。

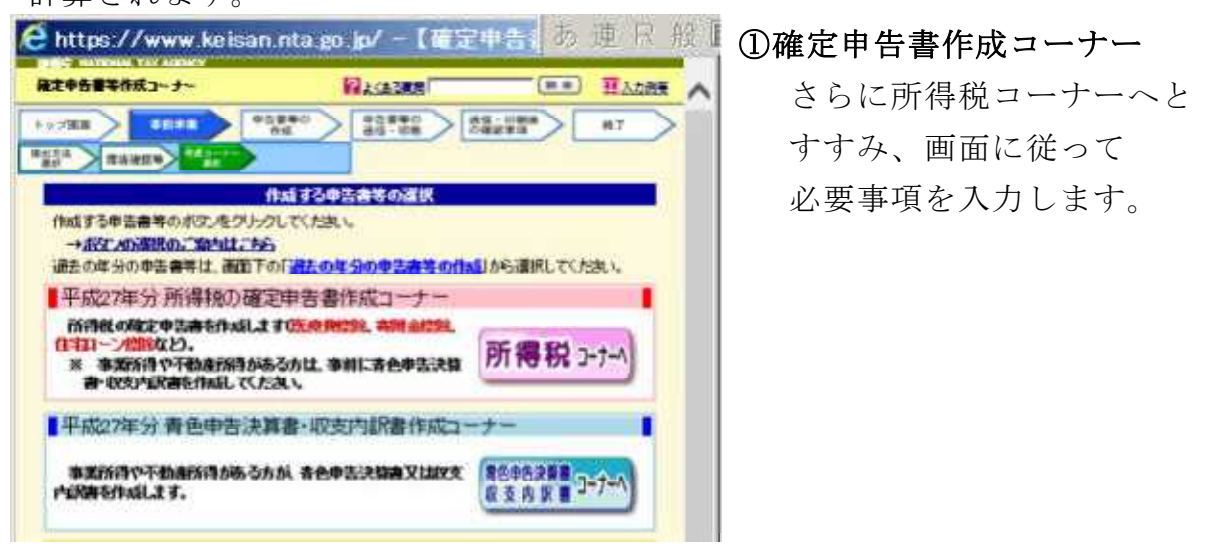

#### 6-(2)確定申告書の印刷 ②確定申告書を印刷 - 🗆 X ファイル(E) 編集(E) 表示(V) ウィンドウ(W) ヘルブ(E) m ( | 🔄 🔁 🕼 🍙 🗎 🖶 🖂 | 💿 🖡 1 / 10 | 🕂 104% 🕶 🔚 🖉 🖛 ツール 入力と署名 注釈 入力が終わると PDF ファイル ファイルを PDF に変換するには、「ツール」をクリックします。 青色 損失 FA0122 が作成され、印刷できます。 <u>秋回時</u> 29 年 12 月 13 日 平成 2 8 年分の <sup>所 得 税 及 び</sup> の 確 定 申告書 B 第 人番号 住所 ハサナノウケン パソコンポキ 表 秋田県秋田市 又 は 事業所 事務所 農研センター 簿記研修 # 9 · 2 9 所得税額が表示されます。 \* 8 (平成 <sup>主年</sup>332 05 31 電話 1 年 1888年 1 年 整要 (単位は円) 種類 翌年以降 住民税の申告書も兼ねて 営業等( 0 0 0 業農 業 🕜 収 配当控除 不利 産( 動 降用 います。 子匠 λ 配 当团 金給 与历 【確定申告書作成コーナー】 確定申告書作成コーナーの終了 - Inte その他の短期の ※ ※ ※ ※ ※ ※ ※ ※ ※ ※ ※ ※ ※ ※ ※ ※ ※ ※ ※ ※ ※ ※ ※ ※ ※ ※ ※ ※ ※ ※ ※ ※ ※ ※ ※ ※ ※ ※ ※ ※ ※ ※ ※ ※ ※ ※ ※ ※ ※ ※ ※ ※ ※ ※ ※ ※ ※ ※ ※ ※ ※ ※ ※ ※ ※ の「東京」の「日本」の 期③ 平成20年分 所得税及び復興時期所得税の確定中告書作成コーナ 248380 トップ面面 事前準備 申告書等の 申告書等の 法信・印刷社 の確認事項 NT 1ポコーナーの NT 🔁 印刷用画面を表示 ご利用ありがとうございました。 「入力データの保存」が久いをクリックすると、建有までに入力したデータを保存することができ、水年分の他の 申告書等又は米年の申告書等の作成時[14]用することができます。 入力データの保存 【アンケートのお願い】 このホームページに関する<u>アンケート</u>にご協力ください。 国税庁サイトはこれで終了です。 確定中立書を成務書に認めまる場合には、中容書類 表現び中容書第二条号を併せて信印してください。 また、必要に応じて、所得の可認者、信な者入論者の特別認識類の計算時間書などの付請書類や給与所得の漂易能を 第、國際費の物理者をどの分析書類等を活出してください。 添付書類は、申告書等と併せて出力した「添付書類色紙」(出力していない場合は過度の現録)に話ってくたさ 確定中告書は、郵便又は信書度による通付又は税額書の明題所に受導への批測により、提出することができます 第次や支援の使人に応知していないないないでは、その時間が応受強くの放出により、増加するこの 第次や支援の使人に応知していないではないないないない。その後のためになっては少さす用いた(ためる のなが多なした目的としていただければ教養者のも認識したします。 2015年をしたりまった時間を14000-14000

#### ステップ7 可処分試算 (かしょぶんしさん)

表計算アプリで簡単に作れます。例を<u>申告簿記シート</u>に載せています。 ステップ6の確定申告書作成で所得税額が決まると、その申告書を元に 住民税(県民税・市町村民税)が計算されます。

確定申告書に入力したデータを元に、家計費や投資に回せる可処分所得を 試算してみましょう。

| 17-{) | KE) | 編  | 編集(E)表示(⊻)            | 挿入(1) 書:  | 大(の) シート() | 5) データ( <u>D</u> ) | ツール(D ウ  | いしょうしん | ヘルプ(日)    |          |             |             | <u>عار ها</u> ر |
|-------|-----|----|-----------------------|-----------|------------|--------------------|----------|--------|-----------|----------|-------------|-------------|-----------------|
|       | •   | E  | ) • 🔒 • 📉             |           | II 🔏 🗣     | 💼 • 🏄              | 180.0    | - X    | Abc BE    | I 🔍 🛛 🔂  |             | হিম্পূৰ্ব 💌 | 10 • 2          |
| 1     | A   | В  | C                     | D         | E          | F                  | G        | Н      | I         | J        | K           | L           | M               |
| 2     |     |    | H 申告                  | 既算 (税)    | 創は目安です。    | †算式は正確で            | きはありません。 | )      | 可処分詞      | 式算 (世    | <b>帯集計)</b> |             |                 |
| 1     | - t |    | <b></b>               |           |            | 国税                 |          |        |           |          | 住民          | 耕           |                 |
| 5     |     |    | 項目                    | 所得税       | 専従者1       | 専従者2               | 専従者3     | 消費税    | 県市町村民     | 専従者1     | 専従者2        | 専従者3        | 国保税             |
| i     |     |    | 課税売上                  | -         | -          | -                  | -        |        | -         | -        | -           | -           | (世帯)            |
|       |     |    | 給与収入                  | 240,000   |            |                    |          |        | -         | -        | -           | -           |                 |
|       |     |    | 事業所得                  | 3,700,000 |            |                    |          | -      | 3,700,000 |          |             |             | -               |
|       |     | 所  | 給与所得                  | 0         | 0          | 0                  | 0        | -      | 0         | 0        | 0           | 0           | -               |
| )     |     | 得  | 雜·一時所得                |           |            |                    |          | -      | 0         |          |             |             | -               |
| I     |     |    | 所得計                   | 3,700,000 | 0          | 0                  | 0        |        | 3,700,000 | 0        | 0           | 0           | -               |
| 2     |     |    | 雑損控除                  |           |            |                    |          |        |           |          |             |             |                 |
| 3     |     |    | 医療費控除                 | 21,300    |            |                    |          |        | 21,300    |          |             |             |                 |
| ŀ     |     |    | 国民健康保険                | 420,000   | -          |                    |          |        | 420,000   | -        |             |             | -               |
| i     |     |    | 国民年金                  | 706,800   | -          |                    |          |        | /06,800   |          |             |             | -               |
| 5     |     |    | 農業者年金                 | 336,000   | -          |                    |          |        | 336,000   |          |             |             | -               |
| 7     |     |    | 企業共済掛金                | 600,000   |            |                    |          |        | 600,000   |          |             |             |                 |
| 8     |     |    | 生命保険控除                | 100,000   | 50,000     |                    |          |        | 70,000    | 35,000   |             |             |                 |
| 9     |     | 摅  | 地震保険控除                | 50,000    |            |                    |          |        | 25,000    |          |             |             |                 |
| 2     | _   | 蒢  | 寄附金控除                 |           |            |                    |          |        |           |          |             |             |                 |
| 1     | _   |    | 寡婦、寡夫控除               |           |            |                    |          |        |           |          |             |             |                 |
| 2     | _   |    | 対労学士、陳客者植除            |           |            |                    |          |        |           |          |             |             |                 |
| 3     | _   |    | 配偶者控除                 |           | -          |                    |          |        |           |          |             |             |                 |
| 4     | _   |    | 扶養控除                  | 580,000   |            |                    |          |        | 450,000   |          |             |             |                 |
| b     | _   |    | 基礎控除                  | 380,000   | 380,000    | 380,000            | 380,000  | みなし経費  | 330,000   | 330,000  | 330,000     | 330,000     |                 |
| 0     | -   |    | 打空防余言十                | 3,194,100 | 430,000    | 380,000            | 380,000  | 0.70   | 2,959,100 | 365,000  | 330,000     | 330,000     |                 |
| 1     |     | 課科 | 況所得                   | 505,000   | 0          | 0                  | 0        |        | 740,000   | 0        | 0           | 0           |                 |
| 8     |     | 税額 | 預+1发與税<br>⇒ 20k-Upp#署 | 25,780    | 0          | 0                  | 0        |        | 74,000    | 0        | 0           | 0           |                 |
| 9     | -   | 馮  | 民国机器                  | 7,344     |            |                    |          | 調整控除→  | 9,000     | 0        | 0           | 0           |                 |
| 0     | -   |    | 《出华兴会西                | 10.400    | 0          | 0                  | 0        | 均等割り→  | 5,800     | 0        | 0           | 0           | 400.000         |
| 2     | -   |    | #PJ+光岩具               | 18,400    | U          | U                  | U        |        | 70,800    | U        | U           | U           | 420,000         |
|       |     | M  |                       | (+=RNE-   | 「常元」 総計    | 抑定元作               | 捕茶計算書    |        | 8.去 (前(m) | 百九 ni qu | 分試算         |             | •               |

①可処分試算しましょう

「可処分試算」タブ
 所得税より負担の
 大きい、住民税、
 社会保険を試算して
 備えましょう。

# ステッフ**8 自己診断** (じこしんだん)

家族1人あたり年間100万円の生活費がかかります。(政府統計) 合理的な結果なら、所得税額、住民税想定額が決定します。

不十分なら、未完成なので3日常仕訳~7可処分試算を繰り返し、納得の いく決算書を作成します。いくら記帳し直しても預金残高と使える金額は変わり ません。また、青色申告控除と減価償却費は経費ですが、家計や投資に使えるお 金です。頃合いを見て終了し、徒労を無くしパソコン簿記を楽しみましょう。

# ステップ9 確定申告・納税

所得税額、住民税想定額を決定したら、併せて社会保険額、消費税等の必要 資金を見積もります。

申告は e-tax が便利で、納税は農業通帳から口座振替にしましょう。 所得税、住民税は経費ではなく、事業主貸(事業外支出)になります。 納税後の書類は PDF 保存、クリアファイル保存でコンパクトに収納します。

### ステップ10 次年度帳簿を準備

#### 10-(1)今年度の帳簿ファイルのバックアップ

次年度更新とも呼ばれる作業です。今年の簿記データファイルは、外部 メディア(メモリカード)にバックアップをとっておきます。

#### 10-(2)翌年度の帳簿ファイルの作成

1月に決算が終わって、まだ頭のなかに簿記仕訳が残っているうちに翌年 の入力ファイルを準備します。

今年の簿記データファイルの名称を翌年に変えて保存します。

科目や辞書は、一旦、全部引き継いでから、使わないものを整理する。

- 作業1 貸借科目の決算値を開始残高に値複写する。
- 作業2 仕訳帳の入力データを全部消し、初期状態にする。
- 作業3 使わない科目を無くす

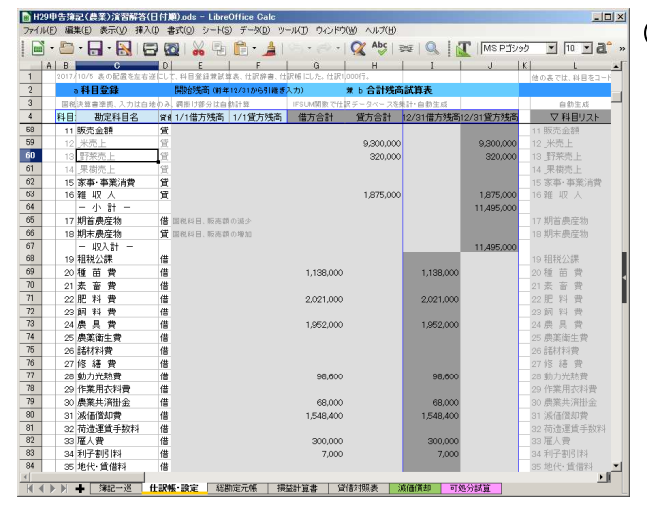

①科目の整理

[仕訳帳・設定]タブ 初期科目は税務科目で 設定済み。 1年分を入力した後に 使わない科目を削除 科目を素早く呼び出す 順序(体系)も大切 補助科目、販売部門も 必要性を精査します。

科目区分毎にコードを設定。(例:初期値) コード区分 収益 11~ 費用 19~ その他 42~ 資産 50~ 負債 77~

#### 作業4 使わない仕訳登録をなくして、素早く摘要を探す

|   |     |        |                                                                                                    |      | 1999 - 1999 - 1999 - 1999 - 1999 - 1999 - 1999 - 1999 - 1999 - 1999 - 1999 - 1999 - 1999 - 1999 - 1999 - 1999 - | 1-    | -       |         |                |              |            |   |   | 100 |   |
|---|-----|--------|----------------------------------------------------------------------------------------------------|------|----------------------------------------------------------------------------------------------------|-------|---------|---------|----------------|--------------|------------|---|---|-----|---|
| - | 0   | P      | Q                                                                                                    | R    | s                                                                                                    | T     |         | U       | V.             | *            | X          | Ŷ |   | 2   | A |
|   |     |        | R方式: 地合社訳は分解して                                                                                                    | 11   | 住民の組み合き                                                                                                    | \$ 28 | ¢ не. Ш | 納禄形式1   | 속 1 / 구/스 같은   | のみである。       |            |   |   |     | - |
|   |     | C      | 113(計算 (時間型())                                                                                                    | TIN  | CREME CB(S                                                                                                    | TROP  | 0.040   | auzs.   | 28 PB (0) FD : | 手文を購買にします。)  |            |   |   |     | - |
| - | _   | 10.181 | 2.線別の序糸に                                                                                                    | 49   | 日の人力は、コー                                                                                                    |       | UN: 8   | 56 CB C | 82.5           | 日初王月         |            |   |   |     |   |
|   | _   | HIX3   | 加安                                                                                                    | 14 E | ▼借力科目                                                                                                    | 141   | V J     | 仍科目     |                | ∨ 11106年香リスト |            |   | _ |     | - |
| 4 |     |        |                                                                                                    |      |                                                                                                    |       |         |         |                |              |            |   |   |     |   |
| b |     | 200    | 一現金取引                                                                                                    |      |                                                                                                    |       |         |         | 200            |              |            |   |   |     |   |
| 0 |     | 201    | 新丰芸飲食                                                                                                    |      | 41 雜 翼                                                                                                    |       | 50 境    | Ŧ       | 201            | <b>新年会欧国</b> |            |   |   |     |   |
| 1 |     | 202    | 源泉税支払い                                                                                                    |      | 87 預り 笠                                                                                                    |       | 50 現    | 笠       | 202            | 源泉税支払い       |            |   |   |     |   |
| ß | 24  | 203    | 植刈·乾燥料金                                                                                                    |      | 50現 金                                                                                                    |       | 16 雜    | 収入      | 203            | 箱刈·乾燥料金      |            |   |   |     |   |
| 9 | 25  | 204    |                                                                                                    |      |                                                                                                    |       |         |         | 204            |              |            |   |   |     |   |
| ) | 26  | 205    |                                                                                                    |      |                                                                                                    |       |         |         | 205            |              |            |   |   |     |   |
|   |     | 205    |                                                                                                    |      |                                                                                                    |       |         |         | 205            |              |            |   |   |     |   |
| 2 | 28  | 207    |                                                                                                    |      |                                                                                                    |       |         |         | 207            |              |            |   |   |     |   |
| 3 | 29  | 208    |                                                                                                    |      |                                                                                                    |       |         |         | 208            |              |            |   |   |     |   |
| 1 | 30  |        |                                                                                                    |      |                                                                                                    |       |         |         |                |              |            |   |   |     |   |
| 5 |     | 300    | ー掛け・信用取引ー                                                                                                    |      |                                                                                                    |       |         |         | 300            | -掛け・信用取引-    | -          |   | _ |     |   |
| 5 |     | 301    | 種苗(JA)                                                                                                    |      | 20種苗費                                                                                                    |       | 78 2    | 2. 長貨越  | 301            | 種苗(JA)       |            |   |   |     |   |
| 7 |     | 302    | 肥料()」                                                                                                    |      | 22 肥料費                                                                                                    |       | 78 2    | 會農賞越    | 302            | 肥料(JA)       |            |   |   |     |   |
| В | 34  | 303    | 農薬(JA)                                                                                                    |      | 24 農 具 愛                                                                                                    |       | 78_2    | 学展資越    | 303            | - 展築(JA)     |            |   |   |     |   |
| 9 | 35  | 304    | 貸金(源泉税)                                                                                                    |      | 33 雇人費                                                                                                    |       | 87預     | り金      | 304            | 貧金(源泉税)      |            |   |   |     |   |
| 0 | 36  | 305    | 米契約金拉除                                                                                                    | 86   | 86 前 受 金                                                                                                    |       | 12 升    | 売上      | 305            | 米契约金拉除       |            |   |   |     |   |
| 1 |     | 306    | 野菜販売(掛)                                                                                                    | 55   | 56売掛金                                                                                                    |       | 13 🛒    | 採売上     | 306            | 野菜販売(掛)      |            |   |   |     |   |
| 2 |     | 307    | 田槍悌(未払)                                                                                                    |      | 58 <b>唐悦</b> 県等                                                                                                 |       | 85 未    | 払金      | 307            | 田植桃(未払)      |            |   |   |     |   |
| 3 | 39  |        |                                                                                                    |      |                                                                                                    |       |         |         |                |              |            |   |   |     |   |
| 5 | 40  | 400    |                                                                                                    |      |                                                                                                    |       |         |         | 400            |              |            |   |   |     |   |
| 5 | -41 | 401    | 滅価償却(建物·構築物                                                                                                    |      | 31 滅価償却                                                                                                    | 67    | 67 3    | 物·磷粱    | 物 401          | 波価償却(建物·構    | 議物〉        |   |   |     |   |
| 3 | 42  | 402    | 滅価償却(農機具等)                                                                                                    |      | 31 滅価償却1                                                                                                    | 2 68  | 68 農    | 後具等     | 402            | 滅価償却(農機具)    | (j)        |   |   |     |   |
| 7 | 43  | 403    | 山スケナド家計費2割                                                                                                    |      | 28 動力光熱3                                                                                                    | 8 93  | 83 3    | 昭月 ガウ   | U. A and       | 山口ケボ家計費?     | <b>a</b> 1 |   |   |     |   |
| 3 | 44  | 404    | A CONTRACTOR OF A CONTRACTOR OFTA CONTRACTOR OFTA CONTRACTOR OFTA CONTRACTOR O |      |                                                                                                    |       |         |         | 404            |              |            |   |   |     |   |
| , | 45  | 405    |                                                                                                    |      |                                                                                                    |       |         |         | 405            |              |            |   |   |     |   |
| 0 |     |        |                                                                                                    |      |                                                                                                    |       |         |         |                |              |            |   |   |     |   |

②仕訳辞書の整理
[仕訳入力&登録]タブ
仕訳を登録しておいて
入力を高速にします
仕訳登録しなくても仕訳帳に
貸方、借方を直接入力できま
すが、単純繰り返し作業は
省力化しましょう。

#### 付録 簿記シートの構造、計算式

簿記シートに使われている計算式を紹介します。

自分に最適な簿記を作り上げるための参考にしてください。

#### 付-(1)データの参照関係

(勘定)科目名、同コード表(シートの左端)

↓科目を参照 =IF(R6<>"", VLOOKUP(R6, \$B\$5:\$L\$106, 11, 0), "")

仕訳辞書、同コード表 (シートの科目表と仕訳表の中間)

↓ 仕訳辞書を参照 =IF(AC6<>"", VLOOKUP(AC6, \$P\$5:W\$120, 8, 0), "") 仕訳帳の表(シートの右端)

↓ 仕訳帳の全行範囲(1,000行)で科目別に合計

例:現金の借方=SUMIF(\$AG\$6:\$AG\$1000, \$L5, \$AH\$6:\$AH\$1000)

```
(勘定)科目名、同コード表の(科目表中央)の合計試算表部分
```

さらに、合計試算表から開始残高を加え、**残高試算表**へ

↓ 科目別残高を別シートに参照

**損益計算書**(損益科目)

↓ 科目別残高を別シートに参照

普通預金=I6+I7+I8

**貸借対照表**(貸借科目)

例 販売金額=J58+J59+J60+J61

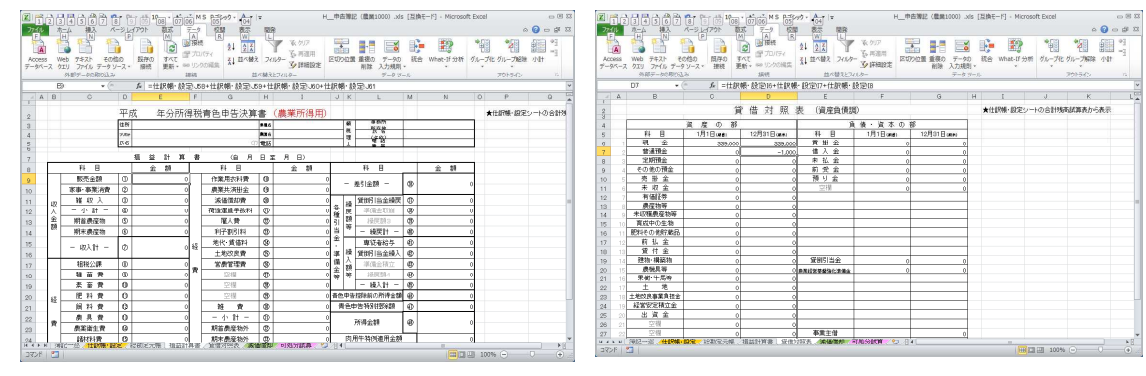

例

**仕訳帳**の表の元帳作業域から

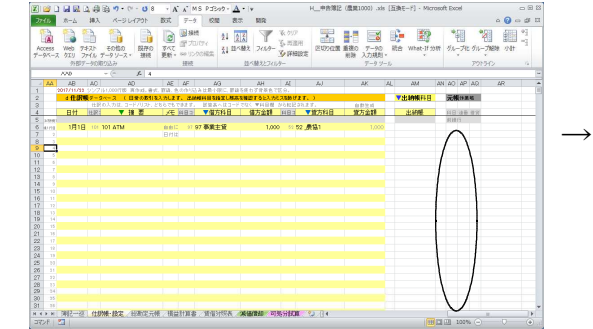

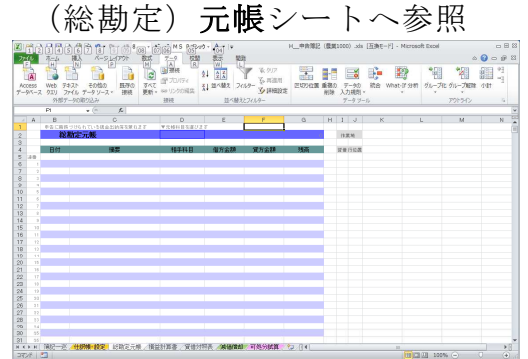

付-(2)データの入力規則

市販簿記アプリを手本に、入力規則を使ったリスト選択を併用していますが、 コード入力にするとさらに簡単に軽快なシートすることもできます。

さらに、市販簿記アプリ風に画面を縞状伝票にしていますが、条件付き書式を 削除して、スッキリ軽くもできます。

# パソコン簿記研修 演習の進め方 2023/2

| 2023/1 | /12 10 | 8. 2023 | /1/13 20 |
|--------|--------|---------|----------|
| 2023/1 | /12,19 | a zuzo  | /1/13,20 |

| 損益計算書で所得を出          | し、正答確認。青色申告控除              | 650,000 円        | 所得 3,436,           | 555円      |
|---------------------|----------------------------|------------------|---------------------|-----------|
| 📜 🖂 📮 🗸 C:¥Users¥ki | mutora5¥Desktop¥2021研修USB  |                  | -                   |           |
| ファイル ホーム 共有         | 表示                         |                  |                     | ~ (       |
| ← → ~ ↑ 🖡 > PC      | ▶ デスクトップ ▶ 2021研修USB       |                  | v U                 | 2021研修 ,  |
| <b>ニ</b> デスクトップ ^   | 名前 ^                       | 更新日時             | 種類                  | サイズ       |
| ◎作目別技術・             | ♀ 2021_③申告簿記_演習問題.pdf      | 2021/12/06 15:11 | Brave HTML Document | 901 KB    |
| 🤰 2021研修USB         | ■ 2021_◎申告簿記_演習問題.xlsx     | 2021/12/08 13:14 | Microsoft Excel ワーク | 235 KB    |
| 📕 OAT液肥プログラ         | 📓 2021_①申告簿記_演習(入力用・仕訳辞書付) | 2021/12/08 13:38 | Microsoft Excel ワーク | 224 KB    |
| 🣜 R3私の営農計画          | 📓 2021_②申告簿記_演習(完成例).xlsx  | 2021/12/08 13:37 | Microsoft Excel ワーク | 226 KB    |
| ■ 机の引出し             | ☑ 2021_③決算書_演習(出力例).pdf    | 2021/12/08 13:30 | Brave HTML Document | 48 KB     |
| ■ 資料 (木村)           | 👳 2021_④申告書_演習(出力例).pdf    | 2021/12/08 13:34 | Brave HTML Document | 36 KB     |
| 2 久刻                | 🥭 2021_⑤所得_決算(国税庁).data    | 2021/12/08 13:29 | DATA ファイル           | 57 KB     |
| - (1)               | 📓 2021_⑥申告簿記_演習(節税前試算)xlsx | 2021/12/04 19:29 | Microsoft Excel ワーク | 228 KB    |
|                     | 2021_boki.pdf              | 2021/12/06 13:16 | Brave HTML Document | 11,884 KB |
| □ トキュメント            | 📄 2021_パソコン簿記研修(大仙市).odt   | 2021/12/04 13:24 | OpenDocument テキ     | 26 KB     |
| ■ ピクチャ              | 호 2021_パソコン簿記研修(大仙市).pdf   | 2021/12/06 15:25 | Brave HTML Document | 211 KB    |
| 📅 ビデオ               | 🖬 2021_申告簿記_農業.xlsx        | 2021/12/08 13:46 | Microsoft Excel ワーク | 223 KB    |

ステップ2.国税庁サイトで演習問題(テキスト申告例頁91)を入力し、

財務諸表(損益計算書、貸借対照表)・確定申告書Bを印刷出力(PDF)、

さらに簿記シートで可処分所得(所得税12,500円、翌年の住民税77,300円、社会保険料)を確認。 専従者給与3名で可処分所得9,465,549円、専従者給与なし可処分所得8,636,849円、税額差を試算。 ステップ3.自分の営農データ(JA通帳、銀行通帳)で仕訳入力し、決算書等を作成する。 次年度更新で、科目、仕訳辞書を自分用に最適化する。

|       | 演習問題   | (日常仕訳A)                                                                                                    |
|-------|--------|----------------------------------------------------------------------------------------------------|
| 2     | 2月5日   | バレンタイン用の注文を受けた花卉(バラ)330,000円を出荷し掛けとした。(収益)                                                                      |
| 3     | 3月10日  | 花卉(バラ)の苗木を 1,000 本、1 本あたり 550 円で購入し、普通預金で支払った。(費用)                                                              |
| 4     | 4月5日   | JA購買部より肥料 935,000 円を購入し、代金は掛けとした。(費用)                                                                           |
| 5     | 5月10日  | 母の日ギフト用の花卉(バラ)5,500,000円を出荷し、代金は掛けとした。(収益)                                                                      |
| 6     | 5月25日  | 当年分の農地及びハウスの固定資産税 220,000 円を普通預金で支払った。(費用)                                                                      |
| 7     | 5月31日  | 4月のJA購買の買掛代金のうち、800,000円を、普通預金より支払った。(負債)                                                                       |
| 8,9   | 6月30日  | 元利均等払いの借入金の返済として 500,000 円(うち利息部分 4,800 円、元金495,200円)<br>を普通預金より 支払った。(負債、費用)                                   |
| 10,11 | 7月18日  | 売掛金 <b>5,500,000</b> 円を回収し、販売手数料 <b>440,000</b> 円が差し引かれ、普通預金へ入金した。<br>なお、販売手数料は <b>荷造り運賃手数料</b> を使用すること。(資産、費用) |
| 12    | 7月31日  | 近隣農家へ貸し付けている、ビニールハウスの家賃 <b>132,000</b> 円を現金で受け取った。 (収<br>益)                                                     |
| 13,14 | 9月26日  | 台風の直撃によりハウス(建物・構築物)が損傷をしたため、修理代金 165,000 円と、より<br>強固 なものにするための改造代金(資本的支出) 1,650,000 円を普通預金より支払った。<br>(費用、資産)    |
| 15    | 10月4日  | 園芸共済掛金 96,000 円を現金で支払った。                                                                                        |
| 16,17 | 10月20日 | ハウス用のボイラー設備(農機具等)2,970,000 円を購入し、代金のうち 200,000 円は普通<br>預 金より支払い、残額は翌年支払うこととした。(費用、負債)                           |
| 18    | 11月18日 | 9月の台風による被害による補償を受け、園芸施設共済金 1,500,000 円が普通預金へ入金された。 (収益・雑収入、圧縮記帳なし)                                              |
| 19    | 11月19日 | クリスマスプレゼント用の花卉(バラ)を、JA産直ひまわりにて <b>5,522, 939</b> 円掛販売した。 (収益)                                                   |
| 20,21 | 11月20日 | 賃金手当 800,000 円の支払において、源泉所得税 28,000 円を差し引いて普通預金で支<br>払った。 (費用、負債)                                                |

演習問題 (日常仕訳B)

| 23    | 12月15日  | 次世代投資資金150万円が預金に入金された。(雑収入、雑所得・事業主)                     |
|-------|---------|---------------------------------------------------------|
| 24,25 | 12月16日  | 10月に購入したハウス用のボイラー設備の夢プラン補助金135万円が預金に入金され、固              |
|       |         | 定資産圧縮損で処理した。(雑収入、圧縮記帳)                                  |
| 26    | 12月17日  | 農協ガソリンスタンドからの請求30万円を普通預金より支払った。農業用ガソリン代10               |
|       |         | 万円含む。(費用、事業主貸、按分)                                       |
| 27    | 12月18日  | 市役所から農業委員報酬24万円が源泉徴収税7,344円引かれて232,656円普通預金に振り込         |
|       |         | まれた。(事業主借、申告書)                                          |
| 28    | 12月19日  | 専従者給与618万円を家族の口座にそれぞれ振り込んだ。(専従者給与)                      |
| 29.3  | 12日20日  | 1年分の社会保险料(国保420,000)国民在全194,910 農業老在全599,680)1 214,590円 |
| 23,5  | 12)]201 |                                                         |
| 0,    |         | 旧生命保陝科157,000円、旧個人年金保陝科200,000円、地震保陝科60,000円、小規模企業共     |
| 31    |         | 済掛金600,000円が普通預金から引き落とされていた。(事業主貸、申告書)医療費を現金            |
|       |         | で151,300円支払い、後日30,000円の給付金を現金で受け取る。                     |

|     | 演習問題   | (決算仕訳)                                                                                                    |   |
|-----|--------|----------------------------------------------------------------------------------------------------|---|
| 35  | 12月31日 | 家事関連の按分を行う。12/17のガソリン代を費用按分。                                                                                                    |   |
| 36- | 12月31日 | 決算に当たり、減価償却を行う。前年からの建物、農機具等2件、今年導入したハウス1                                                                                                    |   |
| 40  |        | 件、ボイラー1件(圧縮後)、計5件。前年の固定資産台帳。                                                                                                    |   |
|     |        | <ul> <li>(E) 減価償却費の計算</li> <li>(E) 名 R3パソニン準証冊修 演習問題+91頁</li> </ul>                                                                                                    |   |
|     |        | 令 「減価償却資産」面積、取得                                                                                                    |   |
|     |        | 1 (#延賀産を含む) 数量 年月 (債却保証額) になる金額 方法 年数 (次期の単 期間 用割合 (期末残高)                                                                                                    |   |
|     |        | $ \begin{array}{c c c c c c c c c c c c c c c c c c c $                                                                                                    |   |
|     |        | 理 (WMX表面) 31 · 1 ( 3, 100, 000 ) 2( 部法 7 0. 143 12 100.01 1, 770, 100 ) 12, 50, 000 2 部法 7 0. 143 12 100.01 1, 770, 100 ) 12, 50, 000 0 0 0, 500 12 0 0, 500 12 0 0, 500 12 0 0, 500 12 0, 500 12 0, 500 1 |   |
|     |        | 31 · 1 ( ) 250,000 2555 4 000 12 200 00 312,500                                                                                                    |   |
|     |        |                                                                                                    |   |
|     | 決算     | 開始残局を人力。(期百1/1の資産、負債を人力、開始仕訳)<br>                                                                                                    |   |
|     |        |                                                                                                    |   |
|     |        | 日 1月 1日(期前) 12月31日(期末) 科 目 1月 1日(期前) 12月31日(明末) 日 1月 1日(明前) 12月31日(明末) 日 1月 1日(明前) 12月31日(明末) 日 1月 1日(明前) 12月31日(明末) 日 1日 1日 1日 1日 1日 1日 1日 1日 1日 1日 1日 1日 1                                                                                                    |   |
|     |        | 現金         98,000 <sup>41</sup> 買掛金         0 <sup>14</sup> P         C           普通預金         4,682,000         借入金         6,500,000         召                                                                                                    |   |
|     |        | 定期預金 未払金 65                                                                                                    |   |
|     |        | その他の預金     則 交 金     青       売 掛 金     預 り 金     器                                                                                                    |   |
|     |        | 未 収 金 修<br>有 価 部 英                                                                                                    |   |
|     |        |                                                                                                    |   |
|     |        | 未収穫農産物等 ぎ<br>来成 熟の 果 製 し                                                                                                    |   |
|     |        | 日本                                                                                                    |   |
|     |        | 前払金     い       貸付金     売                                                                                                    |   |
|     |        | 建物 - 構築物 592,920 貸倒引当金 务                                                                                                    |   |
|     |        | 表 (5, 14)         2, 082, 000         でも           果樹・牛馬等         分か                                                                                                    |   |
|     |        | 土 地 <b>5,200,000</b> 音                                                                                                    |   |
|     |        | 受益者負担金         で           経営安定構立金         き                                                                                                    |   |
|     |        | 出資金<br>に<br>して<br>して<br>して<br>して<br>して<br>して<br>して<br>して<br>して<br>して                                                                                                    |   |
|     |        | 事業主借                                                                                                    |   |
|     |        | 元 入 金 6,155,520 い     青色申告特別反称     青色申告特別反称     市の所得会解                                                                                                    |   |
|     |        | 合計         12,655,520         合計         12,655,520           (注)         「元入金」は、「端目の資産の総婚」から「端目の負債の総場」を差し引いて計算します。                                                                                                    |   |
|     | 決算     | <br>簿外取引である「青色申告特別控除650,000円」を入力。                                                                                                    |   |
|     | 決算     | 現金出納簿を出力。現金のマイナス無しを確認。                                                                                                    |   |
|     |        | 課税所得金額3,436,555円を確認。                                                                                                    |   |
|     | 決算書等   | ⊢<br> 国税庁サイトで、損益計算書と貸借対照表に入力し、PDFファイルをダウンロード、ブラウ                                                                                                    | , |
|     | 作成     | <br> ザで印刷。併せて、確定申告書Bを作成し、PDFファイルをダウンロード、ブラウザで印                                                                                                    |   |
|     |        | 刷。                                                                                                    |   |

# 令和 04 年分所得税青色申告決算書 (農業所得用)

| 住所 | 秋田県農業研修センター               | 業種名        | 依頼 | 事務所<br>所在地  |  |
|----|---------------------------|------------|----|-------------|--|
|    |                           | ·農園名       | 税理 | 氏 名<br>(名称) |  |
| 氏名 | R 4 パソコン簿記研修 演習問題 + 9 3 頁 | 電 話<br>番 号 | 士等 | 電 話<br>番 号  |  |

| <b>令</b> ? | Ē          | 年 月      | Η        |    |   |   |   |   | 損 |   | 益   |    | 計算                             | 筸                      | 書  | (自          | 1 | 月 |   | 1 | ΞΞ  | Ē   | 12              | 月 3                 | 1日)              |     | 整埋<br>番号          |     |              |     |          |      |     |
|------------|------------|----------|----------|----|---|---|---|---|---|---|-----|----|--------------------------------|------------------------|----|-------------|---|---|---|---|-----|-----|-----------------|---------------------|------------------|-----|-------------------|-----|--------------|-----|----------|------|-----|
| 提          |            | 科        | 目        |    |   | 金 |   |   | 額 |   | (円) |    | 科                              | 目                      |    | 金           | _ | _ | 額 |   | (P  | 9)  |                 | 科                   |                  |     | ŝ                 | 金   |              |     | 額        |      | (円) |
| 出          |            | 販 売      | 金額       | 1  | 1 | 1 | 3 | 5 | 2 | 9 | 39  |    | 作業用衣                           | 料 費                    | 18 |             |   |   |   |   |     |     | 差               | 引                   | 金額               | 200 |                   | 0   | ^            | 0   | ~ /      |      |     |
| 围          | 4 <b>X</b> | 家事消費事業消費 | 金額       | 2  |   |   |   |   |   |   |     | 1  | 農 業 共 済                        | 金 柤                    | 19 |             |   | 9 | 6 | 0 | 0 ( | 0   |                 | (7 -                | 35)              | 30  | 1                 | 0.  | 2            | 6   | 6 :      | 5    | 5   |
| (<br>令     |            | 雑 収      | λ        | 3  |   | 4 | 4 | 8 | 2 | 0 | 0 0 | 经  | 減価償                            | 却 費                    | 20 |             | 9 | 0 | 7 | 5 | 8 4 | 4   | 繰               | 貸倒                  | 引当金              | 37  |                   |     |              |     |          |      |     |
| 和          | ^          | 小計( 1 +  | 2 + 3 )  | 4  | 1 | 5 | 8 | 3 | 4 | 9 | 39  |    | 荷造運賃引                          | F数料                    | 21 |             | 4 | 4 | 0 | 0 | 0 ( | 0   | 5 戻             |                     |                  | 38  |                   |     |              |     |          |      |     |
| <br>年<br>公 | 金          | 豊産物の     | 期首       | 5  |   |   |   |   |   |   |     | 1  | 雇人                             | 費                      | 22 |             | 8 | 0 | 0 | 0 | 0 ( |     | <sup>単</sup> 額  |                     |                  | 39  |                   |     |              |     |          |      |     |
| 以吸         |            | 棚卸高      | 期末       | 6  |   |   |   |   |   |   |     | 1  | 利子割                            | 引料                     | 23 |             |   |   | 4 | 8 | 0 ( | 0   | ¥ <br>≈         |                     | 計                | 40  |                   |     |              |     |          |      |     |
| P年<br>用    | 額          | 計        |          |    |   | _ |   | _ |   | _ |     |    | 地代・賃                           | 借料                     | 24 |             |   |   |   |   |     | - 3 | •               | 専従                  | 者給与              | 41  |                   | 6   | 1            | 8   | 0 (      | ) () | 0   |
| Ŭ          |            | (4-5     | +6)      | 7  | 1 | 5 | 8 | 3 | 4 | 9 | 39  |    | 土地改                            | 良 費                    | 25 |             |   |   |   |   |     |     | ╞<br>╞<br>╧     | 貸倒                  | 引当金              | 42  |                   |     |              |     |          |      |     |
|            |            | 租税       | 公課       | 8  |   |   | 2 | 2 | 0 | 0 | 0 0 | 1  | 固定資産圧縮                         | 損                      | 26 | 1           | 3 | 5 | 0 | 0 | 0 ( | 0   |                 |                     |                  | 43  |                   |     |              |     |          |      |     |
|            | 惄          | 種苗       | 費        | 9  |   |   | 5 | 5 | 0 | 0 | 0 0 | 1  |                                |                        | 27 |             |   |   |   |   |     | Ę   | ≨  <sup>谻</sup> |                     |                  | 44  |                   |     |              |     |          |      |     |
|            |            | 素畜       | <b>弗</b> | 10 |   |   |   |   |   |   |     | 1  |                                |                        | 28 |             |   |   |   |   |     |     | 7               |                     | 計                | 45  |                   | 6   | 1            | 8   | 0 (      | ) () | 0   |
|            |            | 肥 料      | 費        | 11 |   |   | 9 | 3 | 5 | 0 | 0 0 | 1  |                                |                        | 29 |             |   |   |   |   |     |     | 青色申             | 告特別控除<br>(36 + 40 - | がの所得金額<br>45 )   | 46  |                   | 4   | 0            | 8   | 6 3      | 55   | 5   |
|            |            | 飼 料      | 費        | 12 |   |   |   |   |   |   |     | 費  | 杂隹                             | 費                      | 30 | ·           |   |   |   |   |     |     | 青色              | 申告特                 | 別控除額             | 47  |                   |     | 6            | 5   | 0 (      | ) () | 0   |
|            |            | 農具       | 費        | 13 |   |   |   |   |   |   |     | 1  | 小                              | 計                      | 31 | 5           | 5 | 6 | 8 | 3 | 8 4 | 4   | 所               | 得                   | 金額               |     |                   | 0   |              | 0   | <u> </u> |      |     |
|            |            |          | 費        | 14 |   |   |   |   |   |   |     | 1  | 農産物以外                          | 期首                     | 32 |             |   |   |   |   |     |     |                 | (46 - 4             | 7)               | 48  |                   | 3   | 4            | 3   | 6        | 5    | 5   |
|            | 費          | 諸材       | 料費       | 15 |   |   |   |   |   |   |     | 1  | の棚卸高                           | 期末                     | 33 |             |   |   |   |   |     |     | 48の<br>特例       | うち、肉<br>の適用を        | 用牛につい<br>受ける金    | て額  |                   |     |              |     |          |      |     |
|            |            | 修繕       | 費        | 16 |   |   | 1 | 6 | 5 | 0 | 0 0 | 系権 | 査費から差し <sup>。</sup><br>樹牛馬等の育) | <u>.</u><br>引く果<br>成費用 | 34 |             |   |   |   |   |     | (   | の青色             | 0<br>申告特別<br>物際     | 控除につい            | ハて  | ・<br>は、「決算<br>ビナい | 算の手 | F引き          | ₹」( | の「背      | 青色申  | 告   |
|            |            | 動力光      | 熱費       | 17 |   |   | 1 | 0 | 0 | 0 | 0 0 | ŧ  | <b>;†</b> ( 31 + 32 - 33       | 3 - 34)                | 35 | 5           | 5 | 6 | 8 | 3 | 8 4 | 4   | 1寸)             |                     | 「見を 読ん」<br>下の欄には | 、書  | かないでく             | 、ださ | <u>۶</u> ۱۱، |     |          |      |     |
|            |            |          |          |    | - |   | - |   |   |   |     | -  |                                |                        |    | · · · · · · |   |   |   |   |     | _   |                 | 9                   |                  |     |                   |     | А            | E   | 3        |      |     |

この青色申告決算書は機械で読み取りますので、黒のボールペ

ンで書いてください。

国税庁HP(2023:01:08;15:51.52.41)

- 1 -

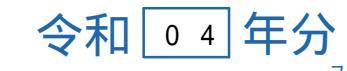

#### フリ ガナ <u>氏 名 R 4 パソコン簿記研修 演習問題 + 9 3 頁</u>

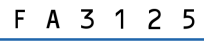

.

整理 番号

#### ④ 収入金額の内訳 (現金主義によっている人は、期首、期末の棚卸高は記入しないでください。)

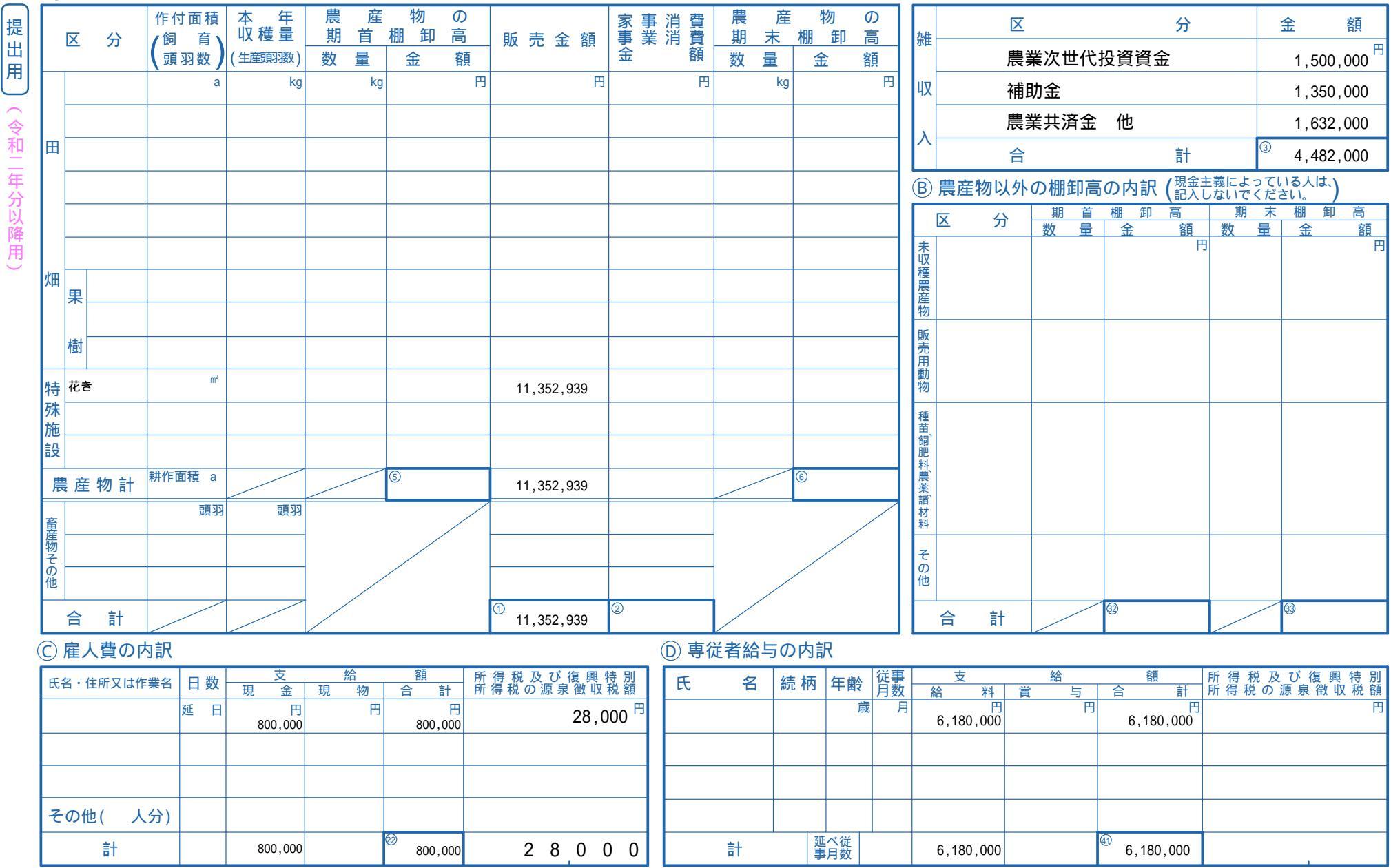

(注)①、②、③、⑤、⑥、⑳、⑳、⑳、⑲ の金額は、それぞれを 1 ページの①、②、③、⑤、⑥、⑳、⑳、⑳、⑳、⑳、鯽の欄に移記してください。

| 埋 |  |  |
|---|--|--|
| 문 |  |  |

F A 3 1 5 0

(E)減価償却費の計算

フリ ガナ 氏 名 R4パソコン簿記研修 演習問題+93頁

| 減何のこ実        | 西償却資産<br>名称等<br><sup>延資産を含む)</sup> | 面 積<br>又 は<br>数 量 | 取 得<br>( 成熟 )<br>年 月 | ⑦<br>取得価額<br>(償却保証額) | <ul><li>①</li><li>償却の基礎</li><li>になる金額</li></ul> | 償 却<br>方 法 | 耐 用<br>年 数 | ①<br>償却率<br>又は<br><sub>改定償却率</sub> | ○<br>本年中<br>の償却<br>期 間 | ⑦<br>本 年 分 の<br>普通償却費<br>( |   | <ul> <li>●</li> <li>本年分の</li> <li>償却費合計</li> <li>(⑦+⊗)</li> </ul> | <del>(</del> )<br>事業専<br>用割合 | ①<br>本年分の必要<br>経費算入額<br>(①×⑤) |              | 摘 要 |
|--------------|------------------------------------|-------------------|----------------------|----------------------|-------------------------------------------------|------------|------------|------------------------------------|------------------------|----------------------------|---|-------------------------------------------------------------------|------------------------------|-------------------------------|--------------|-----|
| ♪<br>建物<br>↓ |                                    |                   | 年月<br>31・1           | 810,000 🖰<br>( )     | 円<br>810,000                                    | 定額法        | 年<br>15    | 0.067                              | <u>12</u> 月<br>12      | 54,270 🖰                   | 円 | 円<br>54,270                                                       | %<br>100.00                  | 円<br>54,270                   | 円<br>538,650 |     |
| 条 機械<br>目    | 装置                                 |                   | 31•1                 | 3,100,000            | 3,100,000                                       | 定額法        | 7          | 0.143                              | <u>12</u><br>12        | 443,300                    |   | 443,300                                                           | 100.00                       | 443,300                       | 1,326,800    |     |
| 「車両          |                                    |                   | 31·1                 | 1,250,000<br>( )     | 1,250,000                                       | 定額法        | 4          | 0.250                              | <u>12</u><br>12        | 312,499                    |   | 312,499                                                           | 100.00                       | 312,499                       | 1            |     |
| ハウ           | ス改造                                |                   | 4·9                  | 1,650,000            | 1,650,000                                       | 定額法        | 14         | 0.072                              | <u>4</u><br>12         | 39,600                     |   | 39,600                                                            | 100.00                       | 39,600                        | 1,610,400    |     |
| ボイ           | ラー                                 |                   | 4.10                 | 1,620,000<br>( )     | 1,620,000                                       | 定額法        | 7          | 0.143                              | <u>3</u><br>12         | 57,915                     |   | 57,915                                                            | 100.00                       | 57,915                        | 1,562,085    |     |
|              |                                    |                   |                      | ( )                  |                                                 |            |            |                                    | 12                     |                            |   |                                                                   |                              |                               |              |     |
|              |                                    |                   |                      | ( )                  |                                                 |            |            |                                    | 12                     |                            |   |                                                                   |                              |                               |              |     |
|              |                                    |                   |                      | ( )                  |                                                 |            |            |                                    | 12                     |                            |   |                                                                   |                              |                               |              |     |
|              |                                    |                   |                      | ( )                  |                                                 |            |            |                                    | 12                     |                            |   |                                                                   |                              |                               |              |     |
|              |                                    |                   |                      | ( )                  |                                                 |            |            |                                    | 12                     |                            |   |                                                                   |                              |                               |              |     |
|              |                                    |                   |                      | ()                   |                                                 |            |            |                                    | 12                     |                            |   |                                                                   |                              |                               |              |     |
|              | 計                                  |                   |                      |                      |                                                 |            | $\nearrow$ |                                    |                        | 907,584                    |   | 907,584                                                           |                              | 20<br>907,584                 | 5,037,936    |     |

(注) 平成19年4月1日以後に取得した減価償却資産について定率法を採用する場合にのみ分欄のカッコ内に償却保証額を記入します。

(F) 果樹・牛馬等の育成費用の計算(販売用の牛馬、受託した牛馬は除きます。)

| +±+ | . # | 医华         | 取 | 得・       | • 4      | 産   | ⓓ |   |   |   |       | 育   |     | 成    | 費   | 用             | の | )明     | 糸   | Ħ                  | $\bigcirc$ |        | Ð      |       |       |   | M   | æ | の想のる   | で図り   |
|-----|-----|------------|---|----------|----------|-----|---|---|---|---|-------|-----|-----|------|-----|---------------|---|--------|-----|--------------------|------------|--------|--------|-------|-------|---|-----|---|--------|-------|
| 未创  | • + | <b>尚</b> 守 | • | 定        | 植        | 等   | 前 | 年 | か | 5 | 🔘 本 年 | ■中の | ∅ 本 | 年中の  |     |               | ( | ⑦ 育成中の | 果(  | 🔿 本年に取得            | 本年         | 中に     | む 翌    | 年~    | 、の    | U | 、 U |   | のが開めりま | に合見しり |
| の   | 名   | 称          | ത | 年        | 月        | E E | D | 繰 | 越 | 額 | 種苗費   | 、種付 | 肥料  | 、農薬等 | 小   |               | † | 樹等から生  | じ個  | 面額に加算する<br>の一般の一般の | 熟し         | たものの   | D<br>繰 | 赵     | 額     | 計 |     | 算 | 方      | 法     |
|     |     |            |   | <u> </u> | <u> </u> | -   |   |   |   |   | 个个、方  | (台) | の技  | 下頁用  | ((  | <u>) + ()</u> | ) | に収入玉   | 祖 五 | 注額(□               | 収 1        | 寺 1四 名 | 浿(ヒ    | D + O | - (D) |   |     |   |        |       |
|     |     |            |   |          |          |     |   |   |   | 円 |       | 円   |     | E.   |     |               | 円 |        | 円   | 円                  |            | F      | Э      |       | 円     |   |     |   |        |       |
|     |     |            |   |          |          |     |   |   |   |   |       |     |     |      |     |               |   |        |     |                    |            |        |        |       |       |   |     |   |        |       |
|     |     |            |   |          |          |     |   |   |   |   |       |     |     |      |     |               |   |        |     |                    |            |        |        |       |       |   |     |   |        |       |
|     |     |            |   |          |          |     |   |   |   |   |       |     |     |      |     |               |   |        |     |                    |            |        |        |       |       |   |     |   |        |       |
|     | 計   |            |   | _        | /        |     |   |   |   |   |       |     |     |      | 34) |               |   |        |     |                    |            |        |        |       |       |   |     |   |        |       |
|     | 計   |            |   |          | _        |     |   |   |   |   |       |     |     |      | 34) |               |   |        |     |                    |            |        |        |       |       |   |     |   |        |       |

G地代・賃借料の内訳

(日) 利子割引料の内訳(農協・金融機関を除きます。) ① 税理士・弁護士等の報酬・料金の内訳

| 支払先の住所・氏名 | 小作料、賃<br>耕料等の別 | 面 積<br>数 量 | 支 | 払 額 |    | 支払先の住所・氏名 | 期末現在の借<br>入金等の金額 | 本 年 中 の<br>利子割引料 | 左のうち必要<br>経 費 算 入 額 | ) ( | 支払先の住所・ | 氏名 | 本 年 中 の 報<br>酬 等 の 金 額 | 左のうち必要<br>経 <b>費</b> 算 入 額 | 所得税及び復興特別<br>所得税の源泉徴収税額 |
|-----------|----------------|------------|---|-----|----|-----------|------------------|------------------|---------------------|-----|---------|----|------------------------|----------------------------|-------------------------|
|           |                | a.kg       |   | 円   |    |           | 円                | 円                | 円                   |     |         |    | 円                      | 円                          | 円                       |
|           |                |            |   |     | ][ |           |                  |                  |                     | ][  |         |    |                        |                            |                         |

(注) ⑳、⑳ の金額は、それぞれを1ページの ⑳、⑳ の欄に移記してください。

| フリ | ガナ |              |              |
|----|----|--------------|--------------|
| 氏  | 名  | R 4 パソコン簿記研修 | 演習問題 + 9 3 頁 |

(令和二年分以降用)

① 貸倒引当金繰入額の計算(現金のにはんば)

|                                             |   | 金  | 額 |
|---------------------------------------------|---|----|---|
| 個別評価による本年分繰入額                               | 1 |    | 円 |
| 年末における一括評価による貸倒引当金<br>一括評価にの繰入れの対象となる貸金の合計額 | D |    |   |
| よる本年分本年分繰入限度額(<br>(ロ×5.5%)                  | Ŵ |    |   |
| 燥入額本年分繰入額                                   | ∋ |    |   |
| 本年分の貸倒引当金繰入額(①+〇)(                          | 办 | 42 |   |

| ⑥青色申              | 告特別控除額の計算(この計算に当たっ                                     | ては、<br>余」の | 「決算の手引き」の<br>項を読んでください。 |
|-------------------|--------------------------------------------------------|------------|-------------------------|
| 本年分(青色申           | ・の不動産所得の金額<br>告特別控除額を差し引く前の金額)                         | $\bigcirc$ | (赤字のときはひ) 円             |
| 青色 申告<br>(1ページの「  | ; 特別控除前の事業所得の金額<br>損益損書」の⑲欄の金額を書いてください。)               |            | (赤字のときはの)<br>4,086,555  |
| 65万円又は<br>55万円の青色 | 65万円又は55万円とのいずれか少ない方の金額<br>(不動産所得から差し引かれる青色申告特別控除額です。) | Ð          |                         |
| 申告時別的総定<br>受ける場合  | 青 色 申 告 特 別 控 除 額<br>(「65万円又は55万円 - ④と①のいずれか少ない方の金額)   | 0          |                         |
| 上記以外              | 10万円と〇のいずれか少ない方の金額<br>(不動産所得から差し引かれる青色申告特別控除額です。)      | Ð          |                         |
| の場合               | 青 色 申 告 特 別 控 除 額<br>(「10万円 - 守」と①のいずれか少ない方の金額)        | 0          | 47                      |

#### ① 本年中における特殊事情

|                            |                     |                     |          |           |           | (令和 4 纪    | <u> </u>   |
|----------------------------|---------------------|---------------------|----------|-----------|-----------|------------|------------|
| 資                          | 産の                  | 部                   |          |           | 負債        | ・資本の       | 部          |
| 科 目                        | 1月 1日(期首)           | 12月31日期末)           | 科        |           | 目         | 1月 1日(期首)  | 12月31日(期末) |
| 現 金                        | 98,000 <sup>鬥</sup> | 12,700 <sup>円</sup> | 買        | 掛         | 金         | 円          | 135,000 🖰  |
| 普通預金                       | 4,682,000           | 756,066             | 借        | λ         | 金         | 6,500,000  | 6,004,800  |
| 定期預金                       |                     |                     | 未        | 払         | 金         |            | 2,770,000  |
| その他の預金                     |                     |                     | 前        | 受         | 金         |            | 28,000     |
| 売 掛 金                      |                     | 5,852,939           | 預        | IJ        | 金         |            |            |
| 未 収 金                      |                     |                     |          |           |           |            |            |
| 有価証券                       |                     |                     |          |           |           |            |            |
| 農産物等                       |                     |                     |          |           |           |            |            |
| 未収穫農産物等                    |                     |                     |          |           |           |            |            |
| 未 成 熟 の 果 樹<br>育成中の牛馬等     |                     |                     |          |           |           |            |            |
| 肥料その他の貯蔵品                  |                     |                     |          |           |           |            |            |
| 前払金                        |                     |                     |          |           |           |            |            |
| 貸付金                        |                     |                     |          |           |           |            |            |
| 建物・構築物                     | 592,920             | 2,149,050           | 貸侶       | 11 引      | 当 金       |            |            |
| 農 機 具 等                    | 2,082,600           | 2,888,886           |          |           |           |            |            |
| 果樹・牛馬等                     |                     |                     |          |           |           |            |            |
| 土地                         | 5,200,000           | 5,200,000           |          |           |           |            |            |
| 土 地 改 良 事 業<br>受 益 者 負 担 金 |                     |                     |          |           |           |            |            |
|                            |                     |                     |          |           |           |            |            |
|                            |                     |                     |          |           |           |            |            |
|                            |                     |                     |          |           |           |            |            |
|                            |                     |                     | 事        | 業三        | È 借       |            | 262,656    |
|                            |                     |                     | 元        | λ         | 金         | 6,155,520  | 6,155,520  |
| 事業主貸                       |                     | 2,582,890           | 青色<br>前の | 申告特<br>所得 | 別控除<br>金額 |            | 4,086,555  |
| 合 計                        | 12,655,520          | 19,442,531          | 合        |           | 計         | 12,655,520 | 19,442,531 |

整理 番号

(注)
</
<tr>
(注)
(①)

(注)
(①)

(①)
(①)

(①)
(①)

(①)
(①)

(□)
(□)

(□)
(□)

(□)
(□)

(□)
(□)

(□)
(□)

(□)
(□)

(□)
(□)

(□)
(□)

(□)
(□)

(□)
(□)

(□)
(□)

(□)
(□)

(□)
(□)

(□)
(□)

(□)
(□)

(□)
(□)

(□)
(□)

(□)
(□)

(□)
(□)

(□)
(□)

(□)
(□)

(□)
(□)

(□)
(□)

(□)
(□)

(□)
(□)

(□)
(□)

(□)
(□)

(□)
(□)

(□)
(□)

(□)
(□)

(□)
(□)

(□)
(□)

(□)
(□)

(□)
(□)

(□)
(□)

(□)
(□)

(□)
(□)

(□)
(□)

(□)
(□)

(□)
(□)

(□)
(□)

(□)
(□)

(□)
(□)

(□)
(□)

(□)
(□)

(□)
(□)

(□)
(□)

(□)
(□)

(□)
(□)

(□)
(□)

<tr

(注)「元入金」は、「期首の資産の総額」から「期首の負債の総額」を差し引いて計算します。

F A 3 1 7 5

# 貸 借 対 照 表 (資産負債調)

|              |             |              | <b>T</b> ¥ =     |                                       |             |                |      |     |       |                                               |          |   |          |               |                                   |                                                                                                    |                         | Ē                        | 青色               |             |                   |      | E               | Δ        | 2        | 2 (        | <u> </u> | 5               |                  |                                       |
|--------------|-------------|--------------|------------------|---------------------------------------|-------------|----------------|------|-----|-------|-----------------------------------------------|----------|---|----------|---------------|-----------------------------------|----------------------------------------------------------------------------------------------------|-------------------------|--------------------------|------------------|-------------|-------------------|------|-----------------|----------|----------|------------|----------|-----------------|------------------|---------------------------------------|
| -            | 令和          | ź            | 税<br>利利<br>年月_   | 務署長<br>日                              | ふ           | Şź             | 和    | 0 4 | ŀ     | 年                                             | 分        | の | 所復       | 得 税<br>1111年日 | 2 及 7<br> 所得3                     | <sup>ょ</sup> の                                                                                                    | 砳                       | 宦定                       | 申                | 告           | 書                 |      |                 | A        | 2        | 2 (        |          | -               |                  | -                                     |
| Γ            | 納税          | 地            |                  |                                       | _           | •              | •••• |     | 個人都   | •<br>舒号                                       |          | - | 192 :    |               | 171151                            | 76                                                                                                    |                         |                          | -                | · · ·       | ₹  3              | 3    | 8               | (        | ) 8      | }          | 1        | 4               | ] 賃              | 俼                                     |
|              | 現在          | Ø            | £rk □□           |                                       | <u>曲</u>    | ザ              | ΣII  | 修一  | ((17) | <u>, , , , , , , , , , , , , , , , , , , </u> | 5        |   |          |               |                                   | フリガナ                                                                                                    |                         |                          |                  | 月           | 3                 |      |                 | -        |          |            |          |                 | 1-               | _                                     |
|              | 住<br>又      | 所<br>は       | 竹石田              | 乐)                                    |             | 未              | ΉЛ   | 15  | . ک   |                                               | <b>y</b> |   |          |               |                                   |                                                                                                    |                         |                          |                  |             |                   |      |                 |          |          |            |          |                 | ┨₹               | Ē                                     |
|              | 居<br>事業」    | 所<br>所等      |                  |                                       |             |                |      |     |       |                                               |          |   |          |               |                                   | 氏名                                                                                                    | F                       | 4パ                       | ソコン              | ン簿          | 記研                | 修涯   | 資習門             | 問題       | + 9      | 3 ]        | 頁        |                 | ~                |                                       |
| •            | 令和<br>1月    | 5年<br>1日     |                  |                                       |             |                |      |     |       |                                               |          |   |          | 職ᆿ            | ŧ                                 |                                                                                                    | -                       | 屋号・                      | 雅号               |             | 世                 | 帯主の日 | 氏名              |          | t        | 世帯主        | ことの      | 続柄              | 1 V<br>H         | 2                                     |
| -            | <u>D 1±</u> | РЛ           |                  | Ŧ                                     | 湩類          |                |      |     |       |                                               |          | 1 | 待農(      | の<br>示        | 整理                                |                                                                                                    |                         |                          |                  |             |                   | 電話   | 自宅              | ・勤務      | 先・携      | 帯          |          |                 | - 1<br>1<br>1    | ц<br>П                                |
| ן<br>הנ      |             | 車            | 台業業              | X                                     | (           | ן<br>ק         |      |     |       |                                               |          |   |          |               |                                   | /課税                                                                                                    | され                      | る所得                      | 金額               | 30          |                   |      | 3               | q        | 0        | 0          | 0        | 0               | i E              | Ē                                     |
| 単立           |             | 業            | 世来寸<br>豊 業       | 分区                                    | 3 (         | 2<br>7)        |      | 1 5 | 5 8   | 3                                             | 4        | 9 | 3        | 9             |                                   | ((12)・<br>上の                                                                                                    | . (29)<br>(3)[]         | <u>又は第</u><br>対する        | <u>二表</u><br>税額  | 99<br>(31)  |                   |      | . 0             | 1        | 9        | 5          | 0        | 0               | 5                | <b>)</b>                              |
| a<br>円<br>ノ  | ЧX          | ~ 不動         | <u>産</u><br>廃    | <u>カ</u><br>区<br>分                    |             | 。<br>う         |      |     | , 0   | -                                             | •        |   | <u> </u> | •             |                                   |                                                                                                    | <u>来</u><br>当           | <u>二 衣(</u><br>控         | <u>)</u> 。<br>除  | 32          |                   |      |                 | -        | <u> </u> | <u> </u>   | <u> </u> | <u> </u>        | - 13<br>R        | 人<br>冬                                |
|              | λ           | 配            |                  | 121                                   | ц<br>Ц      | E)             |      |     |       |                                               |          |   |          |               | 税                                 |                                                                                                    | -                       | 区分                       |                  | 33          |                   |      |                 |          |          |            |          |                 | 」<br>月           | +<br>月                                |
|              | Л           | 給            | 与                | 区分                                    | (           | <u>र</u> ्ग    |      |     | 2     | 4                                             | 0        | 0 | 0        | 0             | 170                               | (特定増改築)<br>住宅借入                                                                                                    | <sup>券)</sup> 区金分       |                          |                  | 34)         |                   |      | -               |          |          |            | 0        | 0               |                  | 2                                     |
|              | 金           |              | 公的年              | <br>F金€                               | 等 (:        | ट<br>म         |      |     |       |                                               |          | - | -        |               |                                   | 政党等                                                                                                    | ☞<br>手寄附                |                          | 」<br>川控除         | 89<br>~ M   |                   |      | _               |          |          |            |          |                 | 1                |                                       |
|              | -           | 雑            | 業務               | 区分                                    | (           | Ð              |      |     |       |                                               |          |   |          |               | 金                                 | 住宅                                                                                                    | 耐震<br>控降                | 改修 区<br>余等 分             |                  | 8<br>~@     |                   |      |                 |          |          |            |          |                 | 1                |                                       |
|              | 額           |              | その他              | 区分                                    | (           | ୭              |      |     |       |                                               |          |   |          |               |                                   | <u></u><br><u></u><br><u></u><br><u></u><br><u></u><br><del></del><br><del></del><br><del></del><br><del></del><br><del></del><br><del></del><br><del></del><br><del></del><br><del></del><br><del></del><br><del></del><br><del></del><br><del></del><br><del></del><br><del></del><br><del></del><br><del></del><br><del></del><br><del></del> |                         | 得税                       | ·<br>額<br>- ④)   | <u>(41)</u> |                   |      |                 | 1        | 9        | 5          | 0        | 0               | 1                | (44)                                  |
|              | 笙           | 総合           | 短                | ļ                                     | 期(          | 6              |      |     |       |                                               |          |   |          |               |                                   | <u>پر</u>                                                                                                    | 害                       | 減免                       | 額                | 42          |                   |      |                 |          |          |            |          |                 | ]                | •<br>(45)                             |
|              | Ţ           | 譲渡           | 長                | ţ                                     | 期(          | Ð              |      |     |       |                                               |          |   |          |               |                                   | 再差引                                                                                                    | 所得税額<br>(④              | 顏(基準所得<br>) - @)         | 导税額)             | 43          |                   |      |                 | 1        | 9        | 5          | 0        | 0               | ]                | •<br>49                               |
|              |             | -            |                  | F                                     | 時(          | $\overline{t}$ |      |     |       |                                               |          |   |          |               |                                   | 復興                                                                                                    | !特叧<br>×                | 刂所得 <sup>;</sup><br>2.1% | 税額               | 4           |                   |      |                 |          |          | 4          | 0        | 9               | •                | <b>.</b><br>(51)                      |
| 。<br>受<br>(t |             | 事            | 営業               | ŧ (                                   | 等(          | 1)             |      |     |       |                                               |          |   |          |               | 計                                 | 所得税                                                                                                    | 及び復興<br>(43)            | 興特別所得<br>+ 44)           | 税の額              | <b>4</b> 5  |                   |      |                 | 1        | 9        | 9          | 0        | 9               | ◀                | 又は                                    |
| ED<br>ED     |             | 業            | 農                | Ì                                     | ¥ (         | 2              |      | 3   | 3 4   | 3                                             | 6        | 5 | 5        | 5             |                                   | 外国和                                                                                                    | 说額控                     | <sup>除等</sup> 分          |                  | @<br>~@     |                   |      |                 |          |          |            |          |                 |                  | 52<br>0                               |
|              | 肑           | 不            | 動                | Ĵ.                                    | 童 (         | 3)             |      |     |       |                                               |          |   |          |               | 笛                                 | 源泉                                                                                                    | え 徴                     | 収税                       | 包額               | 48          |                   |      |                 |          | 7        | 3          | 4        | 4               |                  | 記入                                    |
|              | 곋           | 利            |                  | -                                     | 子 (         | 4)             |      |     |       |                                               |          |   |          |               | 开                                 |                                                                                                    | ±<br>-€                 | 糾 税<br><u>- 47</u> -     | 8月<br>(48)<br>方石 | <u>49</u>   |                   |      |                 | 1        | 2        | 5          | 0        | 0               | ╉                | へをも                                   |
|              | ᡝᠶ          | 配            |                  | 2                                     | ≝ (         | 5              |      |     |       |                                               |          |   |          |               |                                   | <br>(第1                                                                                                    | 期分                      | 納<br>・第2其                | · 預<br>月分)       | 50          |                   |      |                 |          |          |            |          | _               |                  | 5 10 0                                |
|              | 金           | 給上           | 与岗               |                                       | (           | 6)             |      |     |       |                                               |          |   |          | 0             |                                   | 第3<br>の <sup>3</sup>                                                                                                    | 期分脱离                    | う 納め<br>頁───             | る税金              | (51)        |                   |      |                 | 1        | 2        | 5          | 0        | 0               | -                | れなく                                   |
|              |             |              | 公的年              | F金╕                                   | 等(          |                |      |     |       |                                               |          |   |          |               | 修                                 | (♥)                                                                                                    | - 🤍                     | )<br>3 期分(               | れる税金の税額          | <u>(52)</u> |                   |      |                 |          |          |            |          |                 | -                | Ś                                     |
|              | 額           | 雑            | 美                | <i>1</i>                              | 傍(          | 8              |      |     |       |                                               |          |   |          |               | 正申                                | (還付の                                                                                                    | 場合に                     |                          | を記載)             | 53)<br>()   |                   |      |                 |          |          |            |          |                 | -                | 納育                                    |
|              | ~~          |              |                  | ノ 1<br>= ズの                           | ଅ (<br>≣+ ( | 9              |      |     |       |                                               |          |   |          |               |                                   | <sup>余 3 ∯</sup><br>│ 公 的                                                                                                    | 年余                      | 統領004<br>会等以             | 外の               | 94)<br>(F)  |                   |      | . 1             | 2        | 6        | 5          | <u> </u> | 5               | ┫                |                                       |
|              | ÷           | 総            | 合譲渡。             | <u>, –</u>                            | □ (<br>時 (  | 10             |      |     |       |                                               |          |   |          |               |                                   | 合言                                                                                                    | † 所<br>者の≦              |                          | <u>之額</u><br>全額  | ଞ           |                   | 3    | , 4             | 3        | 0        | 5          | 5        | 5               | -                | 事 ]                                   |
|              |             | の日           | +{(□+世           | b) × 1/                               | 2}<br>計(    | บ<br>เว        |      |     | 2 1   | 3                                             | 6        | 5 | 5        | 5             | 7                                 | 直得                                                                                                    |                         | 空除)額の                    | 合計額              | 99<br>67    |                   | 6    | : 1             | 8        | 0        | 0          | 0        | 0               | $\left  \right $ |                                       |
| ŀ            |             | (①か)<br>(①か) | 会保険              | ++10+<br>纠控B                          | ①)<br>余(    | 13             |      |     | 2     | 1                                             | 4        | 5 | 9<br>9   | 0             |                                   | 青色                                                                                                    | 由告                      | 特別控                      | 除額               | 58          |                   | 0    | <u>י י</u><br>6 | 5        | 0        | 0          | 0        | 0               | 1                | 住日                                    |
|              | 所           | 小規           | 模企業共済等           | · · · · · · · · · · · · · · · · · · · | ··· (       |                |      |     | 6     | 0                                             | 0        | 0 | 0        | 0             | ച                                 |                                                                                                    | · 1<br>得·一              | ·時所得                     | 等の               | 59          |                   |      | 0               | 0        | 0        | <u> </u>   |          |                 | 1                | ~ ~ ~ ~ ~ ~ ~ ~ ~ ~ ~ ~ ~ ~ ~ ~ ~ ~ ~ |
|              | 得           | 生间           | 命保険料             | 斜控隊                                   | 余 (         | 15)            |      |     | 1     | 0                                             | 0        | 0 | 0        | 0             |                                   | 未納                                                                                                    | <u>= ホリス 作</u><br>(寸の)) | 泉御い                      | 税額               | 60          |                   |      |                 |          |          |            |          |                 | 1                | <u>~~ R</u>                           |
|              | か           | 地)           | 震保険料             | 斜控网                                   | 余(<br>(     | 16             |      |     |       | 5                                             | 0        | 0 | 0        | 0             | 佃                                 | 本年分                                                                                                    | で差し                     | 引く繰越                     | 損失額              | 61          |                   |      |                 |          |          |            |          |                 |                  | 総 1                                   |
|              | 5           | 寡婦、          | ひとり親控除           | 区分                                    | Ū           | 000            |      |     |       | -                                             | 0        | 0 | 0        | 0             |                                   | 平均                                                                                                    | 課税                      | 対象                       | 金額               | 62          |                   |      |                 |          |          |            |          |                 | 1                |                                       |
|              | 差           | 勤労           | 学生、障害            |                                       | 除~          | 0              |      |     |       |                                               | 0        | 0 | 0        | 0             |                                   | 変動                                                                                                    | <del>御</del> 新術         | <sub>騇額</sub> 区          |                  | 63          |                   |      |                 |          |          |            |          |                 | 1                | 分『                                    |
|              | し           | 配 偶<br>(特別)打 | 者<br>安<br>空<br>1 | 区<br>分<br>2                           | ଷ<br>~      | )<br>• @       |      |     |       |                                               | 0        | 0 | 0        | 0             | 延届                                | 申告期                                                                                                    | 限まで                     | に納付す                     | る金額              | 64)         |                   |      |                 |          |          |            | 0        | 0               | 1                |                                       |
|              | 引           | 扶            | 養 控 除            | 区分                                    | Ć           | 23             |      |     | 5     | 8                                             | 0        | 0 | 0        | 0             | 別の出                               | 延                                                                                                    | 納                       | 届 出                      | 額                | 65          |                   |      |                 |          |          | 0          | 0        | 0               |                  | 検                                     |
|              | か           | 基            | 礎打               | 空『                                    | 余(          | 24)            |      |     | 4     | 8                                             | 0        | 0 | 0        | 0             | 還受付                               |                                                                                                    |                         |                          |                  | 銀金農         | 行<br>庫・組含<br>協・浄サ | 合品   |                 |          |          |            | 本店出張     | ・支店<br>所<br>・支師 | 1                |                                       |
|              | れ           | (13)         | から24ま            | での                                    | it (        | 25             |      | 3   | 3 0   | 2                                             | 4        | 5 | 9        | 0             | さ取る                               | 郵便局<br>名 <sup>学</sup>                                                                                                    | ]<br>}                  |                          |                  | 1,75%       | 預                 | 金 普  | 通               | 当座       | 納税準備     | 着 貯        | 蓄        |                 | 1                | <u></u><br>且 付                        |
|              | 3           | 雑            | 損打               | 空 『                                   | 余(          | 26             |      |     |       |                                               |          |   |          |               | 税 <sup>球</sup><br>金の <sup>研</sup> |                                                                                                    |                         |                          |                  |             | 1里                | *였   |                 | 1        |          | _1         |          |                 | 1                |                                       |
|              | 金           | 医疹           | <b>寮費控除</b>      | 区分                                    |             | 27             |      |     |       | 2                                             | 1        | 3 | 0        | 0             | 公                                 | 金受取                                                                                                    | 口座雪                     | 登録の同                     | 意                |             |                   | 公金   | 受取              | 二座の      | 利用       |            |          |                 | 1                | ∓月                                    |
|              | 額           | 寄            | 附 金              | 控『                                    | 余(          | 28             |      |     |       |                                               |          |   |          |               | 整                                 | 区<br>分                                                                                                    |                         |                          |                  |             |                   |      |                 | 2        | $\top$   |            |          |                 | ]                | ·                                     |
| L            |             | (Ø           | ) + 26 + 2       | 7) + 28                               |             | 29             |      | 3   | 3 0   | 4                                             | 5        | 8 | 9        | 0             | 理                                 | <u>,</u><br>異<br>動                                                                                                    |                         |                          | 1                | 1           |                   |      |                 | <u> </u> |          | $\uparrow$ | 4        |                 | 1  -             | 一 〕<br>番 <del>〔</del>                 |
| 141          | 整理          | 欄管理          |                  |                                       |             |                |      | 名簿  |       |                                               |          |   |          |               | 欄                                 | 補完                                                                                                    |                         |                          |                  |             |                   | _!   |                 |          |          | 研説         |          |                 | 1 [              |                                       |
| L            |             |              |                  |                                       |             |                |      |     |       |                                               |          |   |          |               |                                   | A                                                                                                    | E                       | c                        | D                | E           | F                 | G ,  | н               | I        | J        | _,"        | к        |                 | -                |                                       |

| 税庁HP(202                             | 23:01      | :08;15:53                  | :30.2d)             | 7. <sup>14</sup> |                       | 整番                      | 理号               |                                       |                          |                 | F.                                      | A 2 3                     | 02                  |                  |
|--------------------------------------|------------|----------------------------|---------------------|------------------|-----------------------|-------------------------|------------------|---------------------------------------|--------------------------|-----------------|-----------------------------------------|---------------------------|---------------------|------------------|
| 令和 🕛                                 | 4          | 年分の                        | )所得祝及<br>復興特別所得     | の確定              | E申告書                  |                         |                  |                                       |                          |                 |                                         |                           |                     |                  |
|                                      |            |                            |                     |                  |                       |                         | $\sum$           | 保険料等                                  | の種類                      | 支払保障            | 検料等0                                    | の計 うちち                    | F末調整                | 等以外              |
|                                      |            |                            |                     |                  |                       |                         | 13(14)<br>社小     | <b>国 氏 健 康</b>                        | * 休 陝                    |                 | 420,00                                  | <sup>14</sup> 00          | 420,                | 000 <sup>H</sup> |
|                                      |            |                            |                     |                  |                       |                         | 会模保業             | 国民年金                                  | 2                        |                 | 194,91                                  | 0                         | 194,                | 910              |
|                                      | 秋          | 田恒農業                       | 業研修わ                | ~~/ター            |                       |                         | 険済料              | 農 業 者 年                               | 金                        |                 | 599,68                                  | 60                        | 599,                | 680              |
| 住 所                                  | 17         | ᄪᇑᇩ᠈                       | ₩₩₩                 |                  |                       |                         | ☆<br>掛<br>空<br>腔 | 中 小 企 業<br>備 機 構 の                    | ↓ 基盤整<br>)共済契            |                 | 600.00                                  | 0                         | 600.                | 000              |
| 屋号                                   |            |                            |                     |                  |                       |                         | 际除               | <u>約の掛金</u><br>新生命                    | 保険料                      |                 | ,                                       | 円                         | ,                   | 円                |
| 50 册 6                               | R 4        | パソコン簿                      | 記研修演習               |                  | Ę                     |                         | 生                | ····································· | 促除判                      |                 | 157 00                                  | 0                         | 157                 | 000              |
|                                      |            |                            |                     |                  |                       |                         | 命                |                                       |                          |                 | 157,00                                  |                           | 157,                | 000              |
|                                      |            |                            |                     |                  |                       |                         | 険料               |                                       |                          |                 |                                         |                           |                     |                  |
| ) 所得の内訴                              | !(所得       | 税及び復興特                     | 寺別所得税の源             | 原泉徴収税額)          |                       | _                       | 控                |                                       | 玉 1禾 陝 科                 |                 | 200,00                                  | 0                         | 200,                | 000              |
| 時の種類 積                               | Ī          | 給与などの支<br>及び「法人番号          | 払者の「名称」<br>号又は所在地」等 | 収入金額             | 源泉徴収税額                |                         | PAN<br>A         | 介護医療                                  | E 保 険 料                  |                 |                                         |                           |                     | ш                |
|                                      |            | 大仙市農業委員大仙市大曲花園             | 会<br>町1-1           | 円<br>240_000     |                       | E                       | (16)<br>地料<br>震中 | 地震保                                   | 、 険 料                    |                 | 60,00                                   | 0 10                      | 60,                 | 000              |
|                                      |            |                            |                     | 240,000          | 7,34                  | +                       | 保险除              | 旧長期損                                  | 害 保 険 料                  |                 |                                         |                           |                     |                  |
|                                      |            |                            |                     |                  |                       | - 1                     | 本人に              | 関                                     |                          |                 |                                         |                           |                     |                  |
|                                      |            |                            |                     |                  |                       |                         | する事:<br>( ~      |                                       | □ 生死不明                   |                 | 口年調                                     | 制以外かつ<br>多学 校 等           |                     |                  |
|                                      |            |                            |                     |                  |                       |                         | <u>、</u>         | 損控除に関                                 | <u>」 ホ 帰 逸</u><br>する事項(( | 16)             |                                         | 2 - 12                    |                     |                  |
| I                                    |            |                            | 48 源泉徴4             | 収税額の合計額          | 円<br>7 24             | 9                       | 損                | [害の原因                                 | 損                        | 害年月日            | ŧ E                                     | 員害を受けた                    | 資産の種類               | 頃など              |
|                                      |            |                            |                     |                  | 7,344                 | ני                      |                  |                                       |                          |                 |                                         |                           |                     |                  |
| )総合課税<br>F得の種類                       | の譲渡        | ξ所得、一時<br>→ <del>◆</del> 苑 | 所得に関する              | る事項(⑪)<br>弗笠     | ᆂᅴᄼᅒ                  | ٦l                      | 損害金              | 全額                                    | 円 保険金<br>補塡さ             | などで<br>ぎれる<br>額 |                                         | 円 差引損失額(<br>うち災害関連        | D<br>重              | E                |
|                                      | ЧХ         | 八並領                        | <u> </u>            | <u>貝守 7</u><br>円 |                       | 3                       | () 寄             | 附金控除に                                 | <br>関する事項(               | 28)             |                                         | 一又山の玉                     | я                   |                  |
|                                      |            |                            |                     |                  |                       |                         | 寄附               | 先の                                    |                          |                 | 寄                                       | 附金                        |                     | E                |
|                                      |            |                            |                     |                  |                       |                         | 白松               |                                       |                          |                 |                                         |                           |                     |                  |
| 特 例 適 用<br>条 文 等                     |            |                            |                     |                  |                       |                         |                  |                                       |                          |                 |                                         |                           |                     |                  |
| )配偶者や診                               | 親族に        | 関する事項                      | (2)~2))             |                  |                       |                         |                  |                                       |                          |                 |                                         |                           |                     |                  |
| 氏                                    | 名          |                            | 個                   | 国人番号             |                       | _                       | 続柄               | <u>生年</u><br>明·大                      | 月日                       | 障害者             | 国;                                      | 外居住(                      | <u>主 民 税</u>        | その他              |
|                                      |            |                            |                     |                  |                       |                         | 配偶者              | 昭·平 .                                 | · ·                      |                 |                                         | <b>.</b>                  |                     | <b>.</b>         |
|                                      |            |                            |                     |                  |                       |                         | £9               | <sup>呐·大</sup><br>昭·平·令 15            | . 10 . 10                |                 |                                         |                           |                     |                  |
|                                      |            |                            |                     |                  |                       |                         |                  | 明·大<br>昭·平·令・・                        |                          |                 |                                         |                           |                     |                  |
|                                      |            |                            |                     |                  |                       |                         |                  | ····································· |                          |                 |                                         |                           |                     | +                |
|                                      |            |                            |                     |                  |                       | _                       |                  | ····································· | · ·                      |                 |                                         |                           |                     |                  |
| 重要重公                                 | おけの        |                            |                     |                  |                       |                         |                  | 昭·平·令                                 | •••                      |                 |                                         |                           |                     |                  |
| / <u> </u>                           | 盲に度        | 名                          | ご) 個                | 人番号              |                       |                         | 続 柄              | 生年                                    | 月日                       | 従事月数・           | 程度・仕る                                   | 事の内容専行                    | 送者給与(               | 控除)額             |
|                                      |            |                            |                     |                  |                       |                         |                  | 明·大<br>昭·平 ・                          |                          |                 |                                         |                           | 6,180               | ),000            |
|                                      |            |                            |                     |                  |                       |                         |                  | 明·大<br>昭 <u>·平</u> ·                  |                          |                 |                                         |                           |                     |                  |
| 住民税・                                 | 事業税        | に関する事                      | 項                   |                  |                       | <u>ل</u> م د            |                  |                                       |                          |                 |                                         |                           |                     |                  |
| 主非上場株式                               | ;の<br>等    | 非居住者                       | 配当割額<br>按 险 每       | 株式等譲渡            | 特定配当等・特定株式等譲渡所得の      | 給 与<br>所得               | っ、 公的<br>引に係る(   | ーキ 玉寺 以外の<br>主民税の徴収方法                 | 都道府県、市区町<br>への寄附         | 村井同募金           | 日赤                                      | 都道府県<br><sup>各例指定客幣</sup> | 市区                  | 町村               |
|                                      |            | עק דיר 🗸                   | 用 小川 工              |                  | エージャロイガ               | 特                       | F別徴収             | 目分で納付                                 | (特例控除対象)                 |                 | C (19 UP - 2)                           | 에 厄그지티다                   |                     | 교리법              |
| し 勝所得のある副傳:                          | 者・朝体       | のF名                        | 便                   | 人 悉 무            |                       | 」                       | ,柄               |                                       |                          | 所得を除く所に         | 四十二 四十二 四十二 四十二 四十二 四十二 四十二 四十二 四十二 四十二 | 音宝老之                      | の金属                 | 71上11年           |
| ,,,,,,,,,,,,,,,,,,,,,,,,,,,,,,,,,,,, |            | ~~~~                       | <u>旧</u>            |                  |                       | 20%                     | ניזר ג<br>       | <u>王牛</u> 月<br>引·大                    |                          |                 | чланы ра                                | + = = -70                 | ショビ 多野市             |                  |
| 事 神 部 税                              | 所须         |                            | 所得                  | 3                | 損益通算の特                | <br>例i                  | 昕<br>適 用 前       | <u>出・半</u> .の                         | •                        |                 | 前年中の                                    |                           | 月                   |                  |
| ▲ 不動産所得                              | から差        | するこ号                       | 金額                  | <u>ĝ</u>         | <u>不動産</u><br>事業田姿産の筆 | 棄油                      | 所 指生か            | 得<br>ビ                                |                          |                 | 開(廃)業                                   |                           | 日                   |                  |
| <mark>た</mark> 青色申告<br>記の配偶者・親       | 特別<br>族・事  | 控除額<br>業専従者 氏              | 住                   |                  |                       | <del>夜/反</del> :<br>所得: |                  | <b>〜</b><br>余対象配偶者  氏                 |                          | 給               | 心即迫作                                    | い気の手務所                    | <del>寸</del><br>一連「 |                  |
| )うち別居の者                              | の氏名        | 3・住所 名                     | 所                   | <br>             | 7                     | など                      | <u> </u>         | た専従者名                                 | ביוה אב                  | - 異夕 . 電台       | 千天旦                                     |                           | 番号                  |                  |
| 申告<br>区分                             | ■告等<br>■月日 | 年                          | 月日                  | 所得<br>種類         |                       |                         |                  | 税理士法書面提出<br>30条 33条の2                 | ┓                        | 者台・電話           | 宙亏                                      |                           |                     | `                |
| <sup>特例適</sup> 二法                    | 条の         | D                          | 項号                  | 申告<br>期限 年       | 月                     | E                       | B                |                                       |                          |                 | _                                       | _                         |                     |                  |

#### 科目コードの設定例

自分の作目に合わせて、コード番号、科目体系、\_補助科目を自由に変えられます。 コードは、科目2桁(10~99)、辞書3桁(100~999)にしていますが、 科目コードを3桁にして辞書コードを重複させてもかまいません。

| 国務科目                                                                                                    | 決算書準拠 入力は白地                                                                                                    |                            |                       | Les of the Statistic Stati |                                                                                                    | 作日夏苏                                                                                                    |                       | (用版面) ス(中) (10 年12/010 つう) (10 つう)        |
|----------------------------------------------------------------------------------------------------|----------------------------------------------------------------------------------------------------|----------------------------|-----------------------|----------------------------|----------------------------------------------------------------------------------------------------|----------------------------------------------------------------------------------------------------|-----------------------|-------------------------------------------|
| 科目                                                                                                    | NAME AND ADDRESS OF A DAMAGE AND ADDRESS ADDRESS ADDRES | 前み                         | 、網掛け部分は自              | 助計算                        | 国税                                                                                                    | 決算書準拠、入力は白地(                                                                                                    | 历み                    | 網掛け部分は自動計算                                |
|                                                                                                    | 勘定科目名                                                                                                    | 賃借                         | 1/1借方残高               | 1/1貸方残高                    | 科目:                                                                                                    | 勘定科目名                                                                                                    | 賃催                    | 1/1借方残高 1/1貸方残高                           |
| 50                                                                                                    | 現金                                                                                                    | 借                          | 339,000               |                            | 11                                                                                                    | 販売金額                                                                                                    | 賃                     |                                           |
| 51                                                                                                    | 普通預金                                                                                                    | 借                          |                       | 1                          | 12                                                                                                    | 米売上                                                                                                    | 貸                     |                                           |
| 52                                                                                                    | - 農協1                                                                                                    | 借                          |                       |                            | 13                                                                                                    | 野菜売上                                                                                                    | 貸                     |                                           |
| 53                                                                                                    | - 農協2                                                                                                    | 借                          |                       |                            | 14                                                                                                    | 果樹売上                                                                                                    | 貸                     |                                           |
| 54                                                                                                    | 定期預全                                                                                                    | 借                          |                       |                            | 15                                                                                                    | 家事·事業消費                                                                                                    | 貸                     |                                           |
| 55                                                                                                    | 子の他の預全                                                                                                    | 催                          |                       | s                          | 16                                                                                                    | 雑 収 入                                                                                                    | 貸                     |                                           |
| 56                                                                                                    | 高井全                                                                                                    | 他                          |                       | ÷.                         |                                                                                                    | - 小計 -                                                                                                    |                       |                                           |
| 57                                                                                                    | / 混音牛+                                                                                                    | 住生                         |                       | 5                          | 17                                                                                                    | 期首農産物                                                                                                    | 借                     | 国税科目、販売額の調少                               |
| EO                                                                                                    | 「現金生る                                                                                                    | 他                          |                       |                            | 18                                                                                                    | 期末農産物                                                                                                    | 貸                     | 国税科目、販売額の増加                               |
| 50                                                                                                    |                                                                                                    | 10                         |                       |                            |                                                                                                    | - 収入計 -                                                                                                    |                       |                                           |
| 59                                                                                                    | 기초 4X 並<br>· 告/#討業                                                                                                    | 18                         |                       | 2                          | 19                                                                                                    | 相税公課                                                                                                    | 借                     |                                           |
| 60                                                                                                    | 1月1回記分                                                                                                    | 1首                         |                       | -                          | 20                                                                                                    | 種苗費                                                                                                    | 借                     |                                           |
| 61                                                                                                    | 炭産初寺                                                                                                    | 間                          |                       |                            | 21                                                                                                    | 去 畜 費                                                                                                    | 借                     |                                           |
| 62                                                                                                    | 木収穫農産物寺                                                                                                    | 借                          |                       | -                          | 22                                                                                                    | 肥料費                                                                                                    | 借                     |                                           |
| 63                                                                                                    | 「育成中の生物                                                                                                    | 晋                          |                       | 8                          | 23                                                                                                    | 飼料費                                                                                                    | 借                     |                                           |
| 64                                                                                                    | 肥料その他貯蔵品                                                                                                    | 借                          |                       |                            | 20                                                                                                    | 曲目書                                                                                                    | 他                     |                                           |
| 65                                                                                                    | 前払金                                                                                                    | 借                          |                       |                            | 05                                                                                                    | 成                                                                                                    | 旧                     |                                           |
| 66                                                                                                    | 貸付金                                                                                                    | 借                          |                       |                            | 25                                                                                                    | 成果国土貝<br>詳切判書                                                                                                    | 旧                     |                                           |
| 67                                                                                                    | '建物・構築物                                                                                                    | 借                          |                       |                            | 20                                                                                                    | 61917)作1月<br>62、《主》#4                                                                                                    |                       |                                           |
| 68                                                                                                    | 農機具等                                                                                                    | 借                          |                       |                            | 27                                                                                                    | 12 梧 頁<br>動力业動力                                                                                                    | 1百 /#                 |                                           |
| 69                                                                                                    | 果樹·牛馬等                                                                                                    | 借                          |                       |                            | 28                                                                                                    | 動力元熟算<br>佐業用大約番                                                                                                    | 11日                   |                                           |
| 70                                                                                                    | 土 地                                                                                                    | 借                          |                       |                            | 29                                                                                                    | 作表用公科賞                                                                                                    | 信                     |                                           |
| 71                                                                                                    | 土地改良事業負担金                                                                                                    | 借                          |                       |                            | 30                                                                                                    | 炭果共)角掛玉<br>注(症)後40番                                                                                                    | 1首                    |                                           |
| 72                                                                                                    | 経営安定積立金                                                                                                    | 借                          |                       |                            | 31                                                                                                    | 波曲道却實                                                                                                    | 借供                    |                                           |
| 73                                                                                                    | 出資金                                                                                                    | 借                          |                       |                            | 32                                                                                                    | 何道理負手数科                                                                                                    | 借加                    |                                           |
|                                                                                                    | 空球脚                                                                                                    | 供業                         |                       |                            | 33                                                                                                    | 進入費                                                                                                    | 1借                    |                                           |
| 97                                                                                                    | <u>事業主任</u>                                                                                                    | 供                          | 10011日 空本の3           | B小(安計畫)                    | 34                                                                                                    | 利丁割別科                                                                                                    | 1音                    |                                           |
| 90                                                                                                    | 字末工具<br>家明 番雪料                                                                                                    | 世                          | 日接谷市進計用利              |                            | 35                                                                                                    | 地代·賃借料                                                                                                    | 借                     |                                           |
| 01                                                                                                    | _30/X1 45X044                                                                                                    | 18                         | * 18 20 WAREN MATH    | .e.:                       | 1025/25                                                                                                  | 영수가 많았다. 여행이 많이 많이 잘 했다.                                                                                                    |                       |                                           |
| 291                                                                                                    | 宋明 水道                                                                                                    | 曲                          |                       |                            | 36                                                                                                    | 土地改良費                                                                                                    | 借                     |                                           |
| 60                                                                                                    | 家関 水道                                                                                                    | 借供                         |                       |                            | 36                                                                                                    | 土地改良費<br>営農管理費                                                                                                    | 借借                    |                                           |
| 92                                                                                                    | 家関 水道<br> 家関 ガス灯油<br> 家関 ガス灯油                                                                                                    | 借借                         |                       |                            | 36<br>37<br>38                                                                                           | 土地改良費<br>営農管理費<br>空欄                                                                                                    | 借借借                   |                                           |
| .92<br>93                                                                                                    | 家関 水道           家関 ガス灯油           家関 ガソリン軽油                                                                                                    | 借借借供                       |                       |                            | 36<br>37<br>38<br>39                                                                                     | 土地改良費<br>営農管理費<br>空欄<br>空欄                                                                                                    | 借借借借                  |                                           |
| 92<br>93<br>94                                                                                                    | 家関 水道<br> 家関 ガス灯油<br> 家関 ガノリン軽油<br> 家関 自動車                                                                                                    | 借借借借                       |                       |                            | 36<br>37<br>38<br>39<br>40                                                                               | 土地改良費<br>営農管理費<br>空欄<br>空欄<br>空欄<br>空欄                                                                                                    | 借借借借                  |                                           |
| 92<br>93<br>94<br>95                                                                                                 | 家関 水道           家関 ガス灯油           家関 ガソリン軽油           家関 自動車           家関 情報通信                                                                                                    | 借借借借                       |                       |                            | 36<br>37<br>38<br>39<br>40<br>41                                                                         | 土地改良費<br>営農管理費<br>空欄<br>空欄<br>空欄<br>空欄<br>架欄<br>筆                                                                                                    | 借借借借借                 |                                           |
| 92<br>93<br>94<br>95                                                                                                 | 家関         水道           家関         ガス灯油           家関         ガソリン軽油           家関         自動車           家関         情報通信           家関         諸税保険                                                                                                    | 借借借借借                      |                       |                            | 36<br>37<br>38<br>39<br>40<br>41                                                                         | 土地改良費<br>営農管理費<br>空欄<br>空欄<br>空欄<br>空欄<br>空欄<br>空欄<br>空欄<br>空欄<br>二<br>の計 一                                                                                                    | 借借借借借                 |                                           |
| 92<br>93<br>94<br>95                                                                                                 | 家関         水道           家関         ガス灯油           家関         ガソリン軽油           家関         自動車           家関         情報通信           家関         諸税保険           家関         ローン利子                                                                                                    | 借借借借借借                     |                       |                            | 36<br>37<br>38<br>39<br>40<br>41                                                                         | 土地改良費<br>営農管理費<br>空欄<br>空欄<br>空欄<br>雑費<br>ー小計ー<br>期首農産物外                                                                                                    | 借借借借借 借               | 圓税料目。券用の増加                                |
| 92<br>93<br>94<br>95<br>77                                                                                           | 家関 水道       家関 ガス灯油       家関 ガソリン軽油       家関 自動車       家関 情報通信       家関 諸税保険       家関 ローン利子       買 掛 金                                                                                                    | 借借借借借借                     |                       |                            | 36<br>37<br>38<br>39<br>40<br>41<br>41<br>42<br>43                                                       | 土地改良費<br>営農管理費<br>空欄<br>空欄<br>空欄<br>雑費<br>ー小計ー<br>期首農産物外<br>期末農産物外                                                                                                    | 借借借借借借 借貸             | 国税科目, 費用の増加<br>国税科目, 費用の増加                |
| 92<br>93<br>94<br>95<br>77<br>78                                                                                     | 家関 水道           家関 ガス灯油           家関 ガソリン軽油           家関 自動車           家関 情報通信           家関 諸税保険           家関 ローン利子           買 掛 金           営農賞越                                                                                                    | 借借借借借借貸貸                   |                       |                            | 36<br>37<br>38<br>39<br>40<br>41<br>41<br>42<br>43<br>43                                                 | 土地改良費<br>営農管理費<br>空欄<br>空欄<br>空欄<br>電<br>雑 費<br>一小計一<br>期首農産物外<br>期末農産物外<br>経費から引く育成費用                                                                                                    | 借借借借借 借貸貸             | 国統料目, 我用の増加<br>国統科目, 我用の道少<br>国統科目, 我用の減少 |
| 92<br>93<br>94<br>95<br><b>77</b><br>78<br>79                                                                        | 家関 水道       家関 ガス灯油       家関 ガソリン軽油       家関 自動車       家関 情報通信       家関 諸税保険       家関 ローン利子       買 掛金       営農賞越       仕入先1                                                                                                    | 借借借借借借貸貸貸                  |                       |                            | 36<br>37<br>38<br>39<br>40<br>41<br>41<br>42<br>43<br>44                                                 | 土地改良費<br>営農管理費<br>空欄<br>空欄<br>空欄<br>理欄<br>費<br>一小計<br>一<br>期首農産物外<br>期末農産物外<br>経費から引く育成費用<br>- 経費計<br>- 2                                                                                                    | 借借借借借 借貸貸             | 国統科目、費用の増加<br>国統科目、費用の減少<br>国統科目、費用の減少    |
| 92<br>93<br>94<br>95<br>77<br>78<br>79<br>80                                                                         | 家関 水道       家関 ガス灯油       家関 ガンリン軽油       家関 自動車       家関 情報通信       家関 諸税保険       家関 ローン利子       買 掛金       営農賃越       仕入先1       仕入先2                                                                                                    | 借借借借借借貸貸貸貸                 | =                     |                            | 36<br>37<br>38<br>39<br>40<br>41<br>42<br>43<br>44                                                       | 土地改良費<br>営農管理費<br>空欄<br>空欄<br>空欄<br>空欄<br>難費<br>一小計一<br>期首農産物外<br>期末農産物外<br>経費から引く育成費用<br>- 経費計 -<br>- 差引金額 -                                                                                                    | 借借借借借 借貸貸             | 国統科目, 我用の増加<br>国統科目, 我用の道少<br>国統科目, 我用の道少 |
| 92<br>93<br>94<br>95<br>77<br>78<br>79<br>80<br>81                                                                   | 家関 水道         家関 ガス灯油         家関 ガソリン軽油         家関 自動車         家関 諸税保険         家関 正一つ利子         買 掛 金         営農賃越         仕入先1         仕入先2         借 入 金                                                                                                    | 借借借借借借貸貸貸貸                 |                       |                            | 36<br>37<br>38<br>39<br>40<br>41<br>41<br>42<br>43<br>44                                                 | 土地改良費<br>営農管理費<br>空欄<br>空欄<br>空欄<br>雑費<br>ー小計ー<br>期首農産物外<br>期末農産物外<br>経費から引く育成費用<br>- 経費計 -<br>三差引金額 -<br>貸倒引当金繰戻                                                                                                    | 借借借借借借 借貸貸 管          | 国税料目, 費用の増加<br>国税科目, 費用の減少<br>国税科目, 費用の減少 |
| 92<br>93<br>94<br>95<br>77<br>78<br>79<br>80<br>81<br>82                                                             | 家関 水道       家関 ガス灯油       家関 ガソリン軽油       家関 自動車       家関 諸税保険       家関 二ーン利子       買 掛金       営農賃越       仕入先1       仕入先2       借 入 金       スーパーL                                                                                                    | 借借借借借借借貸貸貸貸貸               |                       |                            | 36<br>37<br>38<br>39<br>40<br>41<br>41<br>42<br>43<br>44<br>45<br>45<br>46                               | 土地改良費<br>営農管理費<br>空欄<br>空欄<br>空欄<br>空欄<br>一 小 計 -<br>期首農産物外<br>期末農産物外<br>期末農産物外<br>経費から引く育成費用<br>- 経費計 -<br>三 差引金額 -<br>貸倒引当金繰戻<br>準備全取韻                                                                                                    | 借借借借借借 借貸貸 貸貸         | 国税科目, 兼用の増加<br>国税科目, 費用の選少<br>国税科目, 費用の選少 |
| 92<br>93<br>94<br>95<br>77<br>78<br>79<br>80<br>81<br>82<br>83                                                       | 家関 水道       家関 ガス灯油       家関 ガソリン軽油       家関 自動車       家関 情報通信       家関 諸税保険       家関 ローン利子       買 掛 金       営農賃越       仕入先2       借 入 金       スーパーし       農業近代化資金                                                                                                    | 借借借借借借借貸貸貸貸貸賃              |                       |                            | 36<br>37<br>38<br>39<br>40<br>41<br>41<br>42<br>43<br>44<br>43<br>44                                     | 土地改良費<br>営農管理費<br>空欄<br>空欄<br>空欄<br>電力<br>業<br>サーク<br>計<br>ー<br>加<br>計<br>ー<br>期<br>首<br>農<br>室物外<br>約<br>た<br>引<br>、<br>計<br>ー                                                                                                    | 借借借借借借 借貸貸 貸貸貸        | 国税科目, 費用の増加<br>国税科目, 費用の減少<br>国税科目, 費用の減少 |
| 92<br>93<br>94<br>95<br>77<br>78<br>79<br>80<br>81<br>82<br>83<br>84                                                 | 家関 水道       家関 ガス灯油       家関 ガス灯油       家関 白動車       家関 自動車       家関 活税保険       家関 ローン利子       買 掛金       営農貸越       仕入先1       仕入先2       借 入金       スーパーし       農業近代化資金       農業改良資金                                                                                                    | 借借借借借借貸貸貸貸賃賃賃賃賃            |                       |                            | 36<br>37<br>38<br>39<br>40<br>41<br>42<br>43<br>44<br>45<br>45<br>46                                     | 土地改良費<br>営農管理費<br>空欄<br>空欄<br>空欄<br>弾 費<br>一 小 計 一<br>期首農産物外<br>期末農産物外<br>経費から引く育成費用<br>一 差引金額 一<br>賃倒引当金繰戻<br>準備金取崩<br>繰戻額3<br>ー 繰戻計 -                                                                                                    | 借借借借借借借貸貸 貸貸貸         | 国統科目, 費用の増加<br>国統科目, 費用の減少<br>国統科目, 費用の減少 |
| 92<br>93<br>94<br>95<br>77<br>78<br>78<br>79<br>80<br>81<br>82<br>83<br>84<br>85                                     | 家関 水道         家関 ガス灯油         家関 ガンリン軽油         家関 自動車         家関 活税保険         家関 コージ利子         買 掛 金         営農貸越         仕入先1         仕入先2         借 入 金         スーパーし         農業近代化資金         農業改良資金         未 払 金                                                                                                    | 借借借借借借借貸貸貸貸貸賃賃賃賃賃          |                       |                            | 36<br>37<br>38<br>39<br>40<br>41<br>42<br>43<br>44<br>45<br>46                                           | 土地改良費<br>営農管理費<br>空欄<br>空欄<br>空欄<br>難費<br>一小計一<br>期首農産物外<br>期末農産物外<br>経費から引く育成費用<br>一差引金額一<br>貸倒引当金繰戻<br>準備金取崩<br>繰戻計一<br>再従者給与                                                                                                    | 借借借借借借 借貸貸 貸貸貸 供      | 国統科目, 鉄用の増加<br>国統科目, 鉄用の減少<br>国統科目, 鉄用の減少 |
| 92<br>93<br>94<br>95<br>77<br>78<br>79<br>80<br>81<br>82<br>83<br>84<br>83<br>84<br>85                               | 家関 水道         家関 ガス灯油         家関 ガソリン軽油         家関 自動車         家関 活税保険         家関 ローン利子         買 掛金         営農貸越         仕入先1         仕入先2         借 入金         スーパーし         農業改良資金         未払金         前 受 金                                                                                                    | 借借借借借借借貸貸貸貸貸賃賃賃賃           |                       |                            | 36<br>37<br>38<br>39<br>40<br>41<br>42<br>43<br>44<br>45<br>46<br>45<br>46                               | 土地改良費<br>営農管理費<br>空欄<br>空欄<br>空欄<br>空欄<br>一小計<br>一<br>期首農産物外<br>期首農産物外<br>料素農産物外<br>経費から引く育成費用<br>一経費計<br>一<br>差引金額<br>一<br>貸倒引当金繰戻<br>準備金取崩<br>編戻額3<br>一<br>繰戻計<br>一<br>転徒者給与<br>貸倒引当金編3                                                                                                    | 借借借借借借借貸貸 賃貸貸 借供      | 国税科目, 我用の増加<br>国税科目, 我用の減少<br>国税科目, 我用の減少 |
| 92<br>93<br>94<br>95<br>77<br>78<br>79<br>80<br>81<br>82<br>83<br>84<br>85<br>86<br>87                               | 家関 水道         家関 ガス灯油         家関 方フリン軽油         家関 自動車         家関 自動車         家関 活税保険         家関 ローン利子         買 掛金         営農管越         仕入先1         仕入先2         借 入金         スーパーし         農業改良資金         未 払金         前 受金         預 り金                                                                                                    | 借借借借借借賃貸貸貸貸賃賃賃賃賃賃賃         |                       |                            | 36<br>37<br>38<br>39<br>40<br>41<br>42<br>43<br>44<br>45<br>46<br>45<br>46<br>47<br>48                   | 土地改良費<br>営農管理費<br>空欄<br>空欄<br>空欄<br>空欄<br>一<br>小<br>計<br>一<br>期首農産物外<br>期末、一<br>期前、<br>大<br>一<br>一<br>期前、<br>一<br>一<br>期前、<br>一<br>二<br>二<br>二<br>二<br>二<br>二<br>二<br>二<br>二<br>二<br>二<br>二<br>二                                                                                                    | 借借借借借借 借貸貸 貸貸貸 借借供    | 国税科目, 費用の増加<br>国税科目, 費用の減少<br>国税科目, 費用の減少 |
| 92<br>93<br>94<br>95<br>77<br>78<br>79<br>80<br>81<br>82<br>83<br>83<br>83<br>83<br>83<br>84<br>85<br>86<br>87       | 家関 水道         家関 ガス灯油         家関 方ソリン軽油         家関 自動車         家関 自動車         家関 活税保険         家関 二一ノ利子         買 掛 金         営農賃越         仕入先1         仕入先2         借 入 金         スーパーL         農業近代化資金         農業近代化資金         アパーL         農業近代化資金         アパーL         豊業近代化資金         世 3         世 3         営 4         ション         会         前 受 金         理欄                                                                                                    | 借借借借借借貸貸貸貸貸賃賃賃賃賃賃賃         |                       |                            | 36<br>37<br>38<br>39<br>40<br>41<br>42<br>43<br>44<br>43<br>44<br>45<br>46<br>45<br>46<br>47<br>48<br>49 | 土地改良費<br>営農管理費<br>空欄<br>空欄<br>空欄<br>空欄<br>一<br>加計<br>一<br>期首農産物外<br>期末農産物外<br>期末農産物外<br>料本農産物外<br>約<br>名<br>大<br>育<br>成費用<br>一<br>三<br>差引金額<br>一<br>貸倒引当金繰戻<br>準備金取崩<br>編戻額3<br>一<br>編<br>展<br>優<br>二<br>二<br>美<br>引金金線<br>三<br>準備金取崩<br>二<br>二<br>美<br>引金金線<br>三<br>準備金取崩<br>二<br>二<br>美<br>引金金線<br>三<br>準備金取崩<br>二<br>二<br>美<br>引金金線<br>三<br>準備金取崩<br>二<br>二<br>美<br>引金金線<br>三<br>準備金取崩<br>二<br>二<br>美<br>引金金線<br>三<br>二<br>二<br>二<br>美<br>引金金線<br>三<br>二<br>二<br>二<br>美<br>二<br>二<br>二<br>美<br>二<br>二<br>二<br>二<br>二<br>二<br>二<br>二<br>二<br>二<br>二<br>二<br>二 | 借借借借借借 借貸貸 貸貸貸 借借借供   | 国税科目, 費用の増加<br>国税科目, 費用の減少<br>国税科目, 費用の減少 |
| 92<br>93<br>94<br>95<br>77<br>78<br>79<br>80<br>81<br>82<br>83<br>84<br>85<br>86<br>87<br>87                         | 家関 水道         家関 ガス灯油         家関 ガソリン軽油         家関 自動車         家関 自動車         家関 活税保険         家関 ローン利子         買 掛 金         営農賃越         仕入先2         借 入 金         スーパーし         農業改良資金         未 払 金         前 受 金         預 り 金         空欄         営網目当40                                                                                                    | 借借借借借借售賃賃賃賃賃賃賃賃賃賃賃賃賃       |                       |                            | 36<br>37<br>38<br>39<br>40<br>41<br>42<br>43<br>44<br>45<br>46<br>45<br>46<br>47<br>48<br>49             | 土地改良費<br>営農管理費<br>空欄<br>空欄<br>空欄<br>空欄<br>一小計一<br>期首農産物外<br>期末農産物外<br>調末農産物外<br>調末農産物外<br>「一差引金額一<br>貸倒引当金線戻<br>準備金取崩<br>経費別<br>二線展育計一<br>一<br>支付<br>引当金線反<br>準備金取崩<br>二<br>二<br>二<br>二<br>二<br>二<br>二<br>二<br>二<br>二<br>二<br>二<br>二                                                                                                    | 借借借借借借 借貸貸 貸貸貸 借借借借   | 国税科目, 費用の増加<br>国税科目, 費用の減少<br>国税科目, 費用の減少 |
| 92<br>93<br>94<br>95<br>77<br>78<br>79<br>80<br>81<br>82<br>83<br>84<br>85<br>86<br>85<br>86<br>87<br>88             | 家関 水道       家関 ガス灯油       家関 ガス灯油       家関 方フリン軽油       家関 自動車       家関 活税保険       家関 ローン利子       買 掛金       営農賃越       仕入先2       借 入金       スーパーL       農業改良資金       未払金       前 受金       翌欄       貸網引当金       農業認知其期24000000000000000000000000000000000000                                                                                                    | 借借借借借借借貸貸貸貸貸賃賃賃賃賃賃賃賃       |                       |                            | 36<br>37<br>38<br>39<br>40<br>41<br>42<br>43<br>44<br>43<br>44<br>45<br>46<br>45<br>46<br>47<br>48<br>49 | 土地改良費<br>学機管理費<br>空欄<br>空欄<br>空欄<br>一 小 計 一<br>期首慶を物外<br>期末農産物外<br>料本費から引く育成費用<br>一 経費の引く育成費用<br>一 差引金額 一<br>貸倒引当金繰戻<br>準備金取崩<br>繰戻額3<br>一 繰ん計 一<br>事従者給与<br>貸倒引当金繰入<br>準備金額4<br>一 繰入計 一                                                                                                    | 借借借借借借借貸貸 賃貸貸 借借借借 🔒  | 国税科目, 費用の増加<br>国税科目, 費用の減少<br>国税科目, 費用の減少 |
| 92<br>93<br>94<br>95<br>77<br>78<br>79<br>80<br>81<br>82<br>83<br>84<br>85<br>86<br>85<br>86<br>87<br>88<br>896      | 家関 水道         家関 ガス灯油         家関 方フリン軽油         家関 自動車         家関 自動車         家関 活税保険         家関 ローン利子         買 掛 金         営農管越         仕入先1         仕入先2         借 入 金         スーパーし         農業近代化資金         農業改良資金         未 払 金         前 受 金         空棚         貸倒引当金         農業経営基盤強化準                                                                                                    | 借借借借借借借貸貸貸貸貸貸貸貸貸貸貸貸貸       | 副梳料目、未如分1             | 利益                         | 36<br>37<br>38<br>39<br>40<br>41<br>42<br>43<br>44<br>43<br>44<br>45<br>46<br>45<br>46<br>47<br>48<br>49 | 土地改良費<br>営農管理費<br>空欄<br>空欄<br>空欄<br>理欄<br>一 小 計 一<br>期首農産物外<br>期末農産物外<br>経費から引く育成費用<br>一 差引金額 一<br>貸倒引当金繰戻<br>準備金取崩<br>経展課1 一<br>車従者給与<br>貸倒引当金繰入<br>準備金積五<br>編戻額4<br>一 繰入計 一<br>青色中告控除前の所行                                                                                                    | 借借借借借借 借貸貸 貸貸貸 借借借借 得 | ■統科目、費用の増加<br>■統科目、費用の減少<br>■統科目、費用の減少    |
| 92<br>93<br>94<br>95<br>77<br>78<br>79<br>80<br>81<br>82<br>83<br>84<br>85<br>86<br>87<br>86<br>87<br>88<br>96<br>98 | 家関 水道         家関 ガス灯油         家関 ガフリン軽油         家関 自動車         家関 自動車         家関 活税保険         家関 ローン利子         買 掛 金         営農貸越         仕入先1         仕入先2         借 入 金         スーパーし         農業近代化資金         農業の長資金         末 払 金         前 受 金         翌欄         貸倒引当金         農業経営基盤強化準         =         =         =                                                                                                    | 借借借借借借借貸貸貸貸貸貸貸貸貸貸貸貸貸貸貸貸貸貸貸 | 副桃科目 未処分<br>副税科目 炭本の3 | N益<br>智加(筆業外収入             | 36<br>37<br>38<br>39<br>40<br>41<br>42<br>43<br>44<br>43<br>44<br>45<br>46<br>45<br>46<br>47<br>48<br>49 | 土地改良費<br>営農管理費<br>空欄<br>空欄<br>空欄<br>弾 費<br>一小計一<br>期首農産物外<br>解費から引く育成費用<br>一差引金額一<br>賃倒引当金繰戻<br>準備金取崩<br>編戻計一<br>一<br>算低分与<br>賃倒引当金繰入<br>準備金積立<br>編定額4<br>一<br>繰戻額4<br>一<br>後していた。<br>第<br>一<br>二<br>二<br>二<br>二<br>二<br>二<br>二<br>二<br>二<br>二<br>二<br>二<br>二                                                                                                    | 借借借借借借 借貸貸 貸貸貸 借借借借 得 | ■統科目、費用の増加<br>■統科目、費用の減少<br>■統科目、費用の減少    |

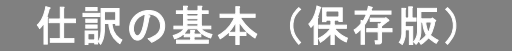

平成29年度農業研修センター農業簿記研修(木村)

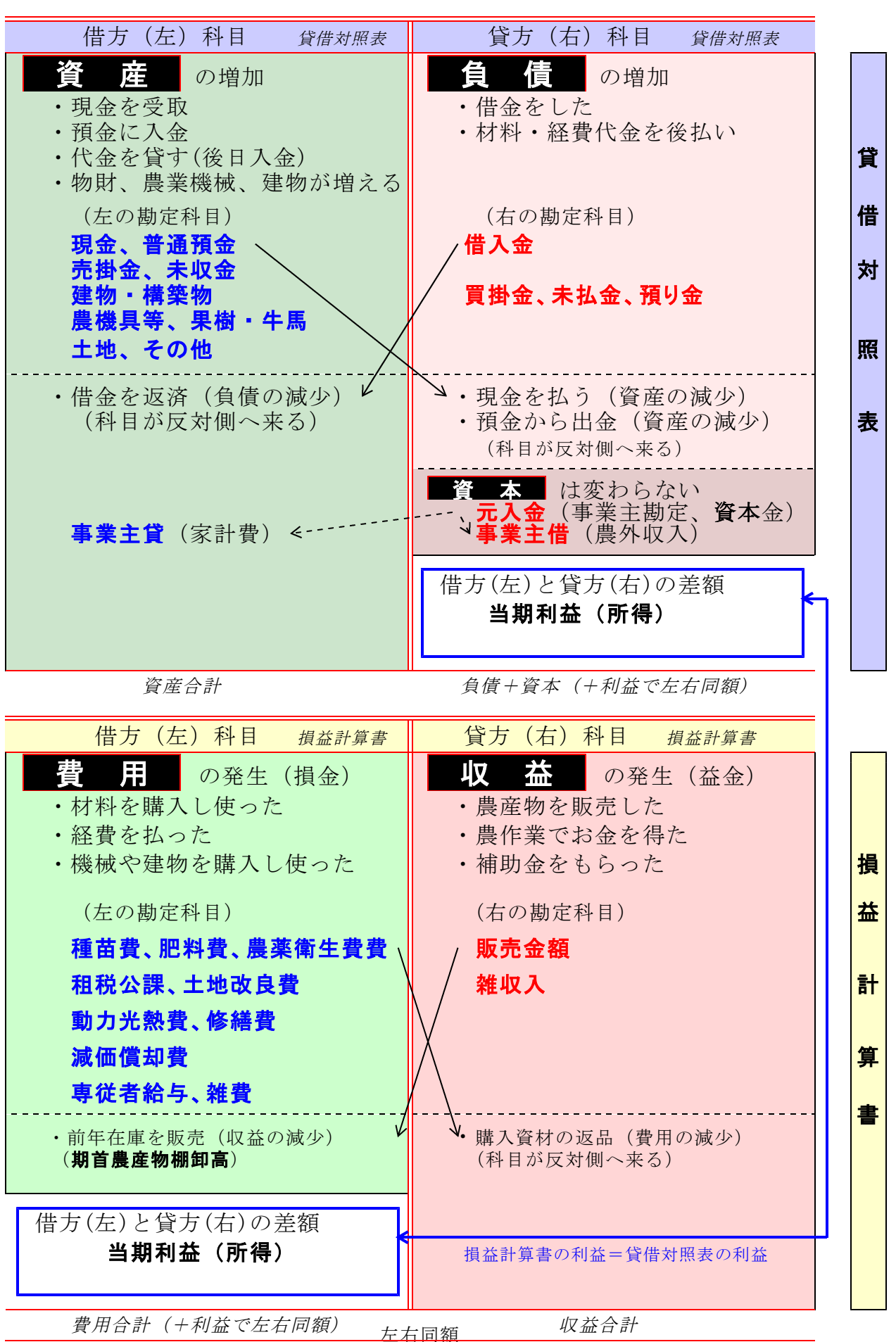

貸方総計 (試算表)

借方総計(試算表)

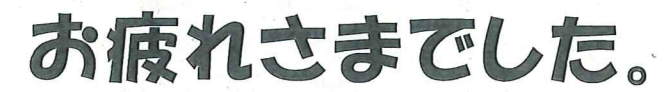

通帳や伝票、領収書、前年決算書持参の実践コースもやってます。 ご希望の方はお問い合わせください。

秋田の農聖石川理紀之助の名言ィラスト:高橋一子(秋田県) (協角地域振興局農林部農業振興普及標)

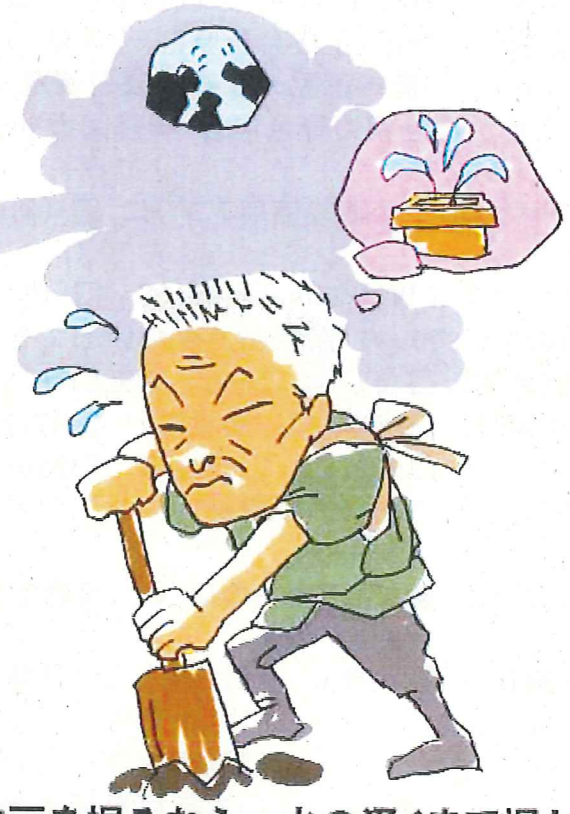

# 井戸を掘るなら、水の湧くまで掘れ

普及員時代に秋田県内のたくさんのパソコン青色申告農家の皆様から教えていただきましたノウハウをここに集大成し、 公共の場でコンプライアンスを気にせず簿記講習や青色申告学習ができるようになったことを報告して、 お世話になりました皆様に感謝申し上げます。

> H\_申告簿記(農業). xls のサポート(質問メール、シート更新)は http://kimura-kazutora. sakura. ne. jp で行ってます。

> > 木村一虎